# This Tutorial of Xilinx ISE is only for CML Members

# Copyright by CML of DU

## Part I: ISE12.4 Installation

Download ISE12.4 on Xilinx Webpage:

http://www.xilinx.com/support/download/index.htm

| Design Too   | S Device Models CAE Vendor Libraries                                                             |                            |                                                                                       |   |
|--------------|--------------------------------------------------------------------------------------------------|----------------------------|---------------------------------------------------------------------------------------|---|
| Version      | ISE Design Suite - 12.4 Full Product Installation                                                |                            |                                                                                       | * |
| 13.1         | All Platforms (TAR/GZ - 4.39 GB)<br>MD5 Sum Value: eb743b99096e39a8996d8ee8e673b486              | Download Includes          | ISE WebPACK (Free)<br>ISE Design Suite (All Editions)                                 |   |
| 12.4<br>12.3 | Full Installer for Windows (TAR/GZ - 3.38 GB)<br>MD5 Sum Value: 9aab55db13d0b5aaa6b375856421ec20 | ]                          | ChipScope Pro and ChipScope Pro<br>Serial IO Toolkit<br>PlanAhead Design and Analysis |   |
| 12.2         | Full Installer for Linux (TAR/GZ - 3.48 GB)<br>MDC Cum Method 225022C-2-6677 (2004084-8-0-00444) |                            | System Generator for DSP<br>Platform Studio and Embedded<br>Development Kit (EDK)     |   |
| 12.1         | MD5 Sum Value: 3309326836175126906618689809104                                                   | Devueland Trees            | Software Development Kit (SDK)<br>Lab Tools: Standalone Installation                  |   |
| 11.5         |                                                                                                  | Last Updated<br>Enablement | 12/21/2010<br>License Solution Center                                                 |   |
| 11.3         |                                                                                                  | Order DVD                  | ISE Design Suite DVD                                                                  | Ш |

#### ISE Design Suite 12.4 Installer

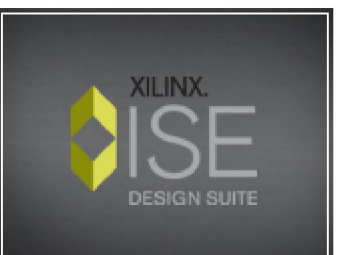

### Welcome

We are glad you've chosen Xilinx as your platform development partner. This program will install ISE WebPACK, one of the four ISE Design Suite Editions or one of our two standalone products. The installation process will consist of the steps listed to the left.

You will need to have administrator privileges in order to install this software on Windows operating systems. To reduce installation time, we recommend that you disable any anti-virus software before continuing.

For the product you select to install, we also recommend that you install to a new directory. If you choose to install your selected product into a directory with an older installation of ISE Design Suite, we will require the older version to be uninstalled before proceeding.

#### ISE Design Suite 12.4 Installer

#### -> Welcome

Accept License Agreements Select Edition to Install Select Installation Options Select Destination Directory Installation

Copyright (c) 1995-2010 Xilinx, Inc. All rights reserved. XILINX, the Xilinx logo and other designated

brands included herein are trademarks of Xilinx, Inc. PowerPC is a trademark of IBM, Inc. All other trademarks are the property of their respective owners.

<u>N</u>ext >

Cancel

## Install Mainpage-----Click Next

- 🗆 X

|                                                                                                    | Select Edition to Install                                                                                                    |
|----------------------------------------------------------------------------------------------------|----------------------------------------------------------------------------------------------------|
| XILINX.                                                                                                    | <ul> <li>Edition List</li> </ul>                                                                                                    |
|                                                                                                    | ISE WebPACK                                                                                                    |
|                                                                                                    | ISE Design Suite: Logic Edition                                                                                                    |
| DESIGN SUITE                                                                                                    | ISE Design Suite: Embedded Edition                                                                                                    |
|                                                                                                    | ISE Design Suite: DSP Edition                                                                                                    |
|                                                                                                    | ISE Design Suite: System Edition                                                                                                    |
|                                                                                                    | Software Development Kit: Standalone Installation                                                                                                    |
|                                                                                                    | Lab Tools: Standalone Installation                                                                                                    |
| SE Design Suite 12.4 Installer                                                                                                    |                                                                                                    |
| Welcome<br>Accept License Agreements<br>-> Select Edition to Install<br>Select Installation Options<br>Select Destination Directory<br>Installation                                                                                                    | Disk Space Required : 9956 MB Description of ISE Design Suite: Embedded Edition ISE Design Suite: Embedded Edition contains everything you need to do a complete embedded design. Embedded Edition includes ISE Design Suite Logic Edition plus the Embedded Development Kit (EDK). EDK includes Xilinx Platform Studio (XPS), Software Development Kit (SDK), and Embedded IP. |
| pyright (c) 1995-2010 Xilinx, Inc. All rights<br>served.<br>LINX, the Xilinx logo and other designated<br>ands included herein are trademarks of Xilinx,<br>c. PowerPC is a trademark of IBM, Inc. All<br>her trademarks are the property of their<br>spective owners. |                                                                                                    |

This step has a trick: Please choose Embedded Edition, then Click Next and Begin Install

|                     | Xilinx License Cor  | figuration Manager                                                                                                  |                   |
|---------------------|---------------------|----------------------------------------------------------------------------------------------------|-------------------|
|                     | Acquire a License   | Manage Xilinx Licenses                                                                                              |                   |
|                     | -Select one of the  | following options                                                                                                   |                   |
|                     | Start Now! -        | 30 Day Trial (No Bitstream)                                                                                         |                   |
|                     | Start ISE We        | bPack                                                                                                    |                   |
|                     | Start 30 Day        | Evaluation                                                                                                    |                   |
|                     | Get My Purch        | ased License(s)                                                                                                    |                   |
| *                   | Ocate Existing      | ng License(s)                                                                                                    |                   |
| After Installation, | -Description of the | above selected option                                                                                               |                   |
| you should make the | This selection wil  | l open the "Manage Xilinx Licenses" tab. On this tab, you can copy an existing Xilinx license file to the default o | directory, or you |
| Liconso             |                     |                                                                                                    |                   |
|                     |                     |                                                                                                    |                   |
| Configuration,      |                     |                                                                                                    |                   |
| choose Locate       |                     |                                                                                                    |                   |
| Existing Licenses,  |                     |                                                                                                    |                   |
| then Click Next     |                     |                                                                                                    |                   |
|                     |                     |                                                                                                    |                   |
|                     |                     |                                                                                                    |                   |
|                     |                     |                                                                                                    |                   |
|                     |                     |                                                                                                    |                   |
|                     |                     |                                                                                                    |                   |
|                     |                     |                                                                                                    |                   |
|                     |                     |                                                                                                    |                   |
|                     |                     |                                                                                                    |                   |
|                     |                     |                                                                                                    |                   |
|                     |                     |                                                                                                    |                   |
|                     | About               | Nex                                                                                                    | t <u>C</u> lose   |
|                     |                     |                                                                                                    |                   |

| Xilinx License Configura                                                           | tion Manager                                                       | A College Contraction of the second                                                                                                    |                             |
|------------------------------------------------------------------------------------|--------------------------------------------------------------------|----------------------------------------------------------------------------------------------------|-----------------------------|
| Acquire a License Man                                                              | age Xilinx Licenses                                                |                                                                                                    |                             |
| Instructions: Xilinx applic<br>button to copy a license                            | ations automatically<br>file into this directory                   | detect valid, node-locked licenses (*.lic) residing in the local .Xilinx directory. U<br>,                                                                            | ise the Copy License        |
| To point to a floating ser<br>users will need to make t<br>1234@server:/usr/local/ | ver license, or to poi<br>hese settings outside<br>'flexlm (Linux) | nt to license files in locations other than .Xilinx, set one of the environment var<br>e of this application.) Examples: 1234@server;C:\licenses\Xilinx.lic (Windows) | riables below, (Linux<br>or |
| XILINXD_LICENSE_FILE                                                               | 2100@130.253.4.1                                                   | 30                                                                                                    | <u>S</u> et                 |
| LM_LICENSE_FILE                                                                    | 2100@130.253.4.1                                                   | 30                                                                                                    | <u>S</u> et                 |
|                                                                                    |                                                                    |                                                                                                    |                             |

One the blank row, input 2100@130.253.4.130 This is license Dr. Voyles bought for CML.

After License Configuration, you can try ISE 12.4 according to the next part tutorial

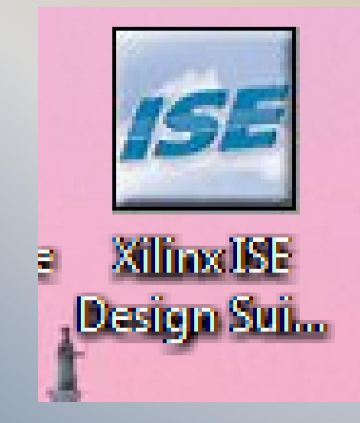

# Part II: Create a Project in ISE 12.4

This tutorial will show you how to recreate a project in EDK with some files in the folder.

Part 1 is about creating a new project in ISE.

Part 2 is about adding IPs cores to the project in the XPS, including the IPs xilinx provided and IPs user created.

Part 3 is about creating software projects in the SDK, writing codes and downloading them into the FPGA.

| SE Project Navigator (M.81d)                              |                                                     |          |
|-----------------------------------------------------------|-----------------------------------------------------|----------|
| Edit View Project Source Process Tools Window Lavout Help |                                                     |          |
|                                                           |                                                     |          |
|                                                           |                                                     |          |
| Welcome to the IEF® Decise Cuite                          |                                                     |          |
| roject commands                                           |                                                     |          |
| Doors Deviant                                             |                                                     |          |
|                                                           |                                                     |          |
| Vew Project                                               |                                                     |          |
| ecent projects                                            |                                                     |          |
| ouble click on a project in the list below to open        |                                                     |          |
| Test_EDK_LED                                              |                                                     |          |
| Test_3Motor_Wedge_2                                       |                                                     |          |
| Test                                                      | Chart                                               |          |
| diffitional resources                                     | Start                                               | ↔⊔₽×     |
| ISE Design Suits Info@estar                               |                                                     |          |
| Key New Features in Project Navigator                     | Welcome to the ISE@ Design                          | Suito    |
| Juonais on the web                                        | welcome to the Istight                              | Juice    |
| pplication Notes                                          | Depiost commanda                                    |          |
|                                                           | Project commanus                                    |          |
|                                                           |                                                     |          |
|                                                           | Open Project Project Browser                        |          |
|                                                           |                                                     |          |
| sole                                                      |                                                     |          |
|                                                           | New Project Open Example                            |          |
|                                                           |                                                     |          |
| m                                                         |                                                     |          |
| Console 🔕 Errors 🔔 Warnings 😿 Find in Files Results       | Pecent projects                                     |          |
|                                                           | Recent projects                                     |          |
|                                                           | S II FI STATISTICS IN THE REAL PROPERTY OF          |          |
|                                                           | Double click on a project in the list below to open |          |
|                                                           |                                                     |          |
|                                                           | Test_EDK_LED                                        | <b>A</b> |
|                                                           | Test_cc2520                                         |          |
|                                                           | IESI_CCZJ20                                         |          |
|                                                           | Test_3Motor_Wedge 2                                 |          |
|                                                           | Tert                                                | <b>T</b> |
|                                                           | lest                                                |          |
|                                                           |                                                     |          |
|                                                           |                                                     | #        |
|                                                           |                                                     |          |
|                                                           |                                                     |          |
|                                                           |                                                     |          |

| С  | New Project<br>reate New Project                                                                                      | Wizard                                                                                                    |  |
|----|----------------------------------------------------------------------------------------------------|----------------------------------------------------------------------------------------------------|--|
| Sp | ecify project location<br>Enter a name, location<br>N <u>a</u> me:<br>Location:<br>Working Directory:<br>Description: | and type.<br>ons, and comment for the project<br>I:\vilinx<br>I:\vilinx<br>Type the name of the<br>project, for example, "Test" |  |
|    | Select the type of to<br><u>T</u> op-level source typ<br>HDL                                                          | p-level source for the project<br>e:                                                                                            |  |

### ◸,▩▩◸◙||◢|:'舌日□ ▫ ! ァ ァ ヤ? ! ▶ ⊻ ጽ ! ! ♥

| ۰. |    | ш |
|----|----|---|
| 2  | ٩. | Ш |
|    |    | ш |

 $\bigcirc$ 

### New Project Wizard

## Project Settings

Specify device and project properties. Select the device and design flow for the project -

| Property Name                          | Value               |   |
|----------------------------------------|---------------------|---|
| Product Category                       | All                 | • |
| Family                                 | Virtex4             | • |
| Device                                 | XC4VFX20            | • |
| Package                                | FF672               | - |
| Speed                                  | -10                 | • |
|                                        |                     |   |
| Top-Level Source Type                  | HDL                 | Ŧ |
| Synthesis Tool                         | XST (VHDL/Verilog)  | • |
| Simulator                              | ISim (VHDL/Verilog) | • |
| Preferred Language                     | VHDL                | • |
| Property Specification in Project File | Store all values    | • |
| Manual Compile Order                   |                     |   |
| VHDL Source Analysis Standard          | VHDL-93             | - |
| Enable Message Filtering               |                     |   |
|                                        |                     |   |

X

```
23
G
        New Project Wizard
  Project Summary
  Project Navigator will create a new project with the following specifications.
  Project:
      Project Name: Test
      Project Path: I:\Xilinx\Test
      Working Directory: I:\Xilinx\Test
      Description:
      Top Level Source Type: HDL
  Device:
      Device Family: Virtex4
      Device:
                    xc4vfx20
                                                                                 E
      Package: ff672
      Speed:
                    -10
      Synthesis Tool: XST (VHDL/Verilog)
      Simulator: ISim (VHDL/Verilog)
      Preferred Language: VHDL
      Property Specification in Project File: Store all values
      Manual Compile Order: false
      VHDL Source Analysis Standard: VHDL-93
      Message Filtering: disabled
                                                               Finish
                                                                          Cancel
  More Info
```

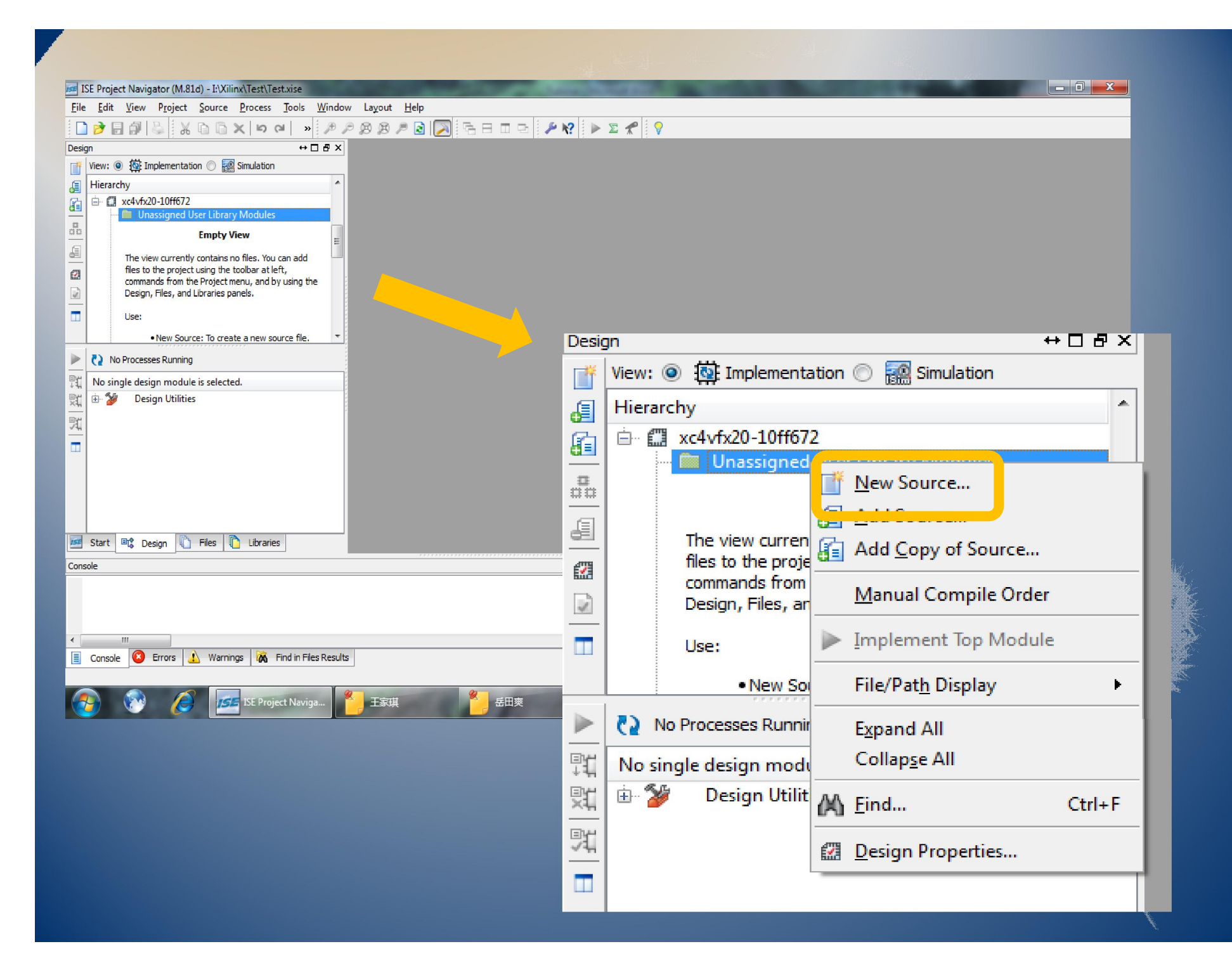

| 📧 New Source Wizard                                                                                                    |                                                   |             |
|----------------------------------------------------------------------------------------------------|---------------------------------------------------|-------------|
| Select Source Type<br>Select source type, file name and its location.<br>P (CORE Generator & Architecture Wizard)<br>Schematic<br>User Document<br>Verilog Module<br>Verilog Test Fixture<br>VHDL Module<br>VHDL Library<br>VHDL Dackage<br>VHDL Test Bench<br>Embedded Processor | Eile name:<br>test<br>Location:<br>I:\Xilinx\Test |             |
| More Info                                                                                                    | ☑ <u>A</u> dd to project                          | Next Cancel |

| G | New Source Wizard                                                                      |
|---|----------------------------------------------------------------------------------------|
|   |                                                                                        |
|   | Summary                                                                                |
| , | Project Navigator will create a new skeleton source with the following specifications. |
|   | Add to Project: Yes                                                                    |
|   | Source Type: Embedded Processor                                                        |
|   | Source Name: test.xmp                                                                  |
|   | EDK will be launched to allow you to configure your new processor design.              |
|   |                                                                                        |
|   |                                                                                        |
|   |                                                                                        |
|   |                                                                                        |
|   |                                                                                        |
|   |                                                                                        |
|   |                                                                                        |
|   |                                                                                        |
|   |                                                                                        |
| l |                                                                                        |
| Ē |                                                                                        |

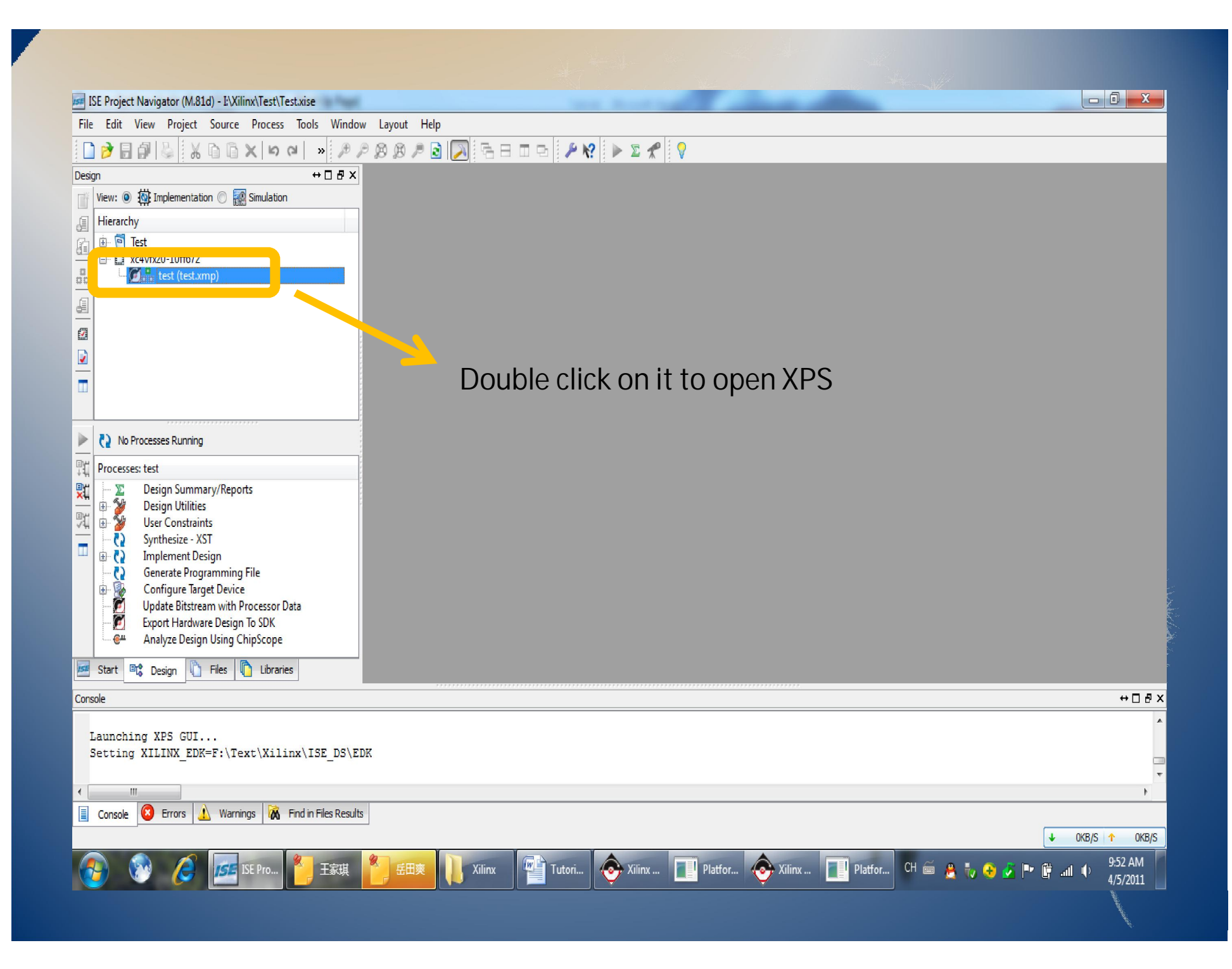

## Part III: Add IP cores in XPS

This part will show you how to add IP cores in XPS. Several IPs will be added, including a LEDs\_4Bit IP, a general purpose IO IP, and three MOTOR\_WEDGE IP.

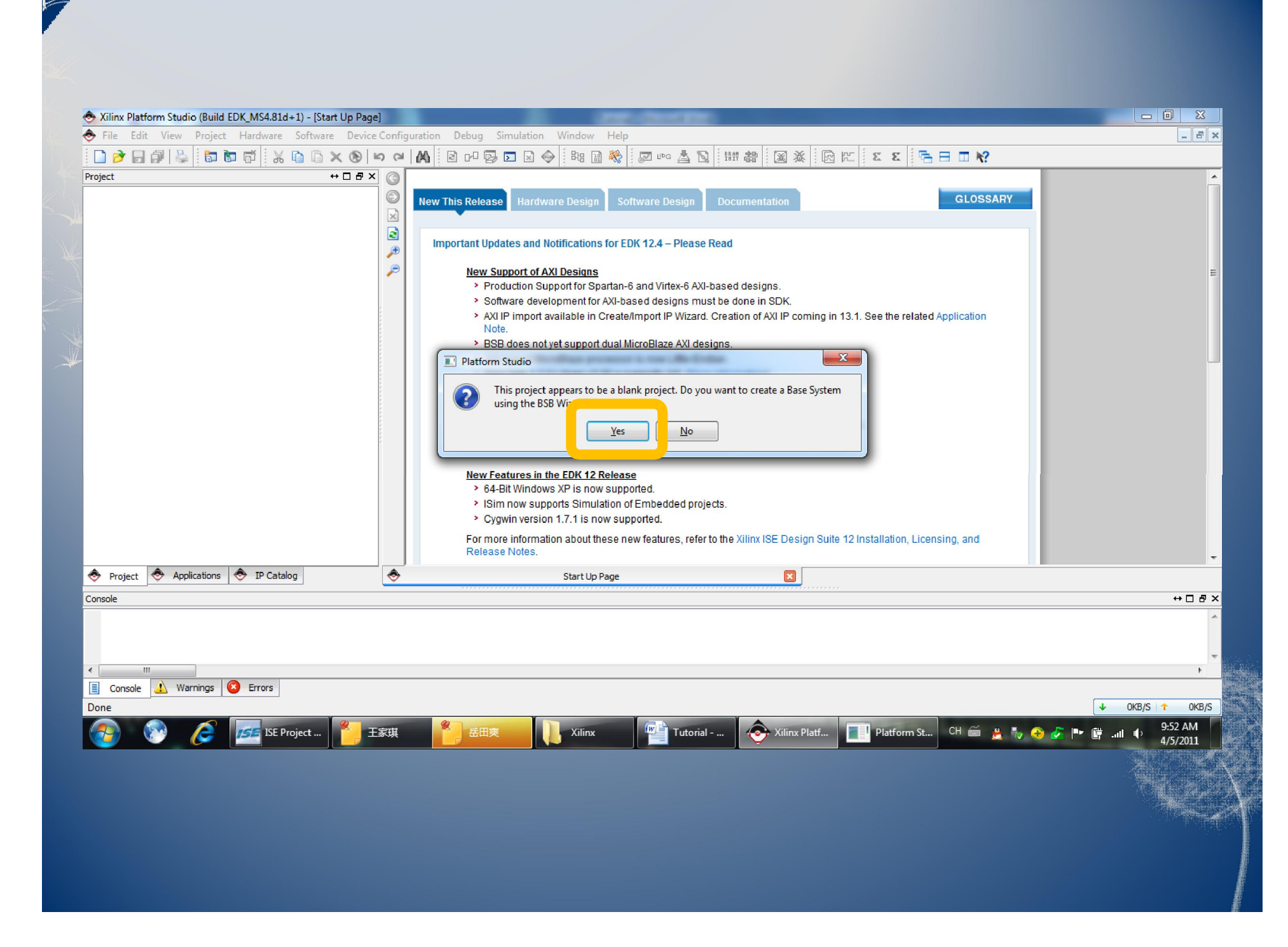

| Welcome                 | Board                | System             | Processor           | Peripheral | Cache | Application | Summary  |
|-------------------------|----------------------|--------------------|---------------------|------------|-------|-------------|----------|
| ome to the Base         | System Builder       |                    |                     |            |       |             |          |
| s tool leads you throug | gh the steps neces   | sary for creating  | an embedded syste   | m.         |       |             |          |
| ect One of the Follow   | ing:                 |                    |                     |            |       |             |          |
| I would like to create  | e a new design       | ttings file (saved | from a previous ses | sion)      |       |             |          |
|                         | in existing itsis se | cango nie (ouveu   | n on a previous ses | siony      |       |             | Browse   |
|                         |                      |                    |                     |            |       |             | bromac m |
|                         |                      |                    |                     |            |       |             |          |
|                         |                      |                    |                     |            |       |             |          |
|                         |                      |                    |                     |            |       |             |          |
|                         |                      |                    |                     |            |       |             |          |
|                         |                      |                    |                     |            |       |             |          |
|                         |                      |                    |                     |            |       |             |          |
|                         |                      |                    |                     |            |       |             |          |
|                         |                      |                    |                     |            |       |             |          |
|                         |                      |                    |                     |            |       |             |          |
|                         |                      |                    |                     |            |       |             |          |
|                         |                      |                    |                     |            |       |             |          |
|                         |                      |                    |                     |            |       |             |          |
|                         |                      |                    |                     |            |       |             |          |
|                         |                      |                    |                     |            |       |             |          |
|                         |                      |                    |                     |            |       |             |          |
|                         |                      |                    |                     |            |       |             |          |
|                         |                      |                    |                     |            |       |             |          |
|                         |                      |                    |                     |            |       |             |          |
|                         |                      |                    |                     |            |       |             |          |
|                         |                      |                    |                     |            |       |             |          |
|                         |                      |                    |                     |            |       |             |          |

| welcome                                     | Board                  | System             | Processor           | Peripheral             | Cache             | Application                                     | Summary     |
|---------------------------------------------|------------------------|--------------------|---------------------|------------------------|-------------------|-------------------------------------------------|-------------|
| ard Selection                               |                        |                    |                     |                        |                   |                                                 |             |
| ect a target devel                          | opment board.          |                    |                     |                        |                   |                                                 |             |
| ard                                         |                        |                    |                     |                        |                   |                                                 |             |
| I would like to cr                          | eate a system for the  | e following develo | pment board         |                        |                   |                                                 |             |
| Board Vendor                                | Xilinx                 |                    |                     |                        |                   |                                                 | -           |
| Board Name                                  | Virtex 4 ML405 Eval    | uation Platform    |                     |                        |                   |                                                 | •           |
| Board Revision                              | 1                      |                    |                     |                        |                   |                                                 | •           |
| I would like to cr                          | eate a system for a d  | custom board       |                     |                        |                   |                                                 |             |
| ard Information                             | n.                     |                    |                     |                        |                   |                                                 |             |
| -<br>hitecture                              | De                     | vice               | Da                  | ckage                  | Spi               | eed Grade                                       |             |
| rtex4                                       | - X0                   | :4vfx20            |                     | 672                    | ▼ -1              | 0                                               |             |
| Use Stepping                                |                        |                    |                     |                        |                   |                                                 |             |
| set Polarity Activ                          | elow                   |                    |                     |                        |                   |                                                 |             |
|                                             |                        |                    |                     |                        |                   |                                                 |             |
| ated Information                            |                        |                    |                     |                        |                   |                                                 |             |
| della contrata C                            |                        |                    |                     |                        |                   |                                                 |             |
| ndor's Contact Info                         | ormation               |                    |                     |                        |                   |                                                 |             |
| rd Party Board De                           | finition Files Downloa | d Website          |                     |                        |                   |                                                 |             |
| e ML405 board is ir<br>izes Yiliny Virtey 4 | tended to showcase     | and demonstrate    | Virtex-4 technology | , especially the new f | eatures being add | ed to the FPGA. The<br>vibility of Virtex-4 EPC | ML405 board |
| w and improved do                           | ock technology, DSP    | blocks, Smart RAM  | blocks, advanced I/ | Os, embedded MACs      | , embedded proce  | ssors, Multi Gigabit Tr                         | ansceivers  |
| GT), and more. Ple                          | ase reference AR23     | 410 for MGT issue  | on this board.      |                        |                   |                                                 |             |
|                                             |                        |                    |                     |                        |                   |                                                 |             |
|                                             |                        |                    |                     |                        |                   |                                                 |             |
|                                             |                        |                    |                     |                        |                   |                                                 |             |

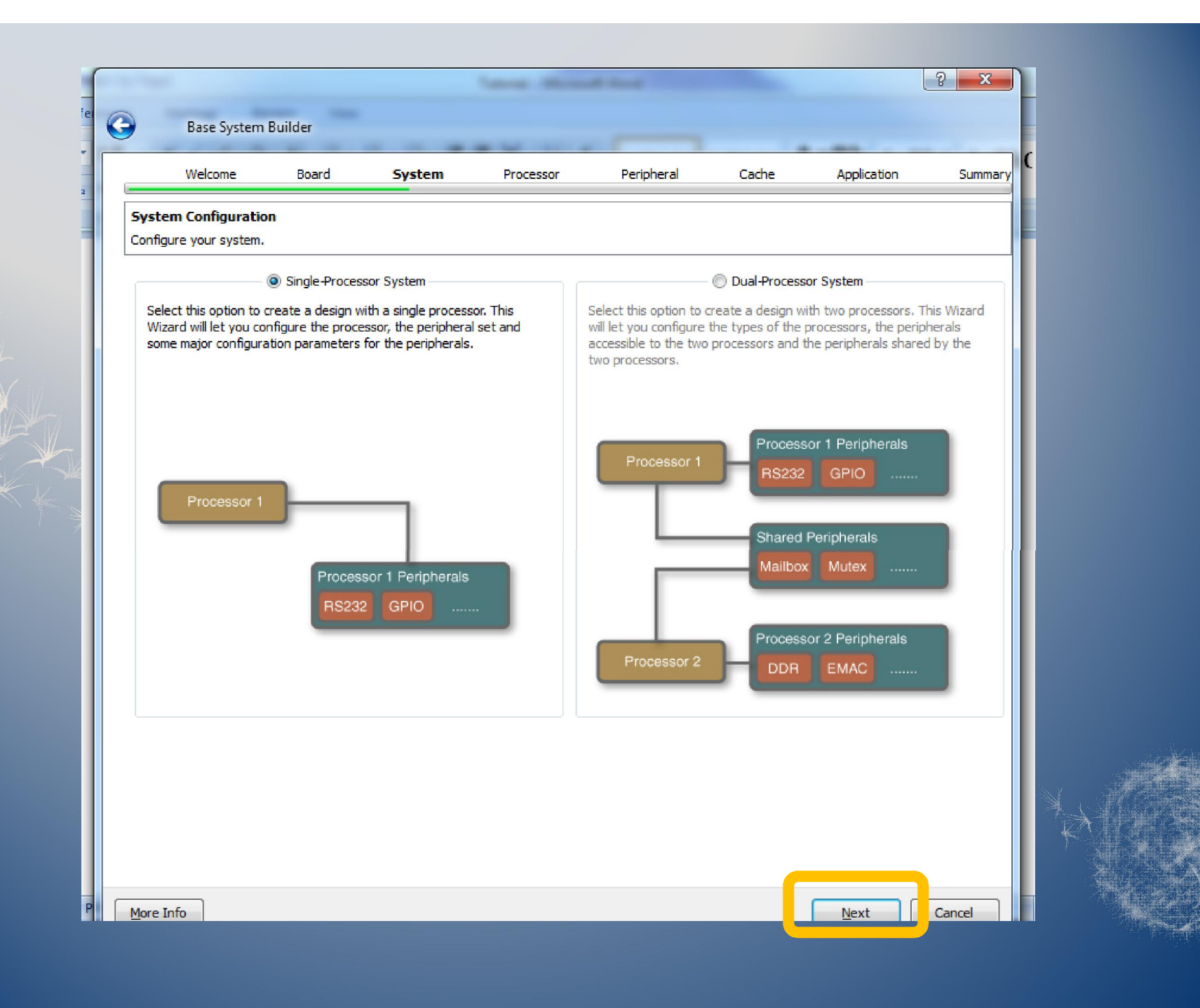

| cessor Configuration   figure the processor(s).                                                                                                    | Essor Configuration<br>pure the processor (s).<br>ence Clock Frequency 100.00<br>cessor 1 Configuration<br>cessor Type PowerPC<br>cessor Clock Frequency 100.00<br>V Hriz<br>clock Frequency 100.00<br>V Hriz<br>clock Frequency 100.00<br>V Hriz<br>cassor Type PowerPC<br>Cessor Clock Frequency 100.00<br>V Hriz<br>cessor Clock Frequency 100.00<br>V Hriz<br>cessor Clock Frequency 100.00<br>V Hriz<br>cessor Clock Frequency 100.00<br>V Hriz<br>cessor Clock Frequency 100.00<br>V Hriz<br>cessor Clock Frequency 100.00<br>V Hriz<br>Cessor Clock Frequency 100.00<br>V Hriz<br>Cessor Frequency 100.00<br>V Hriz<br>Cessor Frequency 100.00<br>V Hriz<br>Cessor Frequency 100.00<br>V Hriz<br>Cessor Frequency 100.00<br>V Hriz<br>Cessor Frequency 100.00<br>V Hriz<br>Cessor Frequency 100.00<br>V Hriz<br>Cessor Frequency 100.00<br>V Hriz<br>Cessor Frequency 100.00<br>V Hriz<br>Cessor Frequency 100.00<br>V Hriz<br>Cessor Frequency 100.00 | Welcome Be                  | oard      | System | Processor | Peripheral | Cache | Application | Summary | C F |
|----------------------------------------------------------------------------------------------------|----------------------------------------------------------------------------------------------------|-----------------------------|-----------|--------|-----------|------------|-------|-------------|---------|-----|
| hfigure the processor (s).                                                                                                    | pure the processor (s).  ence Clock Frequency 100.00  MHz cessor 1 Configuration  cessor Type PowerPC  cessor Clock Frequency 100.00  MHz clock Frequency 100.00  MHz chip Memory None  nug Interface FPGA JTAG  Enable Floating Point Unit                                                                                                    | ocessor Configuration       |           |        |           |            |       |             |         |     |
| Afference Clock Frequency 100.00     Processor 1 Configuration     Processor Type   PowerPC   Processor Clock Frequency   100.00     MHz   Bus Clock Frequency   100.00   MHz   On-chip Memory   None   Debug Interface   FPGA JTAG     Image: Cloating Point Unit     Image: Cloating Point Unit                                                                                                    | ence Clock Frequency 100.00 MHz<br>cessor 1 Configuration<br>cessor Type PowerPC V MHz<br>ccessor Clock Frequency 100.00 MHz<br>clock Frequency 100.00 MHz<br>chip Memory None V<br>the Frequency The A JTAG V<br>Enable Floating Point Unit 2                                                                                                    | nfigure the processor(s).   |           |        |           |            |       |             |         |     |
| Processor 1 Configuration         Processor Type       PowerPC         Processor Clock Frequency       100.00         Sus Clock Frequency       100.00         On-chip Memory       None         Debug Interface       FPGA JTAG         Image: Enable Floating Point Unit       2                                                                                                    | cessor 1 Configuration<br>cessor Type PowerPC<br>cessor Clock Frequency 100.00<br>MHz<br>clock Frequency 100.00<br>MHz<br>chip Memory None<br>rug Interface FPGA JTAG<br>Enable Floating Point Unit 2                                                                                                    | eference Clock Frequency    | 100.00    |        |           |            |       |             | MHz     |     |
| Processor Type PowerPC   Processor Clock Frequency 100.00   Bus Clock Frequency 100.00   On-chip Memory None   Debug Interface FPGA JTAG   Enable Floating Point Unit 2                                                                                                    | cessor Type       PowerPC         cessor Clock Frequency       100.00         clock Frequency       100.00         chip Memory       None         cug Interface       PPGA JTAG         Enable Floating Point Unit       2                                                                                                    | Processor 1 Configuration — |           |        |           |            |       |             |         |     |
| Processor Clock Frequency 100.00   Bus Clock Frequency 100.00   Image: Clock Frequency Image: Clock Frequency   On-chip Memory None   Debug Interface FPGA JTAG   Image: Enable Floating Point Unit ?                                                                                                    | cessor Clock Frequency 100.00   clock Frequency 100.00     chip Memory None   oug Interface FPGA JTAG     Enable Floating Point Unit 2                                                                                                    | Processor Type              | PowerPC   |        |           |            |       |             | •       |     |
| Bus Clock Frequency 100.00     On-chip Memory None     Debug Interface FPGA JTAG     Image: Enable Floating Point Unit     Image: Image: | Clock Frequency 100.00     chip Memory None     org Interface FPGA JTAG   Enable Floating Point Unit   ?                                                                                                    | Processor Clock Frequency   | 100.00    |        |           |            |       |             | ▼ MHz   |     |
| On-chip Memory None     Debug Interface     FPGA JTAG     Enable Floating Point Unit                                                                                                    | -chip Memory None   Dug Interface FPGA JTAG   Enable Floating Point Unit                                                                                                    | Bus Clock Frequency         | 100.00    |        |           |            |       |             | ▼ MHz   |     |
| Debug Interface FPGA ITAG v                                                                                                    | Enable Floating Point Unit                                                                                                    | On-chip Memory              | None      |        |           |            |       |             | •       |     |
| Enable Floating Point Unit                                                                                                    | Enable Floating Point Unit                                                                                                    | Debug Interface             | FPGA JTAG |        |           |            |       |             | -       |     |
|                                                                                                    |                                                                                                    |                             |           |        |           |            |       |             |         |     |

| Available Peripherals       Peripheral Names       Image: Display and the second second | Processor 1 (PowerPC 405)                                                                                                    |                                                                                                    |                        |
|----------------------------------------------------------------------------------------------------|----------------------------------------------------------------------------------------------------|----------------------------------------------------------------------------------------------------|------------------------|
| FLASH                                                                                                    | Core                                                                                                    | Parameter Parameter                                                                                                    |                        |
| ⊡Internal Peripherals<br>xps_bram_if_cntlr<br>xps_timebase_wdt<br>xps_timer                                                                                                    | Core         Ethernet_MAC         Core: xps_ethernetlite         IIC_EEPROM         Core: xps_jiic         LEDs_4Bit         Core: xps_gpio         LEDs_Positions         Core: xps_gpio         MGT_wrapper         Core: xps_gpio         Remove         Remove         SRAM         Core: xps_uartlite, Ba         SRAM         Core: xps_wratlite, Ba         SRAM         Core: xps_mch_emc         SysACE_CompactFlash         Core: xps_sysace         xps_bram_if_cntlr_1         Core: xps_bram_if_cnt | Processor 1 (PowerPC 405) Peripherals Core LEDs_4Bit Core: xps_gpio RS232_Uart Core: xps_uartlite, Baud Rate: 9600, D xps_bram_if_cntlr_1 Core: xps_bram_if_cntlr, Size: 8 KB th, Size: 8 KB Remove or | Select Al<br>Parameter |

| Welcome Boa                                         | ard System                | Processor          | Peripheral                | Cache           | Application          | Summary    |
|-----------------------------------------------------|---------------------------|--------------------|---------------------------|-----------------|----------------------|------------|
| e Configuration                                     |                           |                    |                           |                 |                      | 5          |
| t cache size and cache mem                          | nory for processor(s).    |                    |                           |                 |                      |            |
| cessor 1 (PowerPC 405) Ca                           | ache                      |                    |                           |                 |                      |            |
| e PowerPC embedded in the<br>Itiple memory regions. | e Virtex4FX series of FPG | As provides 16K of | caches. Caches are enable | ed in software, | and can be configure | d to cache |
| Instruction Cache                                   |                           |                    | Data Cache                |                 |                      | In         |
| struction Cache Size 16 K                           | В                         | -                  | Data Cache Size 16 KE     | 3               |                      | <b>v</b>   |
| struction Cache Memory                              |                           |                    | Data Cache Memory         |                 |                      |            |
| xps_oram_ir_cnur_i                                  |                           |                    | xps_pram_ir_criti         | II_I            |                      |            |
|                                                     |                           |                    |                           |                 |                      |            |
|                                                     |                           |                    |                           |                 |                      |            |
|                                                     |                           |                    |                           |                 |                      |            |
|                                                     |                           |                    |                           |                 |                      |            |
|                                                     |                           |                    |                           |                 |                      |            |
|                                                     |                           |                    |                           |                 |                      |            |
|                                                     |                           |                    |                           |                 |                      |            |
|                                                     |                           |                    |                           |                 |                      |            |
|                                                     |                           |                    |                           |                 |                      |            |
|                                                     |                           |                    |                           |                 |                      |            |
|                                                     |                           |                    |                           |                 |                      |            |
|                                                     |                           |                    |                           |                 |                      |            |
|                                                     |                           |                    |                           |                 |                      |            |
|                                                     |                           |                    |                           |                 |                      |            |
|                                                     |                           |                    |                           |                 |                      |            |

| Welcome B                 | oard System  | Processor          | Peripheral | Cache | Application | Summary  |
|---------------------------|--------------|--------------------|------------|-------|-------------|----------|
| Application Configuration | tions.       |                    |            |       |             |          |
| Example Applications      |              |                    |            |       |             |          |
| Application               | Option Va    | lue                |            |       |             |          |
| E Test ppc405_0           |              |                    |            |       |             |          |
| Standard IO               | RS232_Ua     | rt                 |            |       |             | <b>v</b> |
| Boot Memory               | xps_bram     | _if_cntlr_1        |            |       |             | <b>T</b> |
| Memory Test               | TestApp_N    | /lemory_ppc405_0   |            |       |             |          |
| Instructions              | xps_bram     | _if_cntlr_1        |            |       |             | <b>*</b> |
| - Data                    | xps_bram     | _if_cntlr_1        |            |       |             | <b>T</b> |
| Peripheral Test           | TestApp_F    | eripheral_ppc405_0 |            |       |             |          |
| Instructions              | xps_bram     | _if_cntlr_1        |            |       |             | <b>_</b> |
| ··· Data                  | xps_bram     | _if_cntlr_1        |            |       |             | <u> </u> |
| Interrupt Vecto           | r No Interru | ıpt                |            |       |             | <b>_</b> |
|                           |              |                    |            |       |             |          |

| Summary Below is the summary of the system you are creating.  ystem Summary Core Name Instance Name Base Address High Address  Processor1 ppc405_0 xps_gpio LEDs_4Bit 0x81400000 0x8140FFFF xps_uartite R5232_Uart 0x84000000 0x8400FFFF xps_bram_if_cntlr_1 0xFFFFE000 0xFFFFFFFF xps_bram_if_cntlr xps_bram_if_cntlr_1 0xFFFFE000 0xFFFFFFFF  PXUInxXTestVestVestItest.xmp PXXIInxXTestVestVestItest.ucf PXXIInxXTestVestVestVestVest_untime.opt PXXIInxXTestVestVestVestVest_Untime.opt PXXIInxXTestVestVestVestVestUpen.ut PXXIInxXTestVestVestVestUpen.ut PXXIInxXTestVestVestVestUpen.ut PXXIInxXTestVestVestVestUpen.ut PXXIInxXTestVestVestVestVestUpen.ut PXXIInxXTestVestVestVestVestVestVestVestVestVestV                                                                                                    |                                                                                                    |                                                                                                    | iem moe                               | essor P                                | eripnerai | Cache | Application | Summary |  |
|----------------------------------------------------------------------------------------------------|----------------------------------------------------------------------------------------------------|----------------------------------------------------------------------------------------------------|---------------------------------------|----------------------------------------|-----------|-------|-------------|---------|--|
| System Summary Core Name Instance Name Base Address High Address Core Name Instance Name Base Address High Address Processor1 ppc405_0 xps_gpio LEDs_4Bit 0x81400000 0x8140FFF xps_uartlite R5232_Uart 0x8400000 0x8400FFF xps_bram_if_cntlr xps_bram_if_cntlr_1 0xFFFFE000 0xFFFFFFF                                                                                                    | <b>Summary</b><br>Below is the summary of th                                                                                                    | ne system you are crea                                                                                                    | ting.                                 |                                        |           |       |             |         |  |
| Core Name       Instance Name       Base Address       High Address            Processor 1                                                                                                    | ystem Summary                                                                                                    | 10 SV                                                                                                    |                                       |                                        |           |       |             |         |  |
| Processor 1 ppc405_0 xps_gpio LEDs_4Bit 0x8140000 0x8140FFFF xps_uartlite RS232_Uart 0x8400000 0x8400FFFF xps_bram_if_cntlr xps_bram_if_cntlr_1 0xFFFFE00 0xFFFFFFFF ile Location Overall I Xilinx/Test/test/test.mps I Xilinx/Test/test/test.mps I Xilinx/Test/test.mps I Xilinx/Test/test.mas I Xilinx/Test/test.mas I Xilinx/Test.mas I Xilinx/Test.mas I Xilinx/Test.mas I Xilinx/Test.mas I Xilinx/Test. | Core Name                                                                                                    | Instance Name                                                                                                    | Base Address                          | High Addres                            | s         |       |             |         |  |
| File Location  Overall  II:Xilinx\Test\test\test.xmp I:Xilinx\Test\test\test.mss I:Xilinx\Test\test\test.mss I:Xilinx\Test\test\test.ucf I:Xilinx\Test\test\test_runtime.opt I:Xilinx\Test\test\test\test\test\test_etc\download.cmd I:Xilinx\Test\test\test\test\test\test\test.ms I:Xilinx\Test\test\test\test\test_etc\download.cmd I:Xilinx\Test\test\test\test\test\test\test.ms I:Xilinx\Test\test\test\test\test.ms I:Xilinx\Test\test\test\test\test.ms I:Xilinx\Test\test\test\test.ms I:Xilinx\Test\test\test\test\test.ms I:Xilinx\Test\test\test\test\test.ms I:Xilinx\Test\test\test\test.ms I:Xilinx\Test\test\test\test.ms I:Xilinx\Test\test\test\test\test.ms I:Xilinx\Test\test\test\test\test.ms I:Xilinx\Test\test\test\test\test\test\test.ms I:Xilinx\Test\test\test\test\test\test\test\test                                                             | rocessor1<br>xps_gpio<br>xps_uartlite<br>xps_bram_if_cntl                                                                                                    | Eppc405_0<br>LEDs_4Bit<br>RS232_Uart<br>r xps_bram_if_cntlr_1                                                                                | 0x81400000<br>0x8400000<br>0xFFFFE000 | 0x8140FFFF<br>0x8400FFFF<br>0xFFFFFFFF |           |       |             |         |  |
| ⊕ TestApp_Peripheral_ppc405_0                                                                                                    | ile Location<br>Overall<br>I:\Xilinx\Test\test<br>I:\Xilinx\Test\test<br>I:\Xilinx\Test\test<br>I:\Xilinx\Test\test<br>I:\Xilinx\Test\test<br>I:\Xilinx\Test\test<br>I:\Xilinx\Test\test<br>I:\Xilinx\Test\test<br>I:\Xilinx\Test\test<br>I:\Xilinx\Test\test<br>I:\Xilinx\Test\test<br>I:\Xilinx\Test\test<br>I:\Xilinx\Test\test<br>I:\Xilinx\Test\test | \test.xmp<br>\test.mhs<br>\test.mss<br>\data\test.ucf<br>\etc\fast_runtime.opf<br>\etc\download.cmd<br>\etc\bitgen.ut<br>oc405_0<br>opc405_0 |                                       |                                        |           |       |             |         |  |

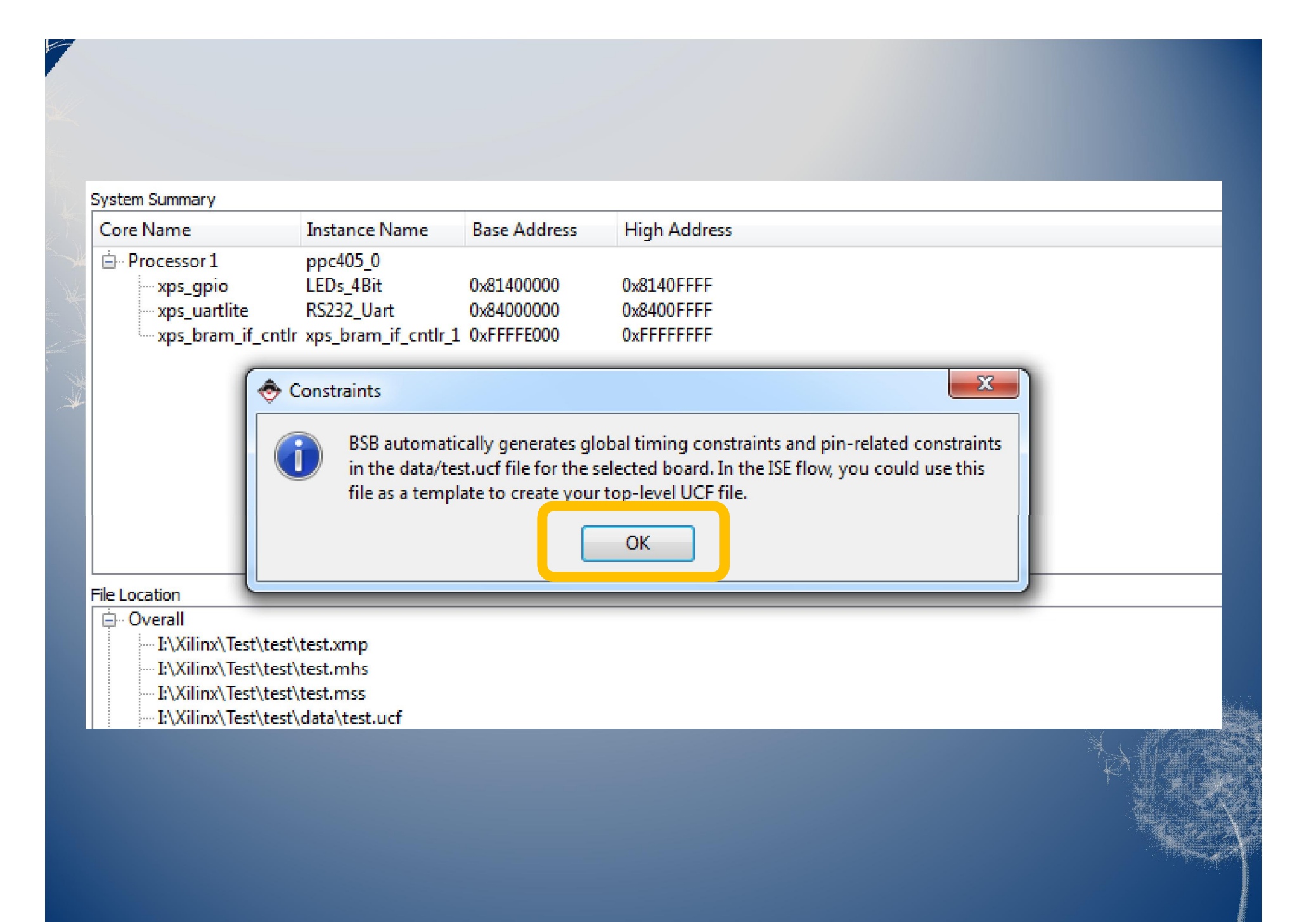

## Add IP Cores

| 📀 Xilinx Platform Studio - I:\Xilinx\Test\test\test.xmp - [System As                                                                                                    | sembly View]                                                                                                    |                                                                                                    |
|----------------------------------------------------------------------------------------------------|----------------------------------------------------------------------------------------------------|----------------------------------------------------------------------------------------------------|
| Eile Edit View Project Hardware Software Device                                                                                                    | C <u>o</u> nfiguration D <u>e</u> bug S <u>i</u> mulation <u>W</u> indow <u>H</u> elp                                                                                                    | _ & ×                                                                                                    |
| 🗋 🖻 🖶 🕼 😓 🔯 📅 📅 🖁 🖉 🕨 🕲 🕨                                                                                                    | ? * * * * * * * * * * * * * * * * * * *                                                                                                    |                                                                                                    |
| Project ↔ □ ₽ ×                                                                                                    | P Bus Interfaces Ports Addresses                                                                                                    | Bus Interface Filters                                                                                                    |
| Platform Project Files MHS File: test.mhs MIS File: test.mss UCF File: dat/test.ucf MPACT Command File: etc/download.cmd Implementation Options File: etc/fast_runtime.opt Bitgen Options File: etc/bitgen.ut Project Options Oevice: xc4vfx20ff672-10 Netlist: SubModule Implementation: Project Navigator HDL: vhdl Sim Model: BEHAVIORAL Design Summary | Name     Bus Name     IP Type     IP Version       plb     rh plb_v46     1.05.a       ppc405_0     rh processor     201.b       rh processor     rh processor     1.00.b       rh jtagppc_cnt     rh jtagppc_cntlr     2.01.c       rh processor     rh processor     1.00.b       rh jtagppc_cnt     rh processor     2.00.a       rh LEDs_4Bit     rh xps_partite     1.01.a       clock_gener     rh clock_gene     4.01.a | By Connection  By Bus Standard  By Bus Standard  Cy PLBV46  Cy OCM  Cy OCM  Cy OCR  Cy CR  Cy XILSRAM  Cy XILSRAM  Cy XILSRAM  Cy XILSRAM  Cy XILSCR  Cy XILSPOC  Cy XILSPOC  Cy XILSEETPPC  By Interface Type  Cy Slaves  Cy Master Slaves  Cy Master Slaves  Cy Maste |
| <pre>     Project</pre>                                                                                                    | Legend<br>Master Slave Master/Slave Target (Initiator Connected OUnconnected M Monitor<br>Production License (paid) License (eval) Cocal XPre Production BBeta Rovelopment<br>Superseded ODiscontinued<br>Start Up Page X Design Summary X Rovelopment                                                                                                    | / View 区<br>↔ □ 중 ×                                                                                                    |
| Zoom In/Out = ALT + (Mouse + Left Button)<br>Pan = SHIFT + (Mouse + Left Button) or ARF<br>(                                                                                                    | or ARROW UP/DOWN.<br>OW UP/DOWN/LEFT/RIGHT.                                                                                                    |                                                                                                    |
| 📀 📎 🌈 🌆 ISE Project Na 🎽                                                                                                    | 王家琪 管 岳田爽 Niinx Miinx Platform CH 管                                                                                                    | Solve PC issues: 1 important message<br>9:58 AM<br>4/5/2011                                                                                                    |

| IP Catalog                          | ↔□₽×              | Description           | IP Ve               | rsion |
|-------------------------------------|-------------------|-----------------------|---------------------|-------|
| 1 <mark>2</mark> €                  |                   | 🖨 🐮 EDK Install       |                     |       |
| Description                         | IP Version        | 🕀 Analog              |                     |       |
| 🖮 🗶 EDK Install                     |                   | Arithmetic            |                     |       |
|                                     |                   | Bus and Bridge        |                     |       |
| Arithmetic                          |                   | ⊕ Clock, Reset and In | terrupt             |       |
| 🕀 Bus and Bridge                    |                   | Communication Hi      | ah-Speed            |       |
| Clock, Reset and Interrupt          |                   | Communication Lo      | w-Speed             |       |
| Communication High-Speed            |                   | DMA and Timer         |                     |       |
| Communication Low-Speed             |                   | Debug                 |                     |       |
| DMA and Timer                       |                   | EPGA Reconfigurati    | on                  |       |
| 🕀 Debug                             |                   |                       | 011                 |       |
| - HPGA Reconfiguratio               |                   | VDS Conora            | Durness IO 3.00     |       |
| 🕀 - General Purpose IO              |                   | The second second     | r Purpose IO 2.00.  | a     |
|                                     | _                 | tet                   |                     |       |
| Interprocessor Communication        |                   | H Interprocessor Com  | munication          |       |
| Memory and Memory Controller        | _                 | Memory and Memory     | ory Controller      |       |
| PCI     Point and Controller        |                   | ⊕ ·· PCI              |                     |       |
|                                     |                   | Peripheral Controlle  | r                   |       |
|                                     |                   | Processor             |                     |       |
| Project Local PCores                |                   | ⊞ - Utility           |                     |       |
| Project Decine cores                |                   | Project Local PCores  |                     |       |
| - Project Peripheral Repository1    | 🗇 General Purp    | se 10                 | -:·· ^              | 5     |
| Memory and Memory Controller        |                   |                       | 2.00                |       |
|                                     | T APS (           |                       |                     | 1.1   |
|                                     | 🗄 IO Modules      | Add IP                |                     |       |
|                                     | + Interprocesso   | C                     |                     | Ē     |
| < III.                              | Memory and        | view MPD              |                     | È.    |
| 🗢 Project 📀 Applications 📀 IP Catal | e ner             | VI                    |                     |       |
|                                     | . ⊕ PCI           | View IP Modifica      | itions (Change Log) |       |
|                                     | 🗄 - Peripheral Co | tr View PDF Datash    | eet                 |       |
| ratio ip to control ios, in this    |                   |                       |                     |       |
| e. Control 5   FDs besides the      | the Halles        |                       | ай<br>1             |       |
|                                     |                   | Make This IP Loo      | al                  |       |
| tons                                | Project Local PC  | res                   |                     | 1     |

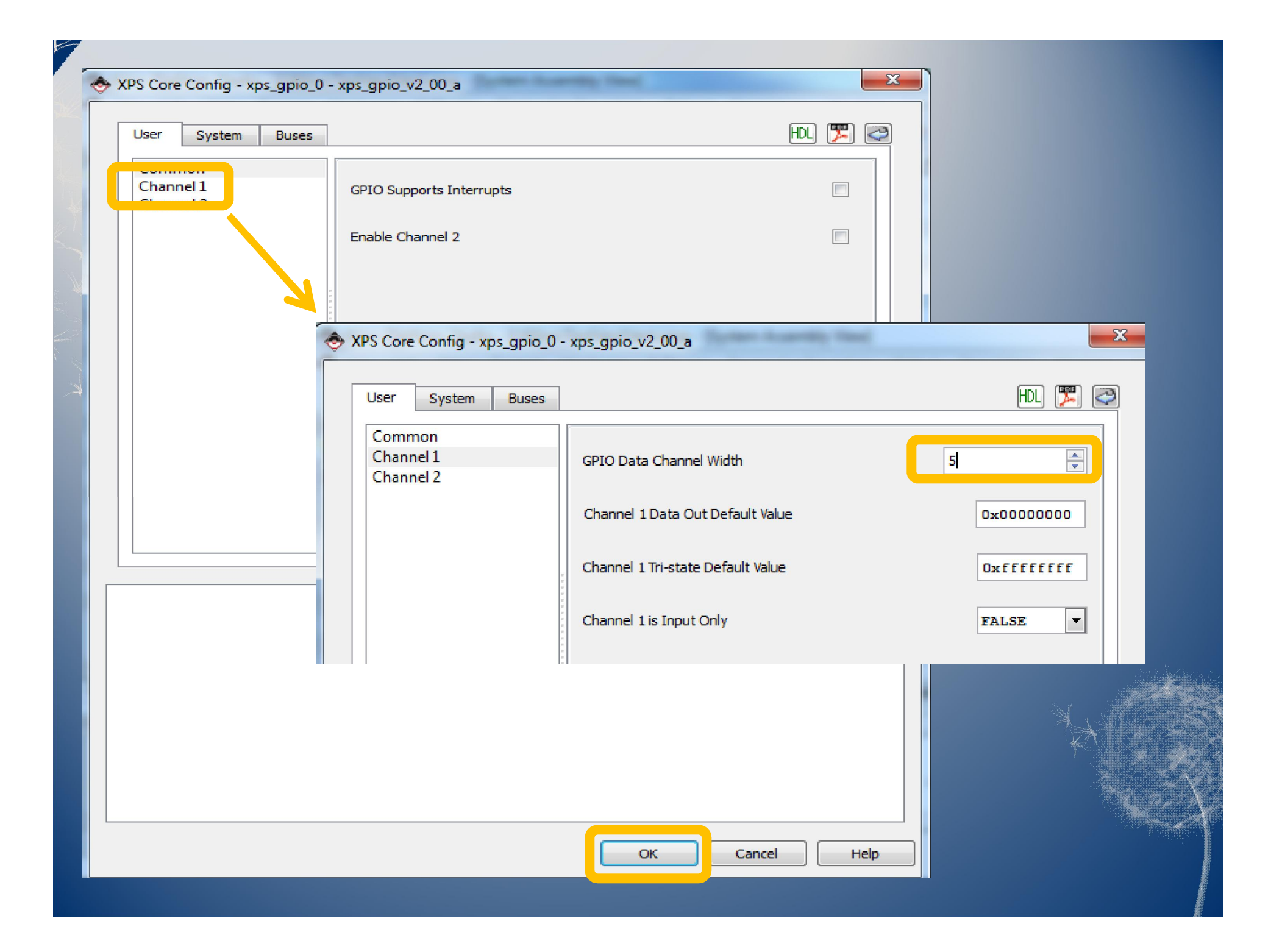

| Ī | Р            | Bus Interfaces                                                                                                    | Ports Addre           | esses                  |                  |            |
|---|--------------|----------------------------------------------------------------------------------------------------|-----------------------|------------------------|------------------|------------|
| 1 | L            | Name                                                                                                    |                       | Bus Name               | IP Туре          | IP Version |
|   |              | plb                                                                                                    |                       |                        | 👷 plb_v46        | 1.05.a     |
|   |              | ⊕ ppc405_0                                                                                                    |                       |                        | 👷 ppc405_virt    | 2.01.b     |
| * |              | plb_bram_if_cnt                                                                                                    | lr_1_bram             |                        | 🚖 bram_block     | 1.00.a     |
| K |              | xps_bram_if_cnt                                                                                                    | lr_1                  |                        | 👷 xps_bram_if    | 1.00.b     |
|   |              | 🗄 jtagppc_cntlr_in                                                                                                    | st                    |                        | 🚖 jtagppc_cntlr  | 2.01.c     |
|   | $\leftarrow$ | proc_sys_reset_0                                                                                                    | 1                     |                        | 🐈 proc_sys_re    | 3.00.a     |
|   | •            | 南。/ FDs 4Bit                                                                                                    |                       |                        | 🐈 xps_gpio       | 2.00.a     |
| 1 |              | mail the second second seco |                       |                        | 🚖 xps_gpio       | 2.00.a     |
|   | <b>.</b>     | m nozoz_oun                                                                                                    |                       | -                      | 🌟 xps_uartlite   | 1.01.a     |
|   | 1            | clock_generator                                                                                                    | 2                     |                        | 📩 clock_gene     | 4.01.a     |
|   |              |                                                                                                    |                       |                        |                  |            |
|   |              |                                                                                                    | Chan<br>th <u>e n</u> | ige the name k<br>ame. | by click once on |            |

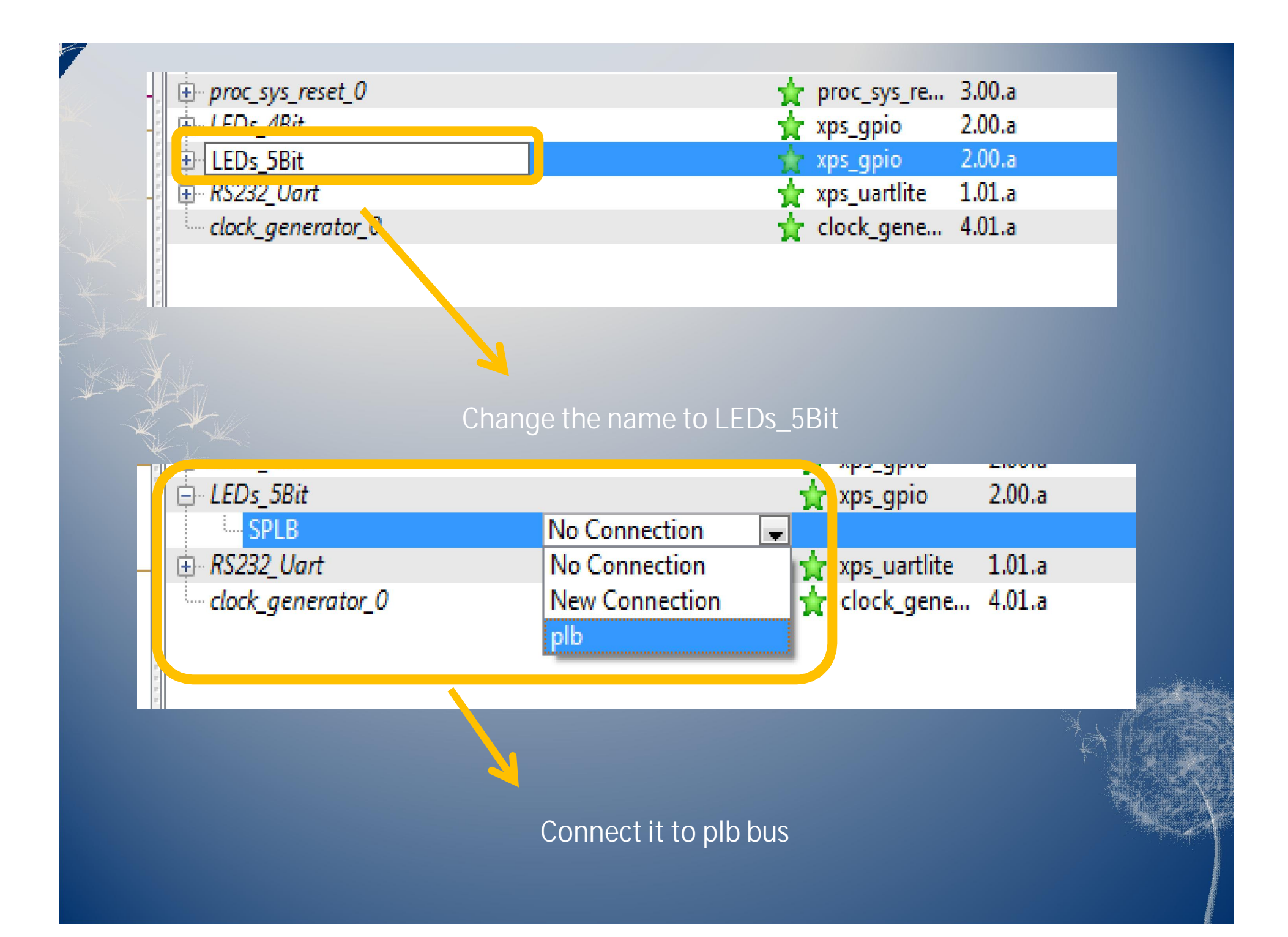

| 🖁 Bus Inter <mark>a</mark> ces 🛛 Ports 🚽 | Addre <mark>c</mark> es |           |       | Add External |
|------------------------------------------|-------------------------|-----------|-------|--------------|
| Name                                     | Net                     | Direction | Range | Class        |
| 🖶 External Ports 💦 🔥                     |                         |           |       |              |
| 🕂 plb                                    |                         |           |       |              |
| ⊞ ppc405_0                               |                         |           |       |              |
| 🗄 plb_bram_if_cntlr_1_bram               |                         |           |       |              |
| ⊞ xps_bram_if_cntlr_1                    |                         |           |       |              |
| jtagppc_cntlr_inst                       |                         |           |       |              |
| ⊞ proc_sys_reset_0                       |                         |           |       |              |
| ⊕ LEDs_4Bit                              |                         |           |       |              |
| ⊞ LEDs_5Bit                              |                         |           |       |              |
| ⊕ RS232_Uart                             |                         |           |       |              |
| ⊞ <sup></sup> clock_generator_0          |                         |           |       |              |
|                                          |                         |           |       |              |
|                                          |                         |           |       |              |
|                                          |                         |           |       |              |
|                                          |                         |           |       |              |
|                                          | <u></u>                 |           |       |              |
|                                          |                         |           |       |              |

| Bus Interfaces Ports Addresses |                                 |             | 42                                   | Add External Port |
|--------------------------------|---------------------------------|-------------|--------------------------------------|-------------------|
| Name                           | Net                             | Direction   | Range                                | Class             |
|                                |                                 |             |                                      |                   |
| ⊕ plb                          |                                 |             |                                      |                   |
| ⊕ ppc405_0                     |                                 |             |                                      |                   |
| plb_bram_if_cntlr_1_bram       |                                 |             |                                      |                   |
| xps_bram_if_cntlr_1            |                                 |             |                                      |                   |
| jtagppc_cntlr_inst             |                                 |             |                                      |                   |
| proc_sys_reset_0               |                                 |             |                                      |                   |
| D 150- 404                     |                                 |             |                                      |                   |
| ⊡ LEDs_5Bit                    |                                 |             |                                      |                   |
| (BUS_IF) SPLB                  | Connected to BUS plb            | <b>•</b>    |                                      |                   |
| □ (IO_IF) gpio_0               | Not connected to External Ports |             |                                      |                   |
| GPIO_IO_I                      | No Connection                   |             | [0:(C_GPIO_WID                       |                   |
| GPIO_IO_U                      | No Connection                   |             | IO:(C_GPIO_WID                       |                   |
|                                | No Connection                   |             |                                      |                   |
|                                | No connection                   | <u>▼</u> 10 | [0.(C_0FIO_WID                       |                   |
| Hendlock generator 0           |                                 |             |                                      |                   |
|                                |                                 |             |                                      |                   |
|                                |                                 |             |                                      |                   |
|                                |                                 |             |                                      |                   |
|                                |                                 |             |                                      |                   |
|                                |                                 |             |                                      |                   |
|                                |                                 |             |                                      | 4                 |
|                                |                                 |             | A REAL PROPERTY AND A REAL PROPERTY. |                   |

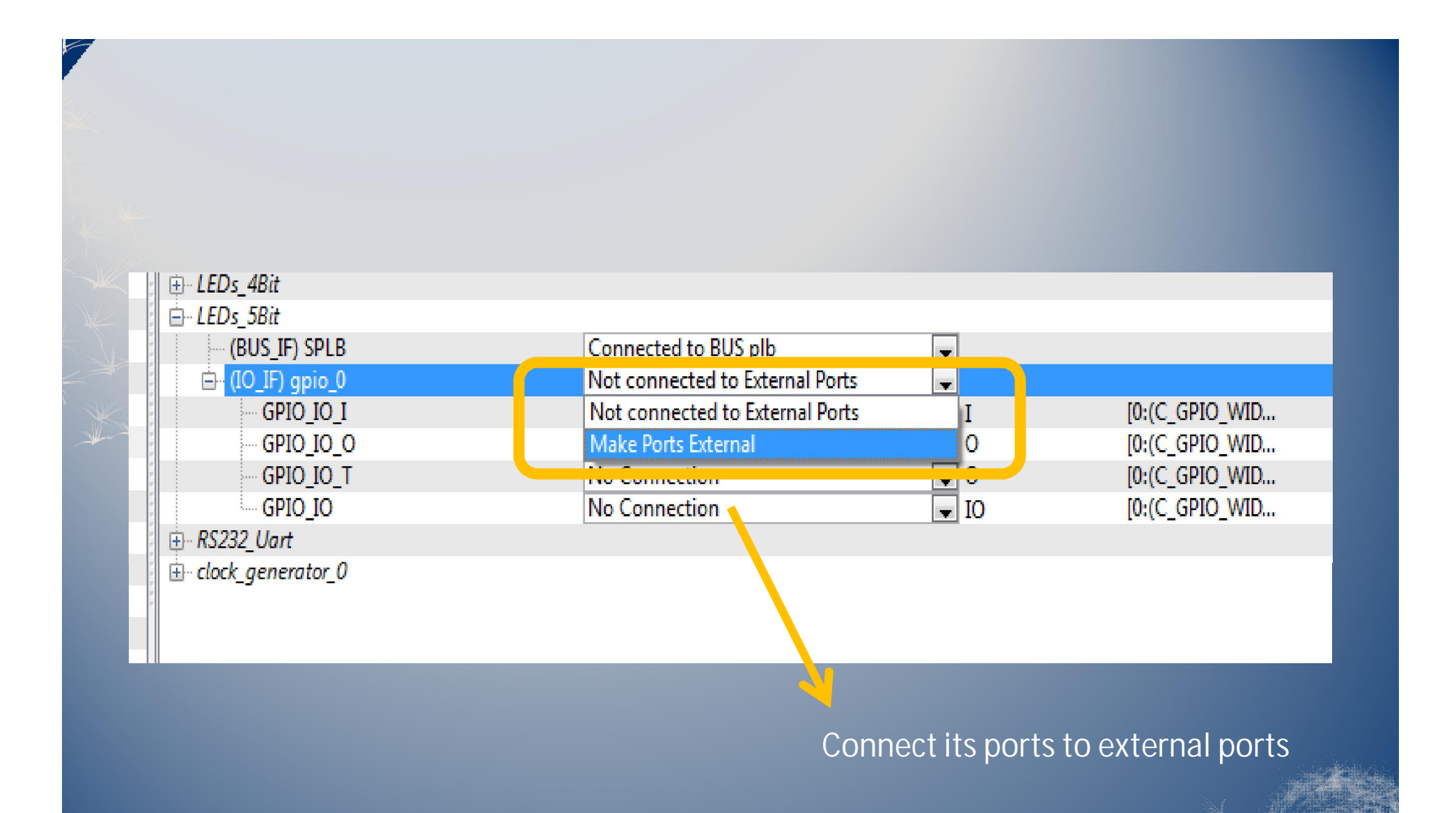

| Bus Interfaces Ports Addresses                                                                                                    |                              |   |           | de la c        | Add External F | Port |
|----------------------------------------------------------------------------------------------------|------------------------------|---|-----------|----------------|----------------|------|
| Name                                                                                                    | Net                          |   | Direction | Range          | Class          |      |
| Ė- External Ports                                                                                                    |                              |   |           |                |                | ,    |
| fpga_0_RS232_Uart_RX_pin                                                                                                    | fpga_0_RS232_Uart_RX_pin     | - | I         |                | NONE           | ,    |
| fpga_0_RS232_Uart_TX_pin                                                                                                    | fpga_0_RS232_Uart_TX_pin     |   | 0 🗸       |                | NONE           |      |
| fpga_0_LEDs_4Bit_GPIO_IO_pin                                                                                                    | fpga_0_LEDs_4Bit_GPIO_IO_pin | Ŧ | IO 💌      | [0:3]          | NONE           |      |
| fpga_0_clk_1_sys_clk_pin                                                                                                    | dcm_clk_s                    | - | I         |                | CLK            |      |
| LED: 58: CDIO IO nin                                                                                                    |                              | - | 10        | 10. <i>4</i> 1 |                |      |
| with the second second se |                              | • | 10        | [0:4]          | INCINE         |      |
| ⊕ ppc405 0                                                                                                    |                              |   |           |                |                |      |
| plb_bram_if_cntlr_1_bram                                                                                                    | 7                            |   |           |                |                | Ξ    |
| xps_bram_if_cntlr_1                                                                                                    |                              |   |           |                |                |      |
| jtagppc_cntlr_inst                                                                                                    |                              |   |           |                |                |      |
| proc_sys_reset_0                                                                                                    |                              |   |           |                |                |      |
| 🗄 LEDs_4Bit                                                                                                    |                              |   |           |                |                |      |
| 🖻 LEDs_5Bit                                                                                                    |                              |   |           |                |                |      |
| (BUS_IF) SPLB                                                                                                    | Connected to BUS plb         | Ŧ |           |                |                |      |
| 🖨 (IO_IF) gpio_0                                                                                                    | Connected to External Ports  | - |           |                |                |      |
| GPIO_IO_I                                                                                                    | No Connection                |   | I         | [0:(C_GPIO_WID |                |      |
| GPIO_IO_O                                                                                                    | No Connection                | Ţ | 0         | [0:(C_GPIO_WID |                |      |
| 1_01_01_0                                                                                                    | No connection                |   | v         | [0.(C_0FIO_WID |                |      |
| GPIO_IO                                                                                                    | LEDs_5Bit_GPIO_IO            | - | IO        | [0:(C_GPIO_WID |                | -    |
| ·                                                                                                    |                              |   |           |                | Þ              |      |

Check External Ports, they are connected automatically.
| Bus Interfaces Port A            | Addresses  |              |              |                                         |                  |           |        | ன Generate Address |
|----------------------------------|------------|--------------|--------------|-----------------------------------------|------------------|-----------|--------|--------------------|
| Instance                         | Dase Ivame | Base Address | High Address | Size                                    | Bus Interface(s) | Bus Name  | Lock   |                    |
| ⊨ ppc405 0's Address Map         |            |              | _            |                                         | Here A.          |           |        |                    |
| LEDs_4Bit                        | C_BASEADDR | 0x81400000   | 0x8140FFFF   | 64K                                     | SPLB             | plb       |        |                    |
| RS232_Uart                       | C_BASEADDR | 0x84000000   | 0x8400FFFF   | 64K                                     | SPLB             | plb       |        |                    |
| xps_bram_if_cntlr_1              | C_BASEADDR | 0xFFFFE000   | 0xFFFFFFFF   | 8K                                      | SPLB             | plb       |        |                    |
| e- Unmapped Addresses            |            |              |              |                                         |                  | 4         |        |                    |
| *                                |            | Click        | and Gen      | erate                                   | addresses fo     | r IPs aut | omatic | ally               |
| Bus Interfaces Ports A           | ddresses   |              |              |                                         |                  |           |        | Generate Addres    |
| nstance                          | Base Name  | Base Address | High Address | Size                                    | Bus Interface(s) | Bus Name  | Lock   |                    |
| ⊪ ppc405_0's Address Map         |            |              |              |                                         |                  |           |        |                    |
| LEDs_5Bit                        | C_BASEADDR | 0x81400000   | 0x8140FFFF   | 64K                                     | 🚽 SPLB           | plb       |        |                    |
| LEDs_4Bit                        | C_BASEADDR | 0x81420000   | 0x8142FFFF   | 64K                                     | SPLB             | plb       |        |                    |
|                                  | C_04054000 |              | 0.01005555   | C 11/                                   |                  |           |        |                    |
| <sup>L</sup> xps_bram_if_cntlr_1 | C_BASEADDR | 0xFFFFE000   | 0xFFFFFFFF   | 8K                                      | SPLB             | plb       |        |                    |
|                                  |            |              |              | 8K<br>16K<br>32K<br>64K<br>128K<br>256K |                  |           |        |                    |
|                                  |            |              |              | 512K<br>1M<br>2M<br>4M                  | ~                |           |        |                    |
|                                  |            | Change       | this IP's s  | size                                    |                  |           |        |                    |

#### Edit the UCF file to assign FPGA's PINs to IP's Ports

#### Xilinx Platform Studio - I:\Xilinx\Test\test\test.xmp - [test.ucf]

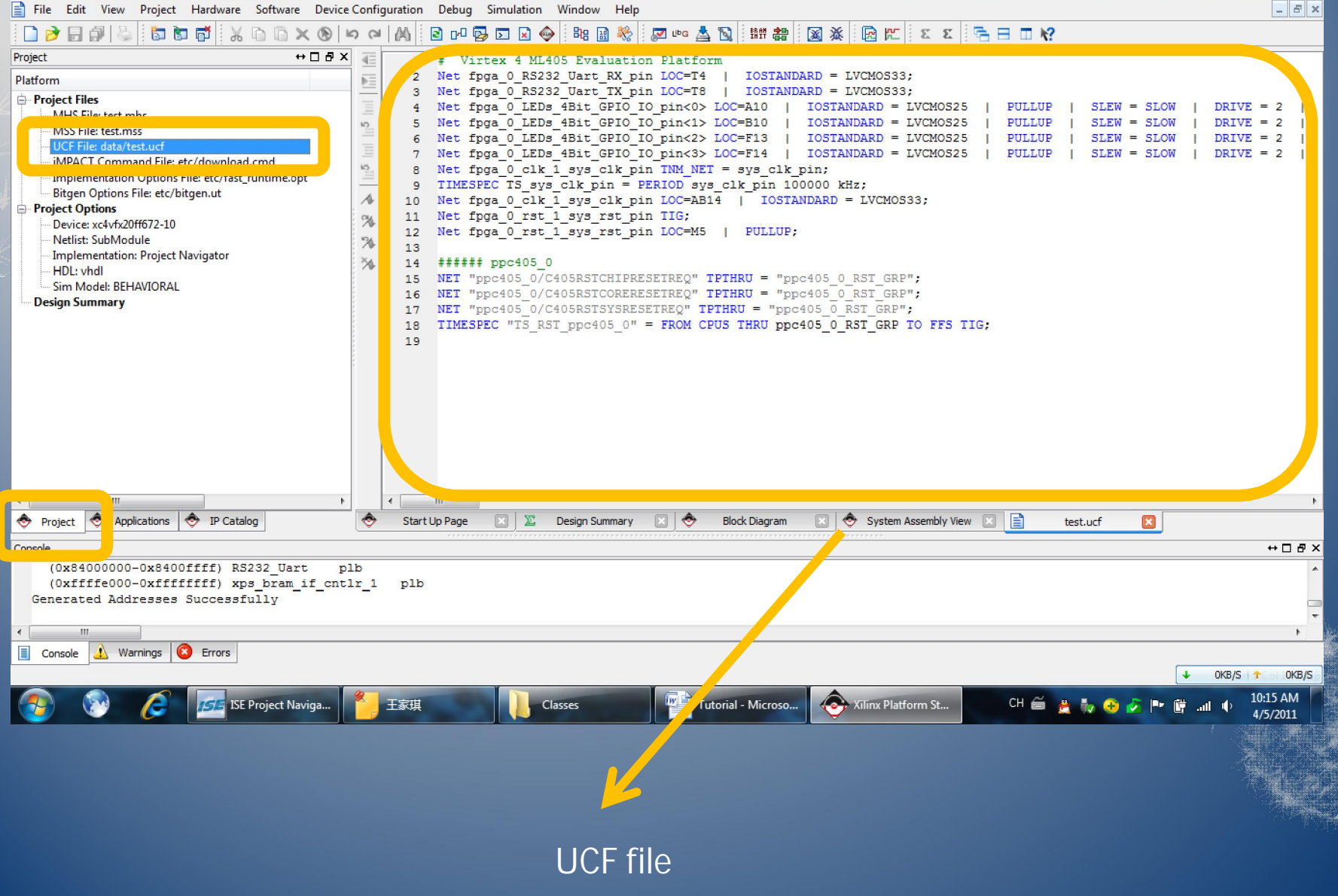

# Virtex 4 ML405 Evaluation Platform Net fpga 0 RS232 Uart RX pin LOC=T4 | IOSTANDARD = LVCMOS33; Net fpga 0 RS232 Uart TX pin LOC=T8 IOSTANDARD = LVCMOS33; 3 Net fpga 0 LEDs 4Bit GPIO IO pin<0> LOC=A10 | IOSTANDARD = LVCMOS25 | PULLUP SLEW = SLOW DRIVE = 5 Net fpga 0 LEDs 4Bit GPIO IO pin<1> LOC=B10 | IOSTANDARD = LVCMOS25 | PULLUP SLEW = SLOW DRIVE = 26 Net fpga 0 LEDs 4Bit GPIO IO pin<2> LOC=F13 PULLUP SLEW = SLOW IOSTANDARD = LVCMOS25 DRIVE = 2ACC 1994 C HEDS INTO OFIC TO PINCON HOC III Net LEDs 5Bit GPIO IO pin<0> LOC=G4 | 10 IOSTANDARD = LVCMOS25 PULLUP | SLEW = SLOW DRIVE = 2TIG; Net LEDs 5Bit GPIO IO pin<1> LOC=L7 | IOSTANDARD = LVCMOS25 PULLUP SLEW = SLOW DRIVE = 2TIG; 11 12 Net LEDs 5Bit GPIO IO pin<2> LOC=L9 | IOSTANDARD = LVCMOS25 | PULLUP | SLEW = SLOW DRIVE = 2TIG: 13 Net LEDs 5Bit GPIO IO pin<3> LOC=G12 | IOSTANDARD = LVCMOS25 TIG: PULLUP | SLEW = SLOW DRIVE = 214 Net LEDs 5Bit GPIO IO pin<4> LOC=E6 | IOSTANDARD = LVCMOS25 PULLUP SLEW = SLOW DRIVE = 2TIG; 15 16 Net fpga 0 clk 1 sys clk pin TNM NET = sys clk pin; 17 TIMESPEC TS sys clk pin = PERIOD sys clk pin 100000 kHz; 18 Net fpga 0 clk 1 sys clk pin LOC=AB14 | IOSTANDARD = LVCMOS33; 19 Net fpga 0 rst 1 sys rst pin TIG; 20 Net fpga 0 rst 1 sys rst pin LOC=M5 | PULLUP; 21 ###### ppc405 0 22 23 NET "ppc405 0/C405RSTCHIPRESETREQ" TPTHRU = "ppc405 0 RST GRP"; 24 NET "ppc405 0/C405RSTCORERESETREQ" TPTHRU = "ppc405 0 RST GRP"; 25 NET "ppc405 0/C405RSTSYSRESETREQ" TPTHRU = "ppc405 0 RST GRP"; TIMESPEC "TS RST ppc405 0" = FROM CPUS THRU ppc405 0 RST GRP TO FFS TIG 26 27 ш  $\Sigma$ Block Diagram System Assembly View Start Up Page Design Summary test.ucf\* х Copy these from the UCF text document in the "Documents" folder

| Xilinx Platform Studio - I:\Xilinx\Test\test\test.xmp - [test.uc                                                                                                    | .f]                |                                                                                                    |
|----------------------------------------------------------------------------------------------------|--------------------|----------------------------------------------------------------------------------------------------|
| Eile Edit View Project Hardware Software Devi                                                                                                    | ice C <u>o</u> nfi | uration Debug Simulation Window Help                                                                                                    |
|                                                                                                    | 00                 |                                                                                                    |
|                                                                                                    | X                  |                                                                                                    |
|                                                                                                    |                    | 1 * VILLEX * HINDS EVALUATION FACTORM<br>2 Net forg 0 PS322 Tart PV in IOCET4   IOSTANDARD = IVCMOS33.                                                                                                    |
|                                                                                                    |                    | 3 Net fora 0.8532 Uart TX in LOC-16   LOSTANDARD = LVCM0533:                                                                                                    |
| Description IP Version                                                                                                    | =                  |                                                                                                    |
| EDK Install                                                                                                    | 10                 | 5 Net fpga 0 LEDs 4Bit GPIO IO pin<0> LOC=A10   IOSTANDARD = LVCMOS25   PULLUP   SLEW = SLOW   DRIVE = 2                                                                                                    |
| Analog                                                                                                    | =                  | 6 Net fpga 0 LEDs 4Bit GPIO IO pin<1> LOC=B10   IOSTANDARD = LVCMOS25   PULLUP   SLEW = SLOW   DRIVE = 2                                                                                                    |
|                                                                                                    | =                  | 7 Net fpga 0 LEDs 4Bit GPIO IO pin<2> LOC=F13   IOSTANDARD = LVCMOS25   PULLUP   SLEW = SLOW   DRIVE = 2                                                                                                    |
| Bus and Bridge                                                                                                    | 10                 | 8 Net fpga 0 LEDs 4Bit GPIO IO pin<3> LOC=F14   IOSTANDARD = LVCMOS25   PULLUP   SLEW = SLOW   DRIVE = 2                                                                                                    |
| Clock, Reset and Interrupt                                                                                                    | _                  |                                                                                                    |
| Communication High-Speed                                                                                                    | 1                  | 10 Net LEDs 5Bit GPIO IO pin<0> LOC=G4   IOSTANDARD = LVCMOS25   PULLUP   SLEW = SLOW   DRIVE = 2   TIG;                                                                                                    |
| Communication Low-Speed                                                                                                    | CH4                | 11 Net LEDS 5Bit GPIO IO pin<1> LOC=L7   IOSTANDARD = LVCMOS25   PULLUP   SLEW = SLOW   DRIVE = 2   TIG:                                                                                                    |
| DMA and Timer                                                                                                    | 1.20               | 12 Net LEDS 5Bit GPIO IO pin<2> LOC=L9   IOSTANDARD = LVCMOS25   PULLUP   SLEW = SLOW   DRIVE = 2   TIG:                                                                                                    |
| 🕀 Debug                                                                                                    | 24                 | 13 Net LEDS 5Bit GPTO TO pin<3> LOC=G12   TOSTANDARD = LVCMOS25   PULLUP   SLEW = SLOW   DRIVE = 2   TIG:                                                                                                    |
| EPGA Reconfiguration                                                                                                    | 1 34               | 14 Net LEDS 5Bit GPIO TO DIC4> LOC=E6   LOSTANDARD = LVCMOS25   PULLUP   SLEW = SLOW   DRIVE = 2   TIG:                                                                                                    |
| General Purpose IO                                                                                                    | 1                  | 15 Distans Studio                                                                                                    |
| 🕀 IO Modules                                                                                                    |                    | 16 Net                                                                                                    |
| Interprocessor Communication                                                                                                    | i.                 |                                                                                                    |
| Memory and Memory Controller                                                                                                    |                    | 18 Net 2 Do you want to save the changes you made to 'data/test.uct ?                                                                                                    |
| i PCI                                                                                                    | 2                  |                                                                                                    |
| Peripheral Controller                                                                                                    |                    |                                                                                                    |
| 🕀 Processor                                                                                                    | 1                  |                                                                                                    |
| . Utility                                                                                                    |                    |                                                                                                    |
| Project Local PCores                                                                                                    |                    | 22 NTT TRANSPORT (CASESTCHIDESETER) TETHEI = TREADS O DET COD.                                                                                                    |
| Project Peripheral Repository0                                                                                                    |                    | 23 NET "pro-405 0/C405RETCENTEREDENTER" = "pro-405 0 RET "pro-405 0/C405RETCENTEREDENTEREDENTER                                                                                                    |
| Project Peripheral Repository1                                                                                                    |                    | 24 NEI PROHOE O/CHORACIONEREDETRES INTENNO PROHOE O ASI GRE,                                                                                                    |
|                                                                                                    |                    | 23 NAT PROTOCONTRACTOR AND A PROVIDE AND A PROVIDE AND AND AND AND AND AND AND AND AND AND                                                                                                    |
|                                                                                                    |                    |                                                                                                    |
|                                                                                                    |                    | 21                                                                                                    |
| 4 III III                                                                                                    |                    |                                                                                                    |
| A Project A Applications A ID Catalon                                                                                                    | -<br>-             | Start In Dane 🛛 🕭 Block Diannam 🔽 🕭 Sustem Assembly View 🔽 🖻 test unf#                                                                                                    |
|                                                                                                    |                    | Jair op rage V block biografii V Jacon hosenby vew V E test ULT V                                                                                                    |
| Console                                                                                                    |                    | ↔□€                                                                                                    |
| (0x84000000-0x8400ffff) RS232_Uart                                                                                                    | plb                |                                                                                                    |
| (0xffffe000-0xfffffff) xps_bram_if_cr                                                                                                    | atlr_1             | plb                                                                                                    |
| Generated Addresses Successfully                                                                                                    |                    |                                                                                                    |
|                                                                                                    |                    |                                                                                                    |
|                                                                                                    |                    | ,                                                                                                    |
| <                                                                                                    |                    |                                                                                                    |
| Console     Warnings     Frrors                                                                                                    |                    |                                                                                                    |
| Console 🔔 Warnings 🙆 Errors                                                                                                    |                    |                                                                                                    |
| Console Warnings Console                                                                                                    |                    | ↓         OKB/S21 ↑ of 2.0KB                                                                                                    |
| Console     Warnings     Console     Warnings     Console     ISE Project                                                                                                    | 王家琪                | 🗸 OKB/S 🛧 OKB<br>OKB/S 🛧 OKB/S 🛧 OKB<br>Documents Decores Tutorial 🐼 Xilinx Platf 🚺 UCF - Note CH 🗃 🚊 🍢 🚱 🖉 🝽 🛱II 🌵 10:21 AM                                                                                                    |
| Immediate     Immediate     Immed | 王家琪                | ↓ 0KB/S ↑ 0 0KB<br>Documents pcores Tutorial 🐼 Xilinx Platf UCF - Note CH 🛎 🚊 🏷 📀 🖉 🍽 🛱II 🜵 10:21 AM<br>4/5/2011                                                                                                    |
| Console      Warnings S Errors                                                                                                    | 王家琪                | ↓         OKB/S         ↑         OKB/S         ↑         OKB           Locuments         Locuments         pcores         Tutorial         Image: All fractions Platf         Image: All fractions Platf         CH image: All fractions Platf         CH image: All fractions Platf         Image: All fractions Platf         CH image: All fractions Platf         Image: All fractions Platf         Image: All fractions Platf         CH image: All fractions Platf         Image: All fractions Platf         Image: All fracti |
| Console      Warnings      Errors                                                                                                    | 王家琪                | VKB/S 🛧 OKB<br>Documents Documents Decores Tutorial Schwarz Vilinx Platf UCF - Note CH 🚔 🚊 🍢 📀 🖉 🖿 🛱II 🔶 10:21 AM<br>4/5/2011                                                                                                    |
| Console     Marnings     Serrors                                                                                                    | 王家琪                | VKB/S 1 OKE<br>Documents pcores Tutorial 🐼 Xlinx Platf UCF - Note CH 🛎 🚊 🍢 🚱 🖉 🍽 🛱II 🌵 10:21 AM<br>4/5/2011                                                                                                    |

Save the file and close XPS, because next step we are going to add a custom IP core

## Add a custom IP Cores

| Computer                                                                          | ► TEMP (I:) ► Xilinx ► Tutorial Materials ► UserIPs ► | 5     |       | م<br>ر          |  |
|-----------------------------------------------------------------------------------|-------------------------------------------------------|-------|-------|-----------------|--|
| File Edit View Tools                                                              | Help                                                  |       |       |                 |  |
| Organize 👻 🔚 Open                                                                 | Include in library   Share with  Burn New folder      |       | ≡ •   |                 |  |
| 🔶 Favorites                                                                       | Name Date modified Type                               | Size  |       |                 |  |
| 🥃 Libraries                                                                       | motor_wedge_v1_00_a 4/5/2011 10:17 AM File folder     |       |       |                 |  |
| 🤣 Homegroup                                                                       |                                                       |       |       |                 |  |
| P Computer<br>Windows XP (C:)<br>Windows 7 (D:)<br>Documents (E:)<br>Program (F:) |                                                       |       |       |                 |  |
| TEMP (I:)                                                                         |                                                       |       |       |                 |  |
|                                                                                   |                                                       |       |       |                 |  |
| motor_wedge_v<br>File folder                                                      | 1_00_a Date modified: 4/5/2011 10:17 AM               | 10-48 | 60% B | Mars Porto - 14 |  |
| Fi                                                                                | nd the motor wedge IP in the UserIPs folder           |       |       |                 |  |

| Include in library  Share with | Burn New folder                     |                                                                                                    |                                                                                                    |                                                                                                    | 0                                                                                                    |
|--------------------------------|-------------------------------------|----------------------------------------------------------------------------------------------------|----------------------------------------------------------------------------------------------------|----------------------------------------------------------------------------------------------------|----------------------------------------------------------------------------------------------------|
| Name                           | Date modified                       | Туре                                                                                                   | Size                                                                                                    |                                                                                                    |                                                                                                    |
| motor_wedge_v1_00_a            | 4/5/2011 10:20 AM                   | File folder                                                                                            |                                                                                                    |                                                                                                    |                                                                                                    |
|                                |                                     |                                                                                                    |                                                                                                    |                                                                                                    |                                                                                                    |
|                                |                                     |                                                                                                    |                                                                                                    |                                                                                                    |                                                                                                    |
|                                |                                     |                                                                                                    |                                                                                                    |                                                                                                    |                                                                                                    |
|                                |                                     |                                                                                                    |                                                                                                    |                                                                                                    |                                                                                                    |
|                                |                                     |                                                                                                    |                                                                                                    |                                                                                                    |                                                                                                    |
|                                |                                     |                                                                                                    |                                                                                                    |                                                                                                    |                                                                                                    |
|                                |                                     |                                                                                                    |                                                                                                    |                                                                                                    |                                                                                                    |
|                                |                                     |                                                                                                    |                                                                                                    |                                                                                                    |                                                                                                    |
|                                |                                     |                                                                                                    |                                                                                                    |                                                                                                    |                                                                                                    |
|                                |                                     |                                                                                                    |                                                                                                    |                                                                                                    |                                                                                                    |
|                                |                                     |                                                                                                    |                                                                                                    |                                                                                                    |                                                                                                    |
|                                |                                     |                                                                                                    |                                                                                                    |                                                                                                    |                                                                                                    |
|                                |                                     |                                                                                                    |                                                                                                    |                                                                                                    |                                                                                                    |
|                                |                                     |                                                                                                    |                                                                                                    |                                                                                                    |                                                                                                    |
|                                | Name<br>Mame<br>Motor_wedge_v1_00_a | Name Date modified       Name     Date modified       Image: motor_wedge_v1_00_a     4/5/2011 10:20 AM | Include in inorary *     Share with *     Duth     New Torder       Name     Date modified     Type       Image: Type     Motor_wedge_v1_00_a     4/5/2011 10:20 AM     File folder | Include in library *     Snare with *     Burn     New Yolder       Name     Date modified     Type     Size       motor_wedge_v1_00_a     4/5/2011 10:20 AM     File folder | Include in libraly *     Share with *     Durn     Twee rolder       Name     Date modified     Type     Size       Image: *     Image: *     Image: *     Image: *       Image: *     Date modified     Type     Size |

we add in the ISE before) in the project folder "Test".

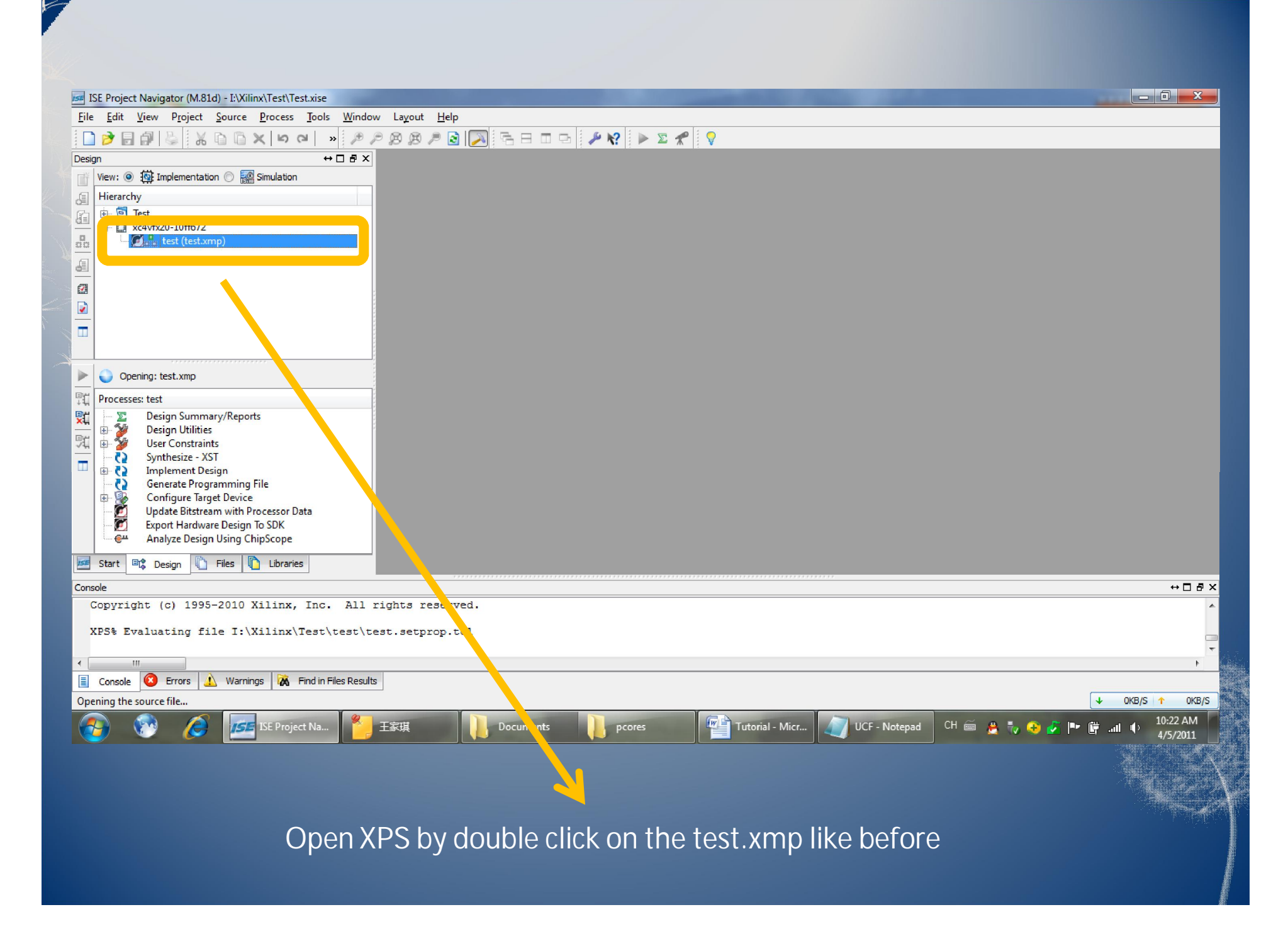

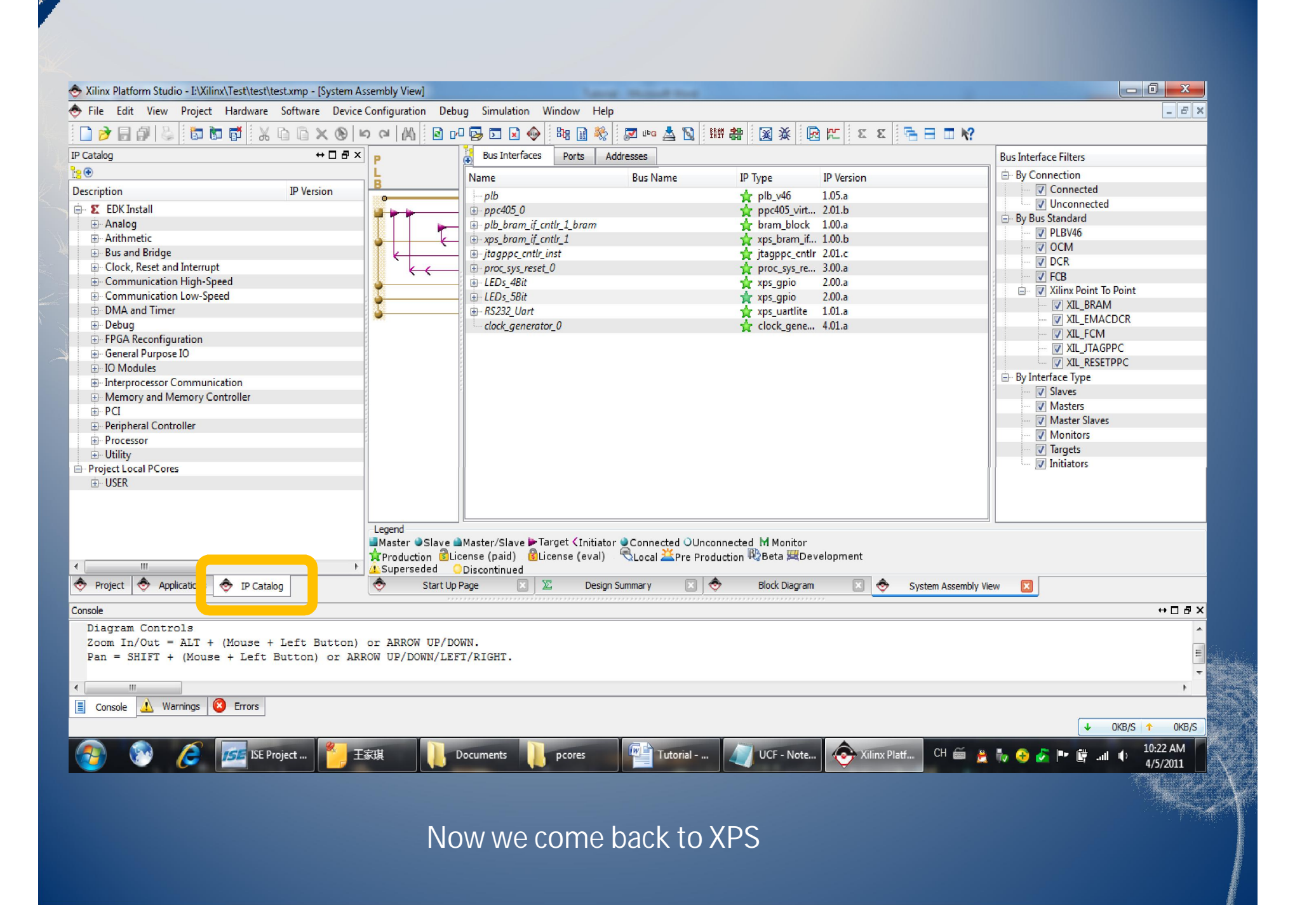

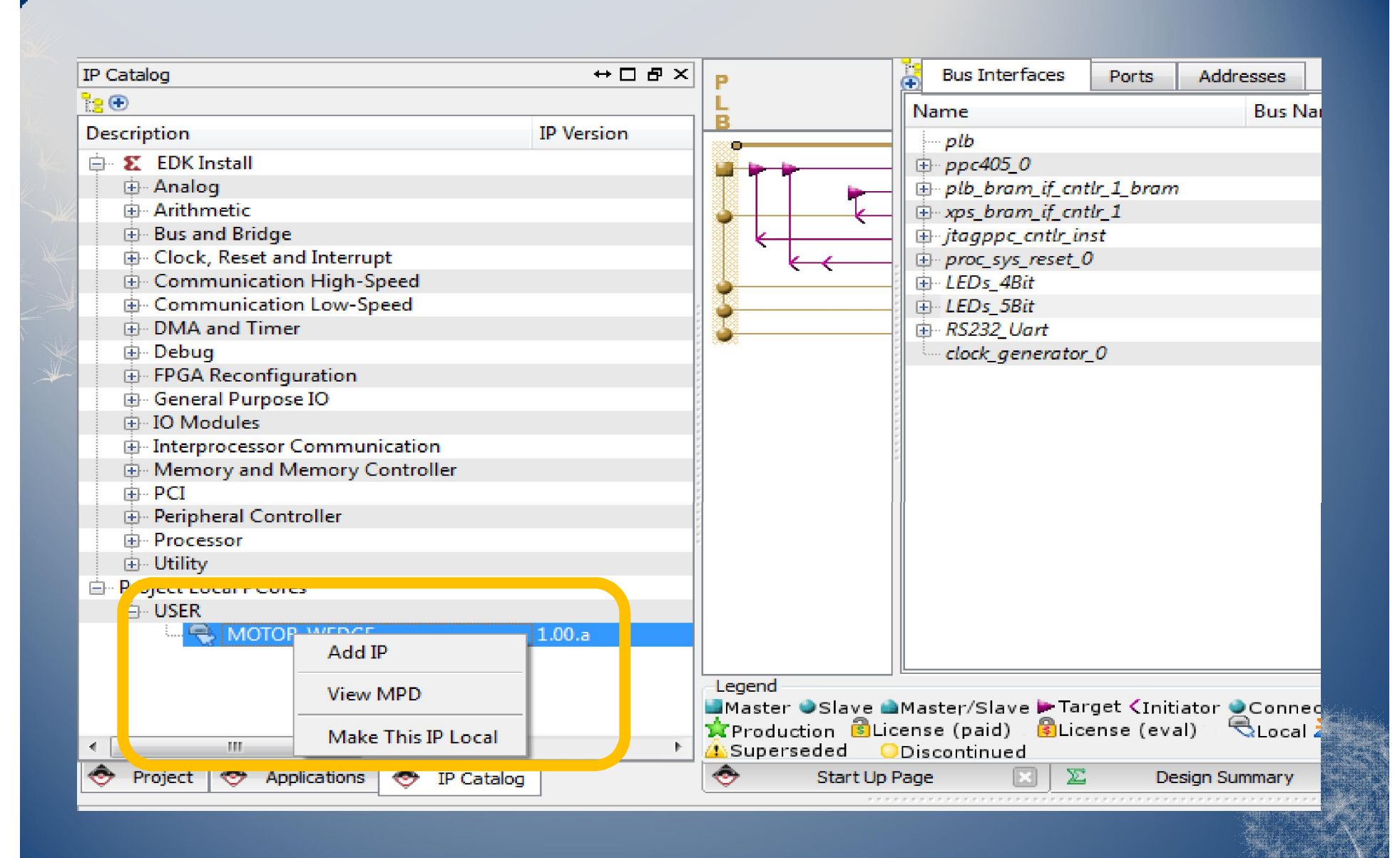

This time we get USER IP in the list. Add three MOTOR\_WEDGE IP.

| All Buses              | HDL 💯 🜌        |
|------------------------|----------------|
| C_BASEADDR             | 0×fffffff      |
| C_HIGHADDR             | 0x0000000      |
| C_INCLUDE_DPHASE_TIMER |                |
| C_SPLB_AWIDTH          | 32             |
| C_SPLB_CLK_PERIOD_PS   | 10,000         |
| C_SPLB_DWIDTH          | 128            |
| C_SPLB_MID_WIDTH       | з              |
| C_SPLB_NATIVE_DWIDTH   | 32             |
|                        |                |
|                        |                |
|                        |                |
|                        |                |
|                        |                |
|                        |                |
|                        | OK Cancel Help |

|                                                 | Name                                                                                                    | Bus Name       | IP Type                                  | IP Version              |
|-------------------------------------------------|----------------------------------------------------------------------------------------------------|----------------|------------------------------------------|-------------------------|
|                                                 | plb                                                                                                    |                | 👉 plb v46                                | 1.05.a                  |
|                                                 | ⊕ ppc405 0                                                                                                    |                | 🛉 ppc405 virt                            | 2.01.b                  |
| 11 🛏                                            | plb_bram_if_cntlr_1_bram                                                                                                    |                | gram_block                               | 1.00.a                  |
|                                                 | xps_bram_if_cntlr_1                                                                                                    |                | 🐈 xps_bram_if                            | 1.00.b                  |
|                                                 | 🗄 iteanne entle inst                                                                                                    |                | 🚽 jtagppc_cntlr                          | 2.01.c                  |
|                                                 | 🖨 motor_wedge_0                                                                                                    |                | 🗧 motor_wed                              | 1.00.a                  |
|                                                 | SPLB                                                                                                    | plb            | <b>_</b>                                 |                         |
|                                                 | i motor_wedge_1                                                                                                    |                | motor_wed                                | 1.00.a                  |
|                                                 | SPLB                                                                                                    | plb            | <b>_</b>                                 |                         |
|                                                 | i motor_wedge_2                                                                                                    |                | 🔫 motor_wed                              | 1.00.a                  |
|                                                 | SPLB                                                                                                    | plb            | <b>_</b>                                 |                         |
|                                                 | proc_sys_reset_0                                                                                                    |                | 👷 proc_sys_re                            | 3.00.a                  |
|                                                 | ia LEDs_4Bit                                                                                                    |                | y xps_gpio                               | 2.00.a                  |
|                                                 | The start of the start of the s |                | 👷 xps_gpio                               | 2.00.a                  |
|                                                 | B RS232_Uart                                                                                                    |                | 👷 xps_uartlite                           | 1.01.a                  |
|                                                 | ···· clock_generator_0                                                                                                    |                | ή clock_gene                             | 4.01.a                  |
|                                                 |                                                                                                    |                |                                          |                         |
|                                                 | •                                                                                                    | III            |                                          |                         |
|                                                 |                                                                                                    |                |                                          |                         |
| aster ●Slave ●<br>roduction BLic<br>uperseded O | Master/Slave > Target <initiator<br>ense (paid)</initiator<br>                                                                                                    | Connected OUnc | onnected M Monitor<br>duction ®Beta ZDev | elopment                |
| Start Up Page                                   | e 🔣 🗵 Design Summary                                                                                                    | 🔣 😎 🛛 Block 🛙  | Diagram 🛛 📀 S                            | ystem Assembly View 🛛 📋 |
|                                                 | Connect these th                                                                                                    | ree MOTOR V    | VEDGE IP to pll                          | o bus.                  |

|                                     |                                                                                                    |                     | e                |       |       |
|-------------------------------------|----------------------------------------------------------------------------------------------------|---------------------|------------------|-------|-------|
| Name                                | Net                                                                                                    | Direction           | Range            | Class | 1     |
| ⊕~ppc405_0                          |                                                                                                    |                     |                  |       |       |
| 🗄 plb_bram_if_cntlr_1_bram          |                                                                                                    |                     |                  |       |       |
| ⊕ xps_bram_if_cntlr_1               |                                                                                                    |                     |                  |       |       |
| jtagppc_cntlr_inst                  |                                                                                                    |                     |                  |       |       |
| imotor_wedge_0                      |                                                                                                    |                     |                  |       |       |
|                                     |                                                                                                    |                     |                  |       |       |
| (IO_IF) motorwedge_0                | Connected to External Ports                                                                                      | <b>•</b>            |                  |       |       |
|                                     | ······································                                                                           |                     |                  |       |       |
| ENCB1                               | motor_wedge_0_ENCB1                                                                                              | • I                 |                  |       |       |
| ENCA2                               | motor_wedge_0_ENCA2                                                                                              | 💌 I                 |                  |       | 1     |
| ENCB2                               | motor_wedge_0_ENCB2                                                                                              | \star I             |                  |       |       |
| EN1                                 | motor_wedge_0_EN1                                                                                                | <b>→</b> 0          |                  |       |       |
| EN2                                 | motor_wedge_0_EN2                                                                                                | <b>→</b> 0          |                  |       |       |
| INA1                                | motor_wedge_0_INA1                                                                                               | <b>→</b> 0          |                  |       |       |
| ···· INB1                           | motor_wedge_0_INB1                                                                                               | <b>U</b>            |                  |       |       |
| ···· INA2                           | motor_wedge_0_INA2                                                                                               | <b>→</b> 0          |                  |       |       |
| INB2                                | motor_wedge_0_INB2                                                                                               | 🖵 O                 |                  |       |       |
| motor_wedge_1                       |                                                                                                    |                     |                  |       |       |
| (BUS_IF) SPLB                       | Connected to BUS plb                                                                                             | •                   |                  |       |       |
| IO_IF) motorwedge_0                 | Connected to External Ports                                                                                      | <b>.</b>            |                  |       |       |
| ⊡…motor_wedge_2                     |                                                                                                    |                     |                  |       |       |
| (BUS_IF) SPLB                       | Connected to BUS plb                                                                                             | <b>•</b>            |                  |       |       |
| •                                   |                                                                                                    |                     |                  |       | P     |
| legend                              |                                                                                                    |                     |                  |       |       |
| Master 🎱 Slave 🕋 Master/Slave 🕨 Ta  | irget <initiator ounconnec<="" td="" 🧕connected=""><td>ted M Monitor</td><td></td><td></td><td></td></initiator> | ted M Monitor       |                  |       |       |
| Production 🗟 License (paid) 🛛 🚳 Lic | cense (eval) 🗆 🗟Local 🚢Pre Productio                                                                             | n 🚯 Beta 🗮 Developm | ient             |       |       |
| Superseded ODiscontinued            |                                                                                                    |                     |                  |       |       |
| 🔶 🛛 Start Up Page 🔣 🗵 D             | esign Summary 🔣 📀 🛛 Block Diagran                                                                                | n 🔣 📀 System /      | Assembly View  🛛 | 📄 te  | est.u |
|                                     |                                                                                                    |                     |                  |       |       |
|                                     |                                                                                                    |                     |                  |       |       |
|                                     |                                                                                                    |                     |                  |       |       |
|                                     | • • • • • • • •                                                                                                  |                     |                  | ALC:  |       |
|                                     | Connact thair norts to avta                                                                                      | rnal norts          |                  |       |       |

| Bus Interfaces Ports Addresses                                                                      |                                                                      |                                     |               | 🚓 Add External P |
|----------------------------------------------------------------------------------------------------|----------------------------------------------------------------------|-------------------------------------|---------------|------------------|
| Name                                                                                                | Net                                                                  | Direction                           | Range         | Class            |
| External Ports                                                                                      |                                                                      |                                     |               |                  |
| fpga 0 RS232 Uart RX pin                                                                            | fpga 0 RS232 Uart RX pin                                             | ▼ I                                 | -             | NONE             |
| fpga_0_RS232_Uart_TX_pin                                                                            | fpga 0_RS232_Uart_TX_pin                                             | <b>v</b> 0                          | <b>T</b>      | NONE             |
| fpga_0_LEDs_4Bit_GPIO_IO_pin                                                                        | fpga_0_LEDs_4Bit_GPIO_IO_pin                                         | V IO                                |               | NONE             |
| fpga_0_clk_1_sys_clk_pin                                                                            | dcm_clk_s                                                            | ▼ I                                 | <b>T</b>      | CLK              |
| fpga_0_rst_1_sys_rst_pin                                                                            | sys_rst_s                                                            | ▼ I                                 | -             | RST              |
| - LEDs 5Bit GPIO IO pin                                                                             | LEDs 5Bit GPIO IO                                                    | - 10                                | - 10:41       | NONE             |
| motor_wedge_0_ENCA1_pin                                                                             | motor_wedge_0_ENCA1                                                  | ▼ I                                 | -             | NONE             |
|                                                                                                    | motor_wedge_0_ENCB1                                                  | ▼ I                                 | -             | NONE             |
| motor_wedge_0_ENCA2_pin                                                                             | motor_wedge_0_ENCA2                                                  | ▼ I                                 | -             | NONE             |
| motor_wedge_0_ENCB2_pin                                                                             | motor_wedge_0_ENCB2                                                  | ▼ I                                 | -             | NONE             |
| motor_wedge_0_EN1_pin                                                                               | motor_wedge_0_EN1                                                    | <b>v</b> 0                          | -             | NONE             |
| motor_wedge_0_EN2_pin                                                                               | motor_wedge_0_EN2                                                    | <b>v</b> 0                          | -             | NONE             |
| motor_wedge_0_INA1_pin                                                                              | motor_wedge_0_INA1                                                   | <b>v</b> 0                          | -             | NONE             |
| motor_wedge_0_INB1_pin                                                                              | motor_wedge_0_INB1                                                   | <b>v</b> 0                          | -             | NONE             |
| motor_wedge_0_INA2_pin                                                                              | motor_wedge_0_INA2                                                   | <b>v</b> 0                          | -             | NONE             |
| motor_wedge_0_INB2_pin                                                                              | motor_wedge_0_INB2                                                   | <b>v</b> 0                          | -             | NONE             |
| motor_wedge_1_ENCA1_pin                                                                             | motor_wedge_1_ENCA1                                                  | ▼ I                                 | -             | NONE             |
| motor_wedge_1_ENCB1_pin                                                                             | motor_wedge_1_ENCB1                                                  | ▼ I                                 | -             | NONE             |
| motor_wedge_1_ENCA2_pin                                                                             | motor_wedge_1_ENCA2                                                  | ▼ I                                 | <b>_</b>      | NONE             |
| motor_wedge_1_ENCB2_pin                                                                             | motor_wedge_1_ENCB2                                                  | V I                                 | <b>_</b>      | NONE             |
| motor wedge 1 EN1 pin                                                                               | motor wedge 1 EN1                                                    | <b>0</b>                            |               | NONE             |
| •                                                                                                   |                                                                      |                                     |               | F                |
| Legend<br>Master Slave Master/Slave Target<br>Production Clicense (paid)<br>Superseded Discontinued | Initiator OConnected OUnconnected<br>(eval) - SLocal XPre Production | d M Monitor<br>1980 Beta I Developn | nent          |                  |
| 🔶 Start Up Page 🔟 🗵 Design Su                                                                       | ımmary 🔣 🔶 Block Diagram                                             | 🗵 🔶 System                          | Assembly View | 🛛 📄 test.u       |
| *****                                                                                               |                                                                      |                                     |               |                  |
|                                                                                                    |                                                                      |                                     |               |                  |
|                                                                                                    |                                                                      |                                     |               |                  |

| Bus Interfaces Ports                                                                                 | Addresses                                                   |                                                   |                         |             |                                                                                                    |              |                |         | 🚟 Generate Addresses |          |      |                 |
|----------------------------------------------------------------------------------------------------|-------------------------------------------------------------|---------------------------------------------------|-------------------------|-------------|----------------------------------------------------------------------------------------------------|--------------|----------------|---------|----------------------|----------|------|-----------------|
| Instance                                                                                             | Base Name                                                   | Base Address                                      | High Address            | Size        | Bus Inter                                                                                                    | face(s) Bus  | Name Loo       | k       |                      |          |      |                 |
| -<br>→ ppc405 0's Address Map                                                                        |                                                             |                                                   |                         |             |                                                                                                    |              |                |         |                      |          |      |                 |
| LEDs 5Bit                                                                                            | C BASEADD                                                   | R 0x81400000                                      | 0x8140FFFF              | 64K         | SPLB                                                                                                    | plb          |                |         |                      |          |      |                 |
| LEDs 4Bit                                                                                            | C BASEADD                                                   | R 0x81420000                                      | 0x8142FFFF              | 64K         | - SPLB                                                                                                    | plb          |                |         |                      |          |      |                 |
| RS232 Uart                                                                                           | C BASEADD                                                   | R 0x8400000                                       | 0x8400FFFF              | 64K         | SPLB                                                                                                    | plb          |                |         |                      |          |      |                 |
| xps bram if cntlr 1                                                                                  | C BASEADD                                                   | R OxFEFE0000                                      | OXEFFEFEF               | 128K        | SPLB                                                                                                    | plb          |                |         |                      |          |      |                 |
| Unmapped Addresses                                                                                   |                                                             |                                                   |                         |             |                                                                                                    | P            | <u> </u>       |         |                      |          |      |                 |
|                                                                                                    |                                                             |                                                   |                         |             |                                                                                                    |              |                |         |                      |          |      |                 |
|                                                                                                    |                                                             |                                                   |                         |             |                                                                                                    |              |                |         |                      |          |      |                 |
|                                                                                                    |                                                             | -                                                 | -                       |             |                                                                                                    | 1            |                |         |                      |          |      |                 |
|                                                                                                    |                                                             | (                                                 | Bus Interfaces          | Ports A     | aaresses                                                                                                    |              |                |         |                      |          |      | Generate Addres |
|                                                                                                    |                                                             |                                                   | Instance                |             | Base Name                                                                                                    | Base Address | High Address   | Size    | Bus Interface(s)     | Bus Name | Lock |                 |
|                                                                                                    |                                                             |                                                   | ⊨ ppc405_0's Addre      | ess Map     |                                                                                                    |              |                |         |                      |          |      |                 |
|                                                                                                    |                                                             |                                                   | LEDs_5Bit               |             | C_BASEADDR                                                                                                    | 0x81400000   | 0x8140FFFF     | 64K     | SPLB                 | plb      |      |                 |
|                                                                                                    |                                                             |                                                   | LEDs_4Bit               |             | C_BASEADDR                                                                                                    | 0x81420000   | 0x8142FFFF     | 64K     | SPLB                 | plb      |      |                 |
|                                                                                                    |                                                             |                                                   | RS232_Uart              |             | C_BASEADDR                                                                                                    | 0x84000000   | 0x8400FFFF     | 64K     | SPLB                 | plb      |      |                 |
|                                                                                                    |                                                             |                                                   | motor_wedg              | 2           | C_BASEADDR                                                                                                    | 0xC2400000   | 0xC240FFFF     | 64K     | SPLB                 | plb      |      |                 |
|                                                                                                    |                                                             |                                                   | motor_wedge             | 1           | C_BASEADDR                                                                                                    | 0xC2420000   | 0xC242FFFF     | 64K     | SPLB                 | plb      |      |                 |
|                                                                                                    |                                                             |                                                   | motor_wedge             | 20          | C_BASEADDR                                                                                                    | 0xC2440000   | 0xC244FFFF     | 64K     | SPLB                 | plb      |      |                 |
| egend<br>Master OSlave Master/S<br>Production Clicense (pa<br>Superseded ODiscontin<br>Start Up Page | Slave 🏲 Target 〈Init<br>id) 🔒 License (ev<br>nued<br>🗙 🔯 De | tiator Connected<br>al) Cocal Pr<br>esign Summary |                         |             |                                                                                                    |              |                |         |                      |          |      |                 |
| Generate<br>like befor                                                                               | e addres<br>re.                                             | ses                                               |                         |             |                                                                                                    |              |                |         |                      |          |      |                 |
|                                                                                                    |                                                             |                                                   | Legend<br>Master OSlave | Master/Slav | ve ►Target <initiato< td=""><td>r Connected</td><td>OUnconnected M</td><td>Monitor</td><td>evelonment</td><td></td><td></td><td></td></initiato<> | r Connected  | OUnconnected M | Monitor | evelonment           |          |      |                 |
|                                                                                                    |                                                             |                                                   |                         | ense (paid) |                                                                                                    |              | re Froduction  |         | averophiene          |          |      |                 |

|                                                 |                      |                                                                                                    | <b>a m</b>                                                                                                    |
|-------------------------------------------------|----------------------|----------------------------------------------------------------------------------------------------|----------------------------------------------------------------------------------------------------|
| Xilinx Platform Studio - I:\Xilinx\Test\test\te | st.xmp - [test.ucf*] |                                                                                                    |                                                                                                    |
| <u>File Edit View Project Hardware</u>          | Software Device C    | e C <u>o</u> nfiguration D <u>e</u> bug S <u>i</u> mulation <u>W</u> indow <u>H</u> elp               | _ & ×                                                                                                    |
| 🗋 ờ 🗟 🕼 😓 📅 🐻 🕷 🛛                               | D D 🗙 🕲 너            | n o   🕅 🖸 🗗 📴 🖬 🖉 🤣 📓 📾 📓 🦓 🖉 🚥 💁 🛐 🗰 🏭 🖉 🖄 📓 🖬 🖓 🖉 🗠 🗠                                               |                                                                                                    |
| IP Catalog                                      | ↔□₽×                 | X = 12 Net LEDs 5Bit GPTO TO pin<2> LOC=L9   TOSTANDARD = LVCMOS25   PULLUP   SLEW = SLOW   DRIVE = : | 2   TIG: 🔺                                                                                                    |
|                                                 |                      | T 13 Net LEDs 5Bit GPIO IO pin<3> LOC-G12   IOSTANDARD = LVCMOS25   PULLUP   SLEW = SLOW   DRIVE =    | 2   TIG;                                                                                                    |
| Description                                     | IP Version           | 14 Net LEDs 5Bit GPIO IO pin<4> LOC=E6   IOSTANDARD = LVCMOS25   PULLUP   SLEW = SLOW   DRIVE = 2     | 2   TIG;                                                                                                    |
| 🖨 灯 EDK Install                                 |                      |                                                                                                    |                                                                                                    |
| + Analog                                        |                      | 1 Net motor_wedge_0_ENCA1_pin_LOC=AD20   IOSTANDARD = LVCMOS33;                                       |                                                                                                    |
| Arithmetic                                      |                      | 7 Net motor wedge 0 EN1 pin LOC=Y23   IOSTANDARD = LVCMOS33;                                          |                                                                                                    |
| 🕀 Bus and Bridge                                |                      | 18 Net motor wedge 0 INAI pin LOC=V24   LOSIANDARD = LVCMOS33;                                        |                                                                                                    |
| Clock, Reset and Interrupt                      |                      | 2 19 Net motor wedge _ ENG82 pin LOC=W23   LOSTANDADD = LVGMOS33;                                     |                                                                                                    |
| Communication High-Speed                        |                      |                                                                                                    |                                                                                                    |
| Communication Low-Speed                         | 5                    | 22 Net motor wedge 0 ENCB1 pin LOC=AA22   IOSTANDARD = LVCMOS33;                                      |                                                                                                    |
| DMA and Timer                                   |                      | 23 Net motor wedge 0 INB1 pin LOC=Y22   IOSTANDARD = LVCMOS33;                                        | E                                                                                                    |
| ⊕ Debug                                         |                      | 24 Net motor wedge 0 ENCA2 pin LOC=AC18   IOSTANDARD = LVCMOS33;                                      |                                                                                                    |
| FPGA Reconfiguration                            |                      | 25 Net motor wedge 0 EN2 pin LOC=AC19   IOSTANDARD = LVCMOS33;                                        |                                                                                                    |
| General Purpose IO                              |                      | 26 Net motor_wedgeINA2_pin LOC=Y18   IOSTANDARD = LVCMOS33;                                           |                                                                                                    |
| Interprocessor Communication                    |                      | 27                                                                                                    |                                                                                                    |
| Memory and Memory Controller                    |                      | 28 Net motor_wedge_1_ENCA1_pin LOC=V23   IOSTANDARD = LVCMOS33;                                       |                                                                                                    |
| PCI                                             | -                    | 29 Net motor_wedge_1_EN1 pin LOC=U24   IOSTANDARD = LVCMOS33;                                         |                                                                                                    |
| Peripheral Controller                           |                      | 30 Net motor_wedge 1 INA1 pin LOC=T23   IOSTANDARD = LVCMOS33;                                        |                                                                                                    |
| Processor                                       |                      | 31 Net motor wedge 1 ENGE2 pin LOC=124   IOSTANDARD = LVCM0533;                                       |                                                                                                    |
| 🕀 Utility                                       |                      | 32 Net motor_wedge_1_Nb2_pin Loc-k23   1051ANDARD - Loch0553;                                         |                                                                                                    |
| Project Local PCores                            |                      | 34 Net motor wedge 1 ENCB1 pin LOC=2018   TOSTANDARD = LVCMOS33.                                      |                                                                                                    |
| ⊡ USER                                          |                      | 35 Net motor wedge 1 INB1 pin LOC=ACI6   IOSTANDARD = LVCMOS33;                                       |                                                                                                    |
|                                                 | 1.00.a               | 36 Net motor wedge 1 ENCA2 pin LOC-AD16   IOSTANDARD - LVCMOS33;                                      |                                                                                                    |
|                                                 |                      | 37 Net motor wedge 1 EN2 pin LOC=T18   IOSTANDARD = LVCMOS33;                                         |                                                                                                    |
|                                                 |                      | 18 Net motor_wedge_1_INA2_pin LOC=U19   IOSTANDARD = LVCMOS33;                                        |                                                                                                    |
|                                                 |                      |                                                                                                    | -                                                                                                    |
| •                                               | +                    |                                                                                                    | ۴.                                                                                                    |
| 🔶 Project 🔶 Applications 🔶 IP Catalo            | g                    | 🔶 Start Up Page 🗵 🗵 Design Summary 🗵 🔶 Block Diagram 🔝 🔶 System Assembly View 🗵 📄 test.ucf* 🗵         |                                                                                                    |
| Console                                         |                      |                                                                                                    | ⇔⊡₽×                                                                                                    |
| (0xc2440000-0xc244ffff) mot                     | or_wedge_0 plt       | plb                                                                                                   | *                                                                                                    |
| (Oxfffe0000-Oxffffffff) xps                     | _bram_if_cntlr       | clr_1 plb                                                                                             |                                                                                                    |
| Generated Addresses Successfu                   | lly                  |                                                                                                    |                                                                                                    |
|                                                 |                      |                                                                                                    | Ψ.                                                                                                    |
| <                                               |                      |                                                                                                    | Þ                                                                                                    |
| 📃 Console 🧘 Warnings 🙆 Errors                   |                      |                                                                                                    |                                                                                                    |
|                                                 |                      |                                                                                                    | ₽┙᠀▦✿╢                                                                                                    |
|                                                 | <b>9</b>             |                                                                                                    | 10:34 AM                                                                                                    |
| ISE Pro                                         | oject                | 上家琪 🔰 Documents 🌗 pcores 🎬 Tutorial 🖓 UCF - Note 🕎 Xilinx Platf CH 🦥 🖉 🧞 🤫 🖉 🕅II                      | 4/5/2011                                                                                                    |
|                                                 |                      |                                                                                                    |                                                                                                    |
|                                                 |                      |                                                                                                    |                                                                                                    |
|                                                 | Co                   | opy these from UCF text document into the UCF file                                                    | and the second second second second second second second second second second second second second second second |
|                                                 | ! <b>\</b>           |                                                                                                    |                                                                                                    |
|                                                 | $-$ in $\lambda$     |                                                                                                    |                                                                                                    |

| Vilian Diate and Caudia TAVIII AT AMARAMAN IA  |                                         |                                                                                                   |                      |
|------------------------------------------------|-----------------------------------------|---------------------------------------------------------------------------------------------------|----------------------|
| Stiller Faite View Designt Unselvere Coffeener | Device Confi                            | Francisco Dalvar Considerina Mindeus Hele                                                         |                      |
|                                                | Device Conii                            |                                                                                                   |                      |
|                                                | ( ( ) ) ( ) ( ) ( ) ( ) ( ) ( ) ( ) ( ) |                                                                                                   |                      |
| IP Catalog ++                                  | 08× 💽                                   | 12 Net LEDs_5Bit_GPIO_IO_pin<2> LOC=L9   IOSTANDARD = LVCMOS25   PULLUP   SLEW = SLOW   DRIVE = 1 | 2   TIG; 🔺           |
| t <mark>:</mark> ●                             | Þ                                       | 13 Net LEDs_Shit_GPI0_I0_pin<3> LOC=G12   IOSTANDARD = LVCMOS25   PULLUP   SLEW = SLOW   DRIVE =  | 2   TIG;             |
| Description IP Version                         | on                                      | 14 Net LEDS_5Bit_GPIO_IO_pin<4> LOC=E6   IOSTANDARD = LVCMOS25   PULLUP   SLEW = SLOW   DRIVE =   | 2   TIG;             |
| 🖨 🐔 EDK Install                                | =                                       | 16 Net motor wedge 0 ENCA1 pin LOC=AD20   LOSTANDARD = LVCM0533:                                  |                      |
|                                                | 1                                       | 17 Net motor wedge 0 EN1 pin LOC=Y23   IOSTANDARD = LVCMOS33;                                     |                      |
| Arithmetic                                     | Ξ.                                      | 18 Net motor_wedge_0_INA1_pin LOC=V24   IOSTANDARD = LVCMOS33;                                    |                      |
| Bus and bridge                                 | 10                                      | 19 Net motor_wedge_0_ENCB2_pin LOC=W23   IOSTANDARD = LVCMOS33;                                   |                      |
| Communication High-Speed                       |                                         | - 20 Net motor_wedge_0_INB2_pin LOC=V22   IOSTANDARD = LVCMOS33;                                  |                      |
| Communication Low-Speed                        | . ^                                     |                                                                                                   |                      |
| DMA and Timer                                  | *                                       | 22 Net motor_wedge_0_INET_pin_LOC-AA22   IOSTANDARD = LOCMOSSS;                                   | E                    |
| ⊕ Debug                                        | *                                       | 24 Net motor wedge 0 ENCA2 pin LOC=AC18   IOSTANDARD = LVCMOS33;                                  | 1                    |
| PPGA Reconfiguration                           | *                                       | 25 Net motor_wedge_0_EN2_pin_LOC=AC19   IOSTANDARD = LVCMOS33;                                    |                      |
| General Purpose IO                             | 1                                       | 26 Net motor_wedge_0_INA2_pin LOC=Y18   IOSTANDARD = LVCMOS33;                                    |                      |
| Interprocessor Communication                   |                                         | 27                                                                                                |                      |
| Memory and Memory Controller                   | 1                                       | 28 Net motor_wedge_1_ENCA1_pin_LOC=V23   IOSTANDARD = LVCMOS33;                                   |                      |
| ⊕ PCI                                          |                                         | 29 Net motor wedge 1 ENI pin LOC=U24   IOSIANDARD = LVCROS33;                                     |                      |
| Peripheral Controller                          |                                         | 30 Net motor wedge 1 ENCE pin LOC-125   IOSTANDARD = LVCMOS33;                                    |                      |
| Processor                                      | -                                       | 32 Net motor wedge 1 INB2 pin LOC=R23   IOSTANDARD = LVCMOS33;                                    |                      |
| Design to a set D Course                       |                                         | 33                                                                                                |                      |
|                                                | _                                       | 34 Net motor_wedge_1_ENCB1_pin LOC=AA18   IOSTANDARD = LVCMOS33;                                  |                      |
| MOTOR WEDGE 1.00.a                             |                                         | 35 Net motor_wedge_1_INB1 pin LOC=AC16   IOSTANDARD = LVCMOS33;                                   |                      |
|                                                |                                         | 36 Net motor wedge 1 ENCA2 pin LOC-ADI6   IOSTANDARD = LVCMOS33;                                  |                      |
|                                                |                                         | 38 Net motor wedge 1 INA2 pin LOC-U19   LOSTANDARD = LVCMOS33;                                    |                      |
|                                                |                                         | 39                                                                                                | _                    |
| •                                              | •                                       | 4 mm                                                                                              | - F                  |
| 🗢 Project 🐟 Applications 🐟 IP Catalog          |                                         | 🔪 Start Up Page 🛛 🔀 Design Summary 🔀 😚 Block Diagram 🖂 😚 System Assembly View 🗶 📄 test.ucf* 🔲     |                      |
| Console                                        |                                         |                                                                                                   | ↔□♂>                 |
| (0xc2440000-0xc244ffff) motor wedg             | e 0 plb                                 |                                                                                                   | A                    |
| (Oxfffe0000-Oxffffffff) xps_bram_i             | f_cntlr_1                               | 1 plb                                                                                             |                      |
| Generated Addresses Successfully               |                                         |                                                                                                   |                      |
|                                                |                                         |                                                                                                   | -                    |
|                                                |                                         |                                                                                                   | +                    |
| Console 🔔 Warnings 🔯 Errors                    |                                         |                                                                                                   |                      |
|                                                |                                         |                                                                                                   | ₽┙°✿                 |
| 🚱 🕅 🌽 🎜 ISE Project                            | きんし 王家琪                                 | 🚺 📙 Documents 📙 pcores 📲 Tutorial 🖉 UCF - Note 📀 Xilinx Platf CH 🍇 🙈 🍢 😔 🍠 隆 🛱1                   | 10:34 AM<br>4/5/2011 |
|                                                |                                         |                                                                                                   |                      |
|                                                |                                         | IDe is some plated. Fult VDC and we head to ICF                                                   |                      |
| AC                                             | laing                                   | TPS IS COMPLETED. EXIL XPS and go back to ISE.                                                    |                      |
|                                                | 5                                       |                                                                                                   |                      |
|                                                |                                         |                                                                                                   |                      |
|                                                |                                         |                                                                                                   |                      |

# Part IV: Create a Software Project in SDK

This part will show you how to actually put some codes in this project and run it in FPGA.

| ISE Project Navigator (M.81d) - I:\Xilinx\Test\Test.xise                                                                                                    |                              | Name of Concession, Name |                            |                      |
|----------------------------------------------------------------------------------------------------|------------------------------|--------------------------|----------------------------|----------------------|
| <u>File Edit View Project Source Process Tools Window</u>                                                                                                    | La <u>v</u> out <u>H</u> elp |                          |                            |                      |
| ୍ 🕺 🖬 🕼 🐰 🖉 🗋 🖉 🖉                                                                                                    | 8823 🔁 🤁 5800                | 🄑 K? 🕨 ∑ 🛠 💡             |                            |                      |
| Design ↔ □ ₽ ×                                                                                                    |                              |                          |                            |                      |
| Tiew: 💿 🔯 Implementation 🔘 🧱 Simulation                                                                                                    |                              |                          |                            |                      |
| I Hierarchy                                                                                                    |                              |                          |                            |                      |
|                                                                                                    |                              |                          |                            |                      |
| test (test.xmp)                                                                                                    |                              |                          |                            |                      |
| 4                                                                                                    |                              |                          |                            |                      |
|                                                                                                    |                              |                          |                            |                      |
|                                                                                                    |                              |                          |                            |                      |
|                                                                                                    |                              |                          |                            |                      |
|                                                                                                    |                              |                          |                            |                      |
|                                                                                                    |                              |                          |                            |                      |
| No Processes Running                                                                                                    |                              |                          |                            |                      |
| Processes: test                                                                                                    |                              |                          |                            |                      |
| Design Summary/Reports     Design Utilities                                                                                                    |                              |                          |                            |                      |
| 🕅 🕀 🌠 User Constraints                                                                                                    |                              |                          |                            |                      |
| The contraction of the second second |                              |                          |                            |                      |
| Generate Programming File                                                                                                    |                              |                          |                            |                      |
| Update Bitstream with Processor Data                                                                                                    |                              |                          |                            |                      |
| Export Hardware Design To SDK                                                                                                    |                              |                          |                            |                      |
| Analyze Design Using ChipScope                                                                                                    |                              |                          |                            |                      |
| Start Design hiles hiles                                                                                                    |                              |                          |                            |                      |
| Console                                                                                                    |                              |                          |                            | + □ ₽ ×              |
| Launching XPS GUI                                                                                                    |                              |                          |                            |                      |
| Setting XILINX_EDK=F:\Text\Xilinx\ISE_DS\EDK                                                                                                    | C.                           |                          |                            |                      |
| 4                                                                                                    |                              |                          |                            |                      |
| Console 🙆 Errors 🔔 Warnings 🙀 Find in Files Results                                                                                                    |                              |                          |                            |                      |
|                                                                                                    |                              |                          |                            | ↓ 1.1KB/S ↑ 1.4KB/S  |
| 🚱 🛞 🜈 🚾 ISE Project Na 🎽 3                                                                                                    | E家琪 Documents                | pcores Tutorial - Mic    | r UCF - Notepad CH 🚎 🏨 🌄 📀 | 🎸 🍢 🛱 📶 🌵 10:37 AM 🗍 |
|                                                                                                    |                              |                          |                            |                      |
|                                                                                                    |                              |                          |                            |                      |
| Before opening                                                                                                    | SDK we need                  | to export hardwa         | re design to it in ISE     |                      |
| Berore opening                                                                                                    |                              |                          |                            |                      |
|                                                                                                    |                              |                          |                            |                      |

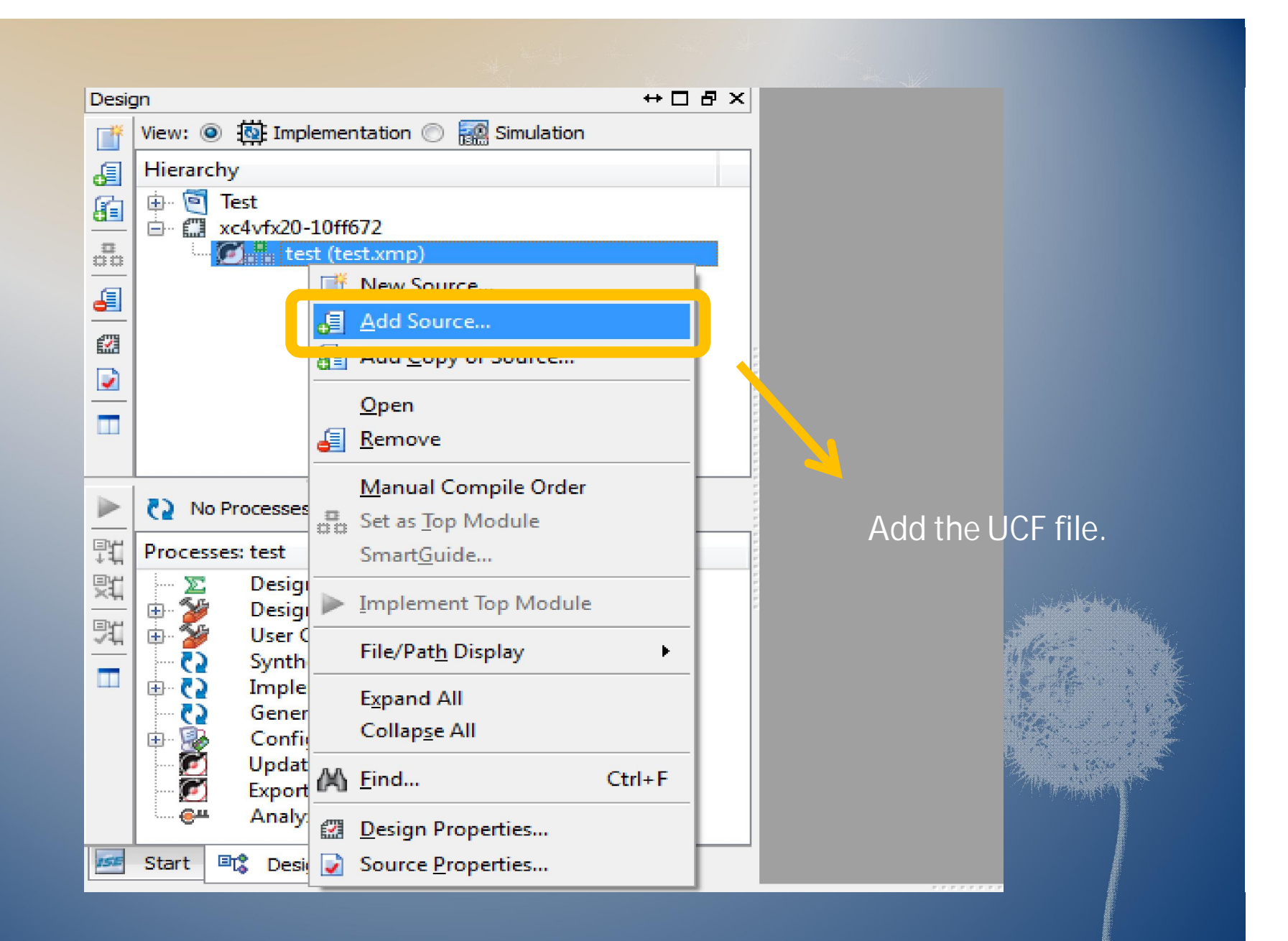

|                       |                               | and the second second se |    |
|-----------------------|-------------------------------|----------------------------------------------------------------------------------------------------|----|
| 🚾 Add Source          |                               |                                                                                                    | x  |
|                       | Xilinx ► Test ► test ► data - | ✓ Search data                                                                                                    | ٩  |
| Organize 🔻 New folder |                               |                                                                                                    | 0  |
| 🔶 Favorites           | Name                          | Date modified Type                                                                                                    |    |
|                       | test.ucf                      | 4/5/2011 10:37 AM UCF File                                                                                                    |    |
| Call Libraries        |                               |                                                                                                    |    |
| 🜏 Homegroup           |                               |                                                                                                    |    |
| 💵 Computer 🗧          |                               |                                                                                                    |    |
| Windows XP (C:)       |                               |                                                                                                    |    |
| 🏭 Windows 7 (D:)      |                               |                                                                                                    |    |
| 👝 Documents (E:)      |                               |                                                                                                    |    |
| 👝 Program (F:)        |                               |                                                                                                    |    |
| 👝 TEMP (I:)           |                               |                                                                                                    |    |
|                       |                               |                                                                                                    |    |
| 📬 Network 👻 🔹         | III                           |                                                                                                    | Þ  |
| File nam              | e: test.ucf                   | ✓ Sources(*.txt *.vhd *.vhdl *.v *.l                                                                                                    | -  |
|                       |                               | Open Cancel                                                                                                    |    |
|                       |                               |                                                                                                    | at |

The UCF file is under the "data" folder in the "test" (embedded core) of the project folder "Test".

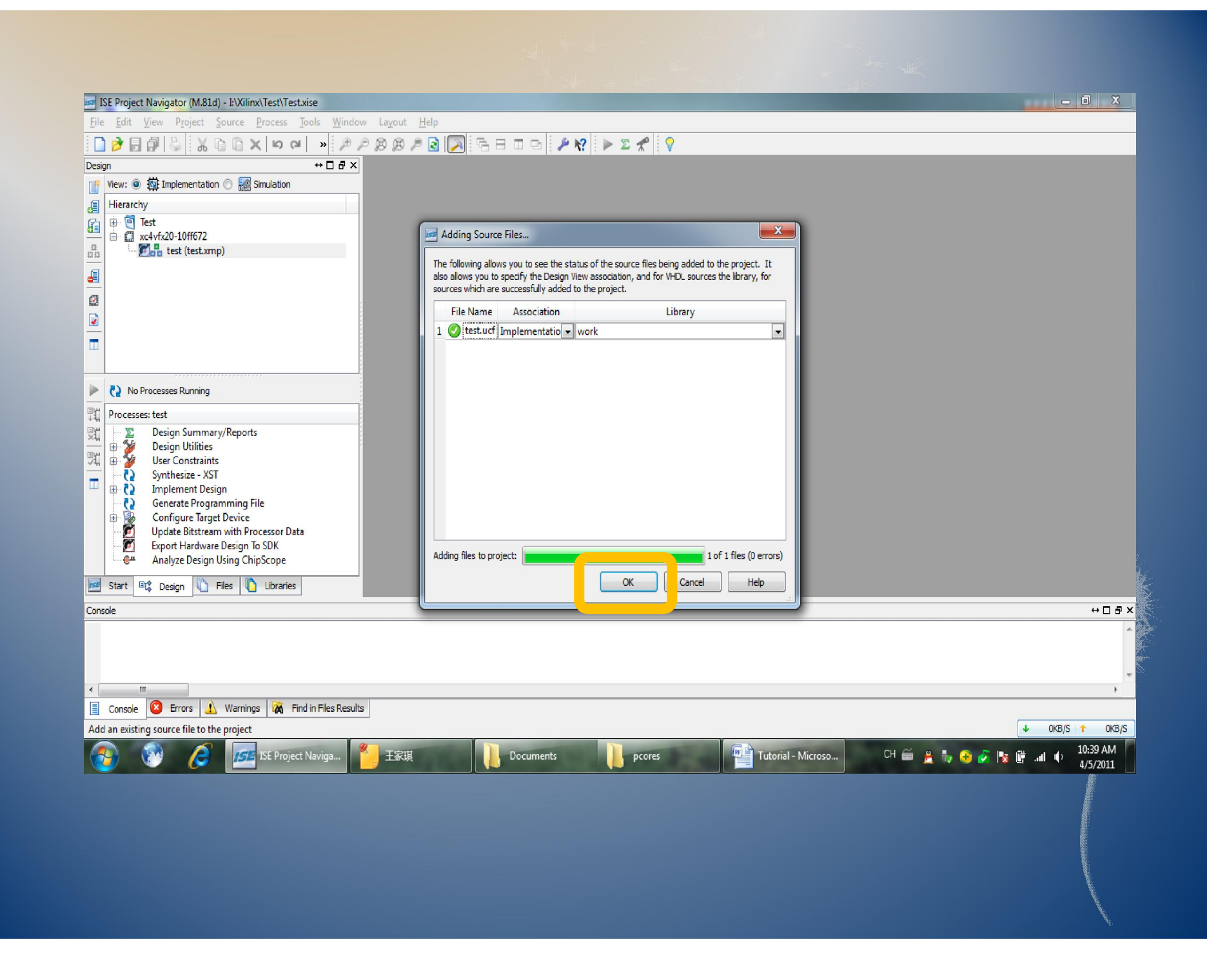

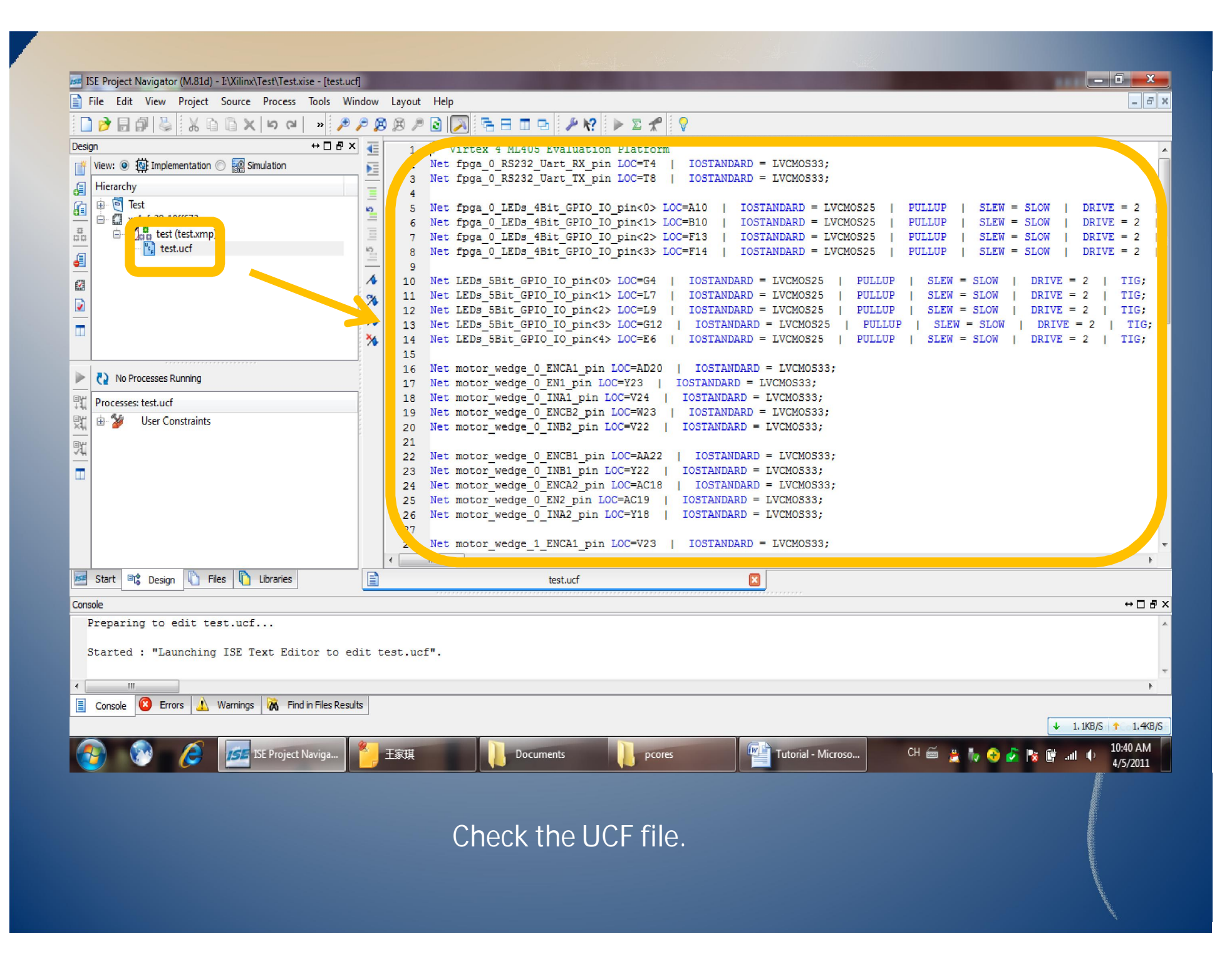

| Design                                    | ↔□₽× 🔳   | 1  | # Virtex 4 ML405 Evaluation Platform    |                |
|-------------------------------------------|----------|----|-----------------------------------------|----------------|
| 📑 View: 💿 🔯 Implementation 🔘 🎆 Simulation | <u>6</u> | 2  | Net fpga_0_RS232_Uart_RX_pin LOC=T4     | IOSTANDARD =   |
|                                           |          | 3  | Net fpga_0_RS232_Uart_TX_pin LOC=T8     | IOSTANDARD =   |
|                                           | <b>=</b> | 4  |                                         |                |
| 👔 🖶 🕘 Test                                | 10       | 5  | Net fpga_0_LEDs_4Bit_GPI0_I0_pin<0> LOC | =A10   IOSTZ   |
| ⊡ xc4vfx20-10ff672                        |          | 6  | Net fpga_0_LEDs_4Bit_GPI0_I0_pin<1> LOC | =B10   IOSTA   |
| test (test.xmp)                           | =        | 7  | Net fpga_0_LEDs_4Bit_GPI0_I0_pin<2> LOC | =F13   IOSTA   |
| test.ucf                                  | 10       | 8  | Net fpga_0_LEDs_4Bit_GPI0_I0_pin<3> LOO | C=F14   IOSTZ  |
|                                           | _        | 9  |                                         |                |
| 673 I                                     | 1        | 10 | Net LEDs_5Bit_GPI0_I0_pin<0> LOC=G4     | IOSTANDARD =   |
|                                           | 56       | 11 | Net LEDs_5Bit_GPIO_IO_pin<1> LOC=L7     | IOSTANDARD =   |
|                                           | 1        | 12 | Net LEDs_5Bit_GPI0_I0_pin<2> LOC=L9     | IOSTANDARD =   |
|                                           | ; 7%-    | 13 | Net LEDs_5Bit_GPI0_I0_pin<3> LOC=G12    | IOSTANDARD =   |
| ш                                         | : **     | 14 | Net LEDs_5Bit_GPI0_I0_pin<4> LOC=E6     | IOSTANDARD =   |
|                                           |          | 15 |                                         |                |
|                                           |          | 16 | Net motor_wedge_0_ENCA1_pin LOC=AD20    | IOSTANDARD =   |
| Running: Platform Generator               |          | 17 | Net motor_wedge_0_EN1_pin LOC=Y23   1   | OSTANDARD = LV |
| Processes: test                           | -        | 18 | Net motor_wedge_0_INA1_pin LOC=V24      | IOSTANDARD = I |
|                                           |          | 19 | Net motor_wedge_0_ENCB2_pin LOC=W23     | IOSTANDARD =   |
| Design Summary/Reports                    |          | 20 | Net motor_wedge_0_INB2_pin LOC=V22      | IOSTANDARD = I |
| Bill B. Weer Constraints                  |          | 21 |                                         |                |
| Supplier VST                              |          | 22 | Net motor_wedge_0_ENCB1_pin LOC=AA22    | IOSTANDARD =   |
| June Synchesize - AST                     |          | 23 | Net motor_wedge_0_INB1_pin LOC=Y22      | IOSTANDARD = I |
| Generate Programming File                 |          | 24 | Net motor_wedge_0_ENCA2_pin LOC=AC18    | IOSTANDARD =   |
| Configure Target Device                   |          | 25 | Net motor_wedge_0_EN2_pin LOC=AC19      | IOSTANDARD = I |
|                                           |          | 26 | Net motor_wedge_0_INA2_pin LOC=Y18      | IOSTANDARD = I |
| Export Hardware Design To SDK             |          | 27 |                                         |                |
| CH Archer Design 10 3DK                   |          | 28 | Net motor_wedge_1_ENCA1_pin LOC=V23     | IOSTANDARD =   |
|                                           |          | •  |                                         |                |
| 📨 Start 🖳 Design 🖺 File, 🚺 Libraries      |          |    | test.ucf                                |                |
|                                           |          |    |                                         |                |
| Casaala                                   |          |    |                                         |                |

Double click on it to export hardware design to SDK. This might take several minuets.

| ISE Project Navigator (M.81d) - I:\Xilinx\Test\Test.xise - [test.ucf]                                                                                                    | Table House Here                                                                                                    |                                                                                                    |
|----------------------------------------------------------------------------------------------------|----------------------------------------------------------------------------------------------------|----------------------------------------------------------------------------------------------------|
| <u>File Edit View Project Source Process Tools Window</u>                                                                                                    | Layout <u>H</u> elp                                                                                                    | _ <del>_</del> <del>_</del> <del>_</del>                                                                                                    |
| 🗋 🔁 🕷 🖉 🖉 🖉 🖉 🖉 🖉 🖉                                                                                                    | 🙉 🏓 💽 🖻 🗖 🖬 🥬 🌽 😵 🕨 🛛 🛠                                                                                                    |                                                                                                    |
| Design ↔ □ ₽ ×                                                                                                    | 1 # Virtex 4 ML405 Evaluation Platform                                                                                                    |                                                                                                    |
| View:  View:  Kinder in the implementation  Kinder in the implementation  Kinder in the implemen | 2 Net fpga_0_RS232_Uart_RX_pin_LOC=T4   IOSTANDAI<br>3 Net fpga_0_RS232_Uart_TX_pin_LOC=T8   IOSTANDAI<br>4<br>5 Net fpga_0_LEDs_4Bit_GPI0_I0_pin<0>_LOC=A10   :<br>6 Net fpga_0_LEDs_4Bit_GPI0_I0_pin<1>_LOC=B10   :                                                                                                    | RD = LVCMOS33;<br>RD = LVCMOS33;<br>IOSTANDARD = LVCMOS25   PULLUP   SLEW = SLOW   DRIVE = 2  <br>IOSTANDARD = LVCMOS25   PULLUP   SLEW = SLOW   DRIVE = 2                                                                                |
|                                                                                                    | <pre>7 Net fpga_0_LEDs_4Bit_GPI0_I0_pin&lt;2&gt; LOC=F13   8 Net fpga_0_LEDs_4Bit_GPI0_I0_pin&lt;3&gt; LOC=F14   9 10 Net LEDs_5Bit_GPI0_I0_pin&lt;0&gt; LOC=G4   IOSTANDAN</pre>                                                                                                    | IOSTANDARD = LVCMOS25   PULLUP   SLEW = SLOW   DRIVE = 2   E<br>IOSTANDARD = LVCMOS25   PULLUP   SLEW = SLOW   DRIVE = 2   E<br>RD = LVCMOS25   PULLUP   SLEW = SLOW   DRIVE = 2   TIG;                                                   |
|                                                                                                    | 11 Net LEDs_5Bit_GPIO_IO_pin<1> LOC=L7   IOSTANDAJ<br>12 Net LEDs_5Bit_GPIO_IO_pin<2> LOC=L9   IOSTANDAJ<br>13 Net LEDs_5Bit_GPIO_IO_pin<3> LOC=G12   IOSTANDAJ<br>14 Net LEDs_5Bit_GPIO_IO_pin<4> LOC=E6   IOSTANDAJ<br>15                                                                                                    | RD = LVCMOS25   PULLUP   SLEW = SLOW   DRIVE = 2   TIG;<br>RD = LVCMOS25   PULLUP   SLEW = SLOW   DRIVE = 2   TIG;<br>ARD = LVCMOS25   PULLUP   SLEW = SLOW   DRIVE = 2   TIG;<br>RD = LVCMOS25   PULLUP   SLEW = SLOW   DRIVE = 2   TIG; |
| Opening: test.xmp                                                                                                    | 16 Net motor_wedge_0_ENCA1_pin_LOC=AD20   IOSTANDA<br>1 Net motor_wedge_0_EN1_pin_LOC=Y23   IOSTANDARD                                                                                                    | ARD = LVCMOS33;<br>= LVCMOS33;                                                                                                    |
| Processes: test                                                                                                    | 18 Net motor_wedge_0_INA1_pin_LOC=V24   IOSTANDAR                                                                                                    | D = LVCMOS33;                                                                                                    |
| 👷 📃 Design Summary/Reports                                                                                                    | <pre>19 Vet motor_wedge_0_ENCB2_pin LOC=W23   IOSTANDAN 20 Net motor wedge 0 INB2 pin LOC=W22   IOSTANDAN</pre>                                                                                                    | RD = LVCMOS33;<br>D = LVCMOS33;                                                                                                    |
| Using Utilities<br>User Constraints<br>User Constraints<br>Synthesize - XST<br>Implement Design<br>Generate Programming File<br>Configure Target Device<br>Update Bistream with Processor Data<br>Export Hardware Design To SDK<br>Analyze Design Using ChipScope                                                                                                    | <pre>21 22 Net motor_wedge_0_ENCB1_pin_LOC=AA22   IOSTANDA 23 Net lotor_wedge_0_INB1_pin_LOC=Y22   IOSTANDAR 24 Net motor_wedge_0_ENCA2_pin_LOC=AC18   IOSTANDAR 25 Net motor_wedge_0_ENC2_pin_LOC=AC19   IOSTANDAR 26 Net motor_wedge_0_INA2_pin_LOC=Y18   IOSTANDAR 27 28 Net motor_wedge_1_ENCA1_pin_LOC=V23   IOSTANDAR 4 11 11 12 12 13 14 14 14 14 14 14 14 14 14 14 14 14 14</pre> | ARD = LVCMOS33;<br>D = LVCMOS33;<br>ARD = LVCMOS33;<br>D = LVCMOS33;<br>D = LVCMOS33;<br>RD = LVCMOS33;                                                                                                    |
| Start Design C Files C Libraries                                                                                                    | test.ucf                                                                                                    |                                                                                                    |
| Console                                                                                                    |                                                                                                    | ↔□₽×                                                                                                    |
| Copyright (c) 1995-2010 Xilinx, Inc. All rig<br>XPS% Evaluating file I:\Xilinx\Test\test                                                                                                    | ss reserved.<br>Setprop.tcl                                                                                                    |                                                                                                    |
| <                                                                                                    |                                                                                                    |                                                                                                    |
| Console Errors 🔬 Warnings 🕅 Find in Files Results                                                                                                    |                                                                                                    | Ln 1 Col 1 UCF                                                                                                    |
| 🚱 💽 Gmail - 收件箱 - j 🖉 🗾 ISE Project                                                                                                    | aviga 🥪 Documents (E:) 🛛 👔 uments 🕋 Tuto                                                                                                    | orial - Microso CH 🗃 🔮 🍢 🦨 🎼 🔐 и и 11:04 AM 4/5/2011                                                                                                    |
| Wh                                                                                                    | en export process is done, dou                                                                                                    | ble click on the test.xmp                                                                                                    |

to open XPS.

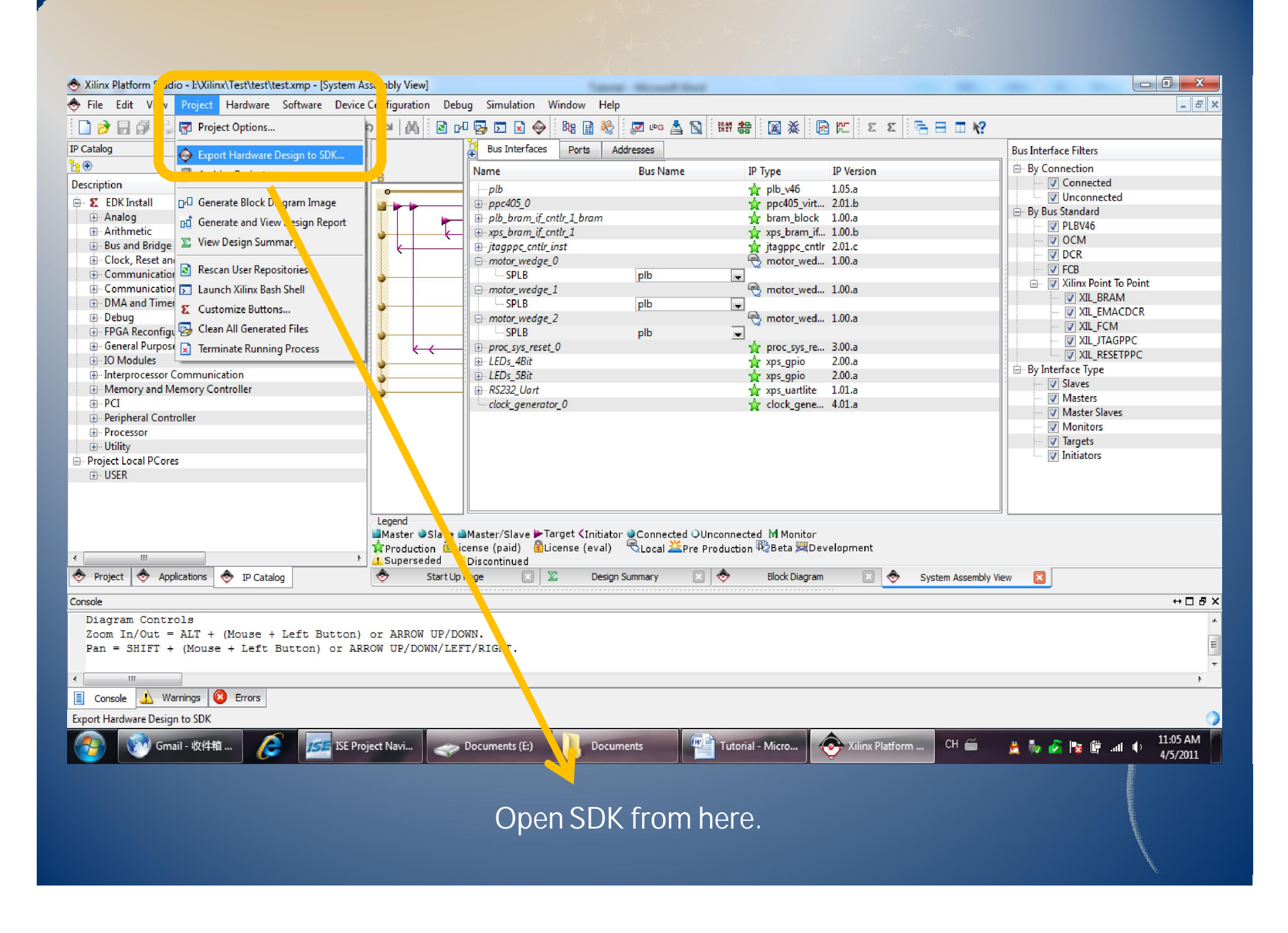

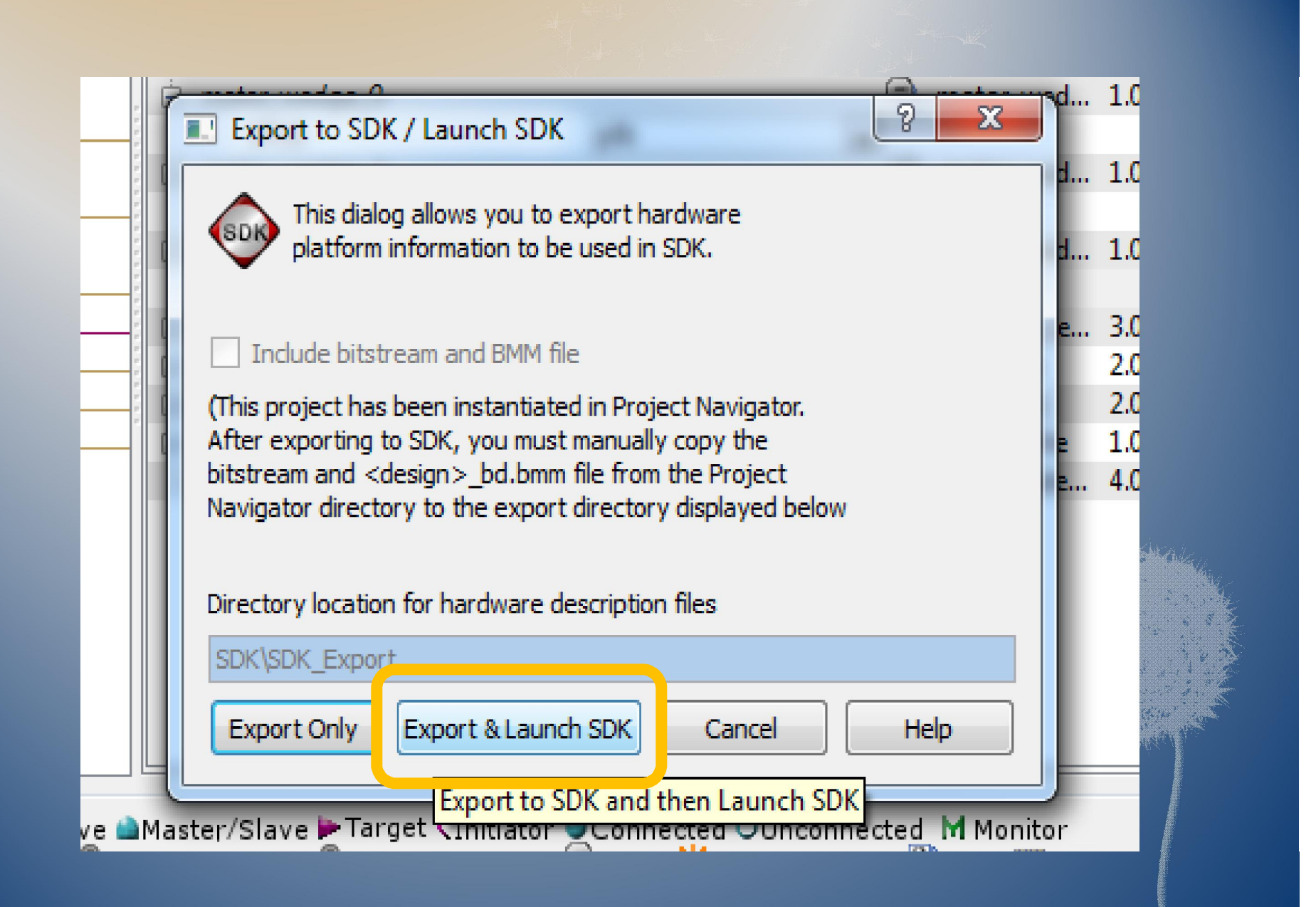

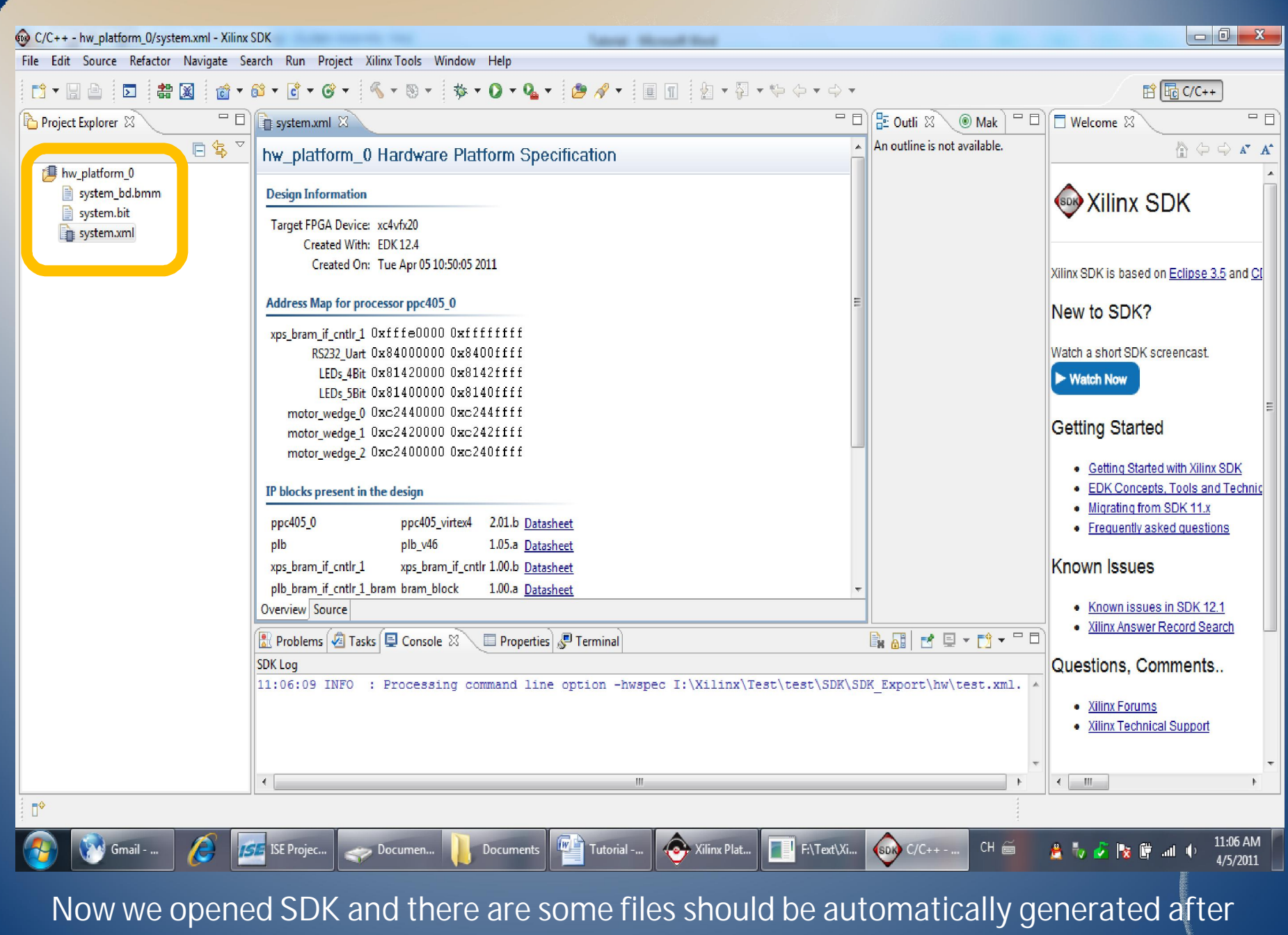

we exporting hardware design to it in ISE.

### Create a Software Project

| 0    |                                          |                                                            | vit House had                                                                                             |                                                     |
|------|------------------------------------------|------------------------------------------------------------|----------------------------------------------------------------------------------------------------|-----------------------------------------------------|
| File | Bdit Source Refactor Navigate Search Run | Project Xilinx Tools Window Help                           |                                                                                                    |                                                     |
|      | New Alt+Shift+N ►                        | 🚇 Xilinx C Project                                         | • <b>≈</b> + i ■ <b>Π</b> i タ + <b>Я</b> + <b>७ </b> ← + ↔ +                                              | P                                                   |
|      | Once File                                | O VII-IC - Detect                                          |                                                                                                    |                                                     |
|      | a                                        | Xilinx Hardware Platform Specification                     | □ 🔁 Outli 🕸 🔘 Mak 🗆                                                                                       |                                                     |
|      | Close Ctrl+W                             | Xilinx Board Support Package                               | An outline is not available.                                                                              | 🖞 🗘 🗘 🖍                                             |
|      | Close All Ctrl+Shift+W                   |                                                            |                                                                                                    |                                                     |
|      | Save Ctrl+S                              |                                                            |                                                                                                    | Willinx SDK                                         |
|      | Save As                                  | Source Folder                                              |                                                                                                    |                                                     |
| B    | Save All Ctrl+Shift+S                    | 😭 Folder                                                   |                                                                                                    |                                                     |
| 100  | Revert                                   | C Source File                                              | net                                                                                                    | Xilinx SDK is based on Eclipse 3.5 and Cl           |
|      |                                          | 📅 Header File                                              |                                                                                                    |                                                     |
|      | Move                                     | File from Template                                         | Nnw_platform_0\system.xml                                                                                 | New to SDK?                                         |
|      | Rename F2                                | Class                                                      |                                                                                                    |                                                     |
| 2    | Refresh F5                               |                                                            |                                                                                                    | Watch a short SDK screencast.                       |
|      | Convert Line Delimiters To               | D Other Ctrl+N                                             |                                                                                                    | ► Watch Now                                         |
| Ð    | Print Ctrl+P                             | Name: standalone                                           |                                                                                                    | E                                                   |
|      | Switch Workspace                         | Version: 3.00.a                                            |                                                                                                    | Getting Started                                     |
|      | Posted                                   | ription: Standalone is a simple, low-level software layer. | It provides access to basic processor features such as<br>basic features of a hosted environment, such as | <ul> <li>Cotting Started with Villar SDK</li> </ul> |
|      | Nestan                                   | standard input and output, profiling, abort and e          | exit.                                                                                                    | EDK Concepts Tools and Technic                      |
| 2    | Import                                   | ntation: <u>standalone v3 00 a</u>                         |                                                                                                    | Migrating from SDK 11.x                             |
| 4    | Export                                   |                                                            |                                                                                                    | Frequently asked questions                          |
|      | Properties Alt+Enter                     | al Drivers                                                 |                                                                                                    | Known laguag                                        |
|      |                                          | resent in the Board Support Package.                       | <b>T</b>                                                                                                  | Known issues                                        |
|      | 1 system.mss [test_bsp_0]                | Source                                                     | P                                                                                                    | Known issues in SDK 12.1                            |
|      | 2 system.xml [hw_platform_0]             |                                                            |                                                                                                    | Xilinx Answer Record Search                         |
|      | Exit                                     | ns 🖉 Tasks 🖳 Console 🛛 📃 Properties 🖉 Terr                 | minal 🔒 📓 🖬 🛛 🛨 🗖 🗖 🖓 🐨 🗖                                                                                 |                                                     |
| -    |                                          | Jt_0]                                                      |                                                                                                    | Questions, Comments                                 |
|      | **** Bu                                  | ild of configuration Debug for project                     | + + + + + + + + + + + + + + + + + + +                                                                     | Villey Frances                                      |
|      | Du Du                                    | ind of configuration beday for project                     |                                                                                                    | XIIIIX Forums     Xilipy Technical Support          |
|      | Nothing                                  | to build for project test_0                                |                                                                                                    |                                                     |
|      |                                          |                                                            |                                                                                                    | *                                                   |
|      |                                          |                                                            | Ŧ                                                                                                    | 4                                                   |
|      | ♦ 😂 test_0                               |                                                            |                                                                                                    |                                                     |
| 6    | 🛐 🔞 Gmail - 收 🔏 🗾 ISE Pro                | ject 🥏 Documen 📔 Documents 🔎                               | Tutorial 📀 Xilinx Plat 📑 F:\Text\Xil 😡 C/C++ - t CH 🚎                                                     | 🛎 🍢 🎸 🔯 🛱 .al 🌒 11:08 AM                            |
|      |                                          |                                                            |                                                                                                    | 4/5/2011                                            |
|      |                                          |                                                            |                                                                                                    |                                                     |

| New Project                            |                          | server, Manual South                        |        | -         |
|----------------------------------------|--------------------------|---------------------------------------------|--------|-----------|
| ew Xilinx C Proje                      | ect                      |                                             | -G     |           |
| Create a managed ma                    | ake application project. | Choose from one of the sample applications. |        | Ę         |
|                                        |                          |                                             |        | ıc        |
| Project name:nello_                    | world_0                  |                                             |        |           |
| Use default locatio                    | on                       |                                             |        |           |
| ocation: I:\Xilinx\Te                  | est\test\SDK\SDK_Work    | space_35\hello_world_0                      | Browse |           |
| Target Hardware                        |                          |                                             |        |           |
| Hardware Platform:                     | hw_platform_0            |                                             |        |           |
| Processor:                             | ppc405_0                 |                                             |        |           |
| Select Project Temp                    | late                     |                                             |        |           |
| Dhystone                               |                          | Description                                 |        |           |
| Empty Application                      |                          | Let's say 'Hello World' in C.               | *      |           |
| IwIP Echo Server                       |                          |                                             |        |           |
| Peripheral Tests                       |                          |                                             |        |           |
| SREC Bootloader<br>Xilkernel POSIX Thr | eads Demo                |                                             |        | Section 2 |
|                                        |                          |                                             |        | ALC: Y    |
|                                        |                          |                                             |        |           |
|                                        |                          |                                             |        |           |
|                                        |                          |                                             | ~      | L Galar   |
|                                        |                          |                                             |        | E         |
|                                        |                          |                                             |        |           |
|                                        |                          |                                             |        |           |
|                                        |                          |                                             |        |           |
| ?)                                     |                          | < Back Next > Finish                        | Capcel |           |

| New Project           New Xilinx C Proje           Create a managed male                                                                         | <b>Ct</b><br>ke application project. | Choose from one of the sample applica     | ations.     |                                   |
|----------------------------------------------------------------------------------------------------|--------------------------------------|-------------------------------------------|-------------|-----------------------------------|
| Project name: empty<br>Use <u>d</u> efault location<br>Location: E\Xilinx\Test                                                                   | _application_0                       | space_35\empty_application_0              | Browse      |                                   |
| Hardware Platform:<br>Processor:                                                                                                    | hw_platform_0<br>ppc405_0            |                                           |             | Put the name of the project here. |
| Dhrystone<br>Empty Application<br>Hello World<br>IwIP Echo Server<br>Memory Tests<br>Peripheral Tests<br>SREC Bootloader<br>Xilkernel POSIX Thre | eads Demo                            | Description<br>A blank C project.         |             |                                   |
| ?                                                                                                    |                                      | < <u>B</u> ack <u>N</u> ext > <u>F</u> ir | nish Cancel |                                   |

| Create a managed make app    | ication project. Choose from one of the sample applications.    | G        |                    |
|------------------------------|-----------------------------------------------------------------|----------|--------------------|
| Oreate a new Board Suppo     | t Package project                                               |          |                    |
| The template provided b      | application 'Empty Application' will be used to configure the p | oroject. |                    |
| Project name empty_a         | pplication_bt0                                                  |          |                    |
| Use <u>d</u> efault location |                                                                 |          |                    |
| Location: L:\Xilinx\Test\    | est\SDK\SDK_Workspace_35\empty_application_bsp_0                | Browse   | Sama thing Dut da  |
| Target an existing Board Su  | ipport Package                                                  |          | Same thing. But do |
| Available Board Support P    | ackages:                                                        |          | leave _usp_u liere |
|                              |                                                                 |          |                    |
|                              |                                                                 |          |                    |

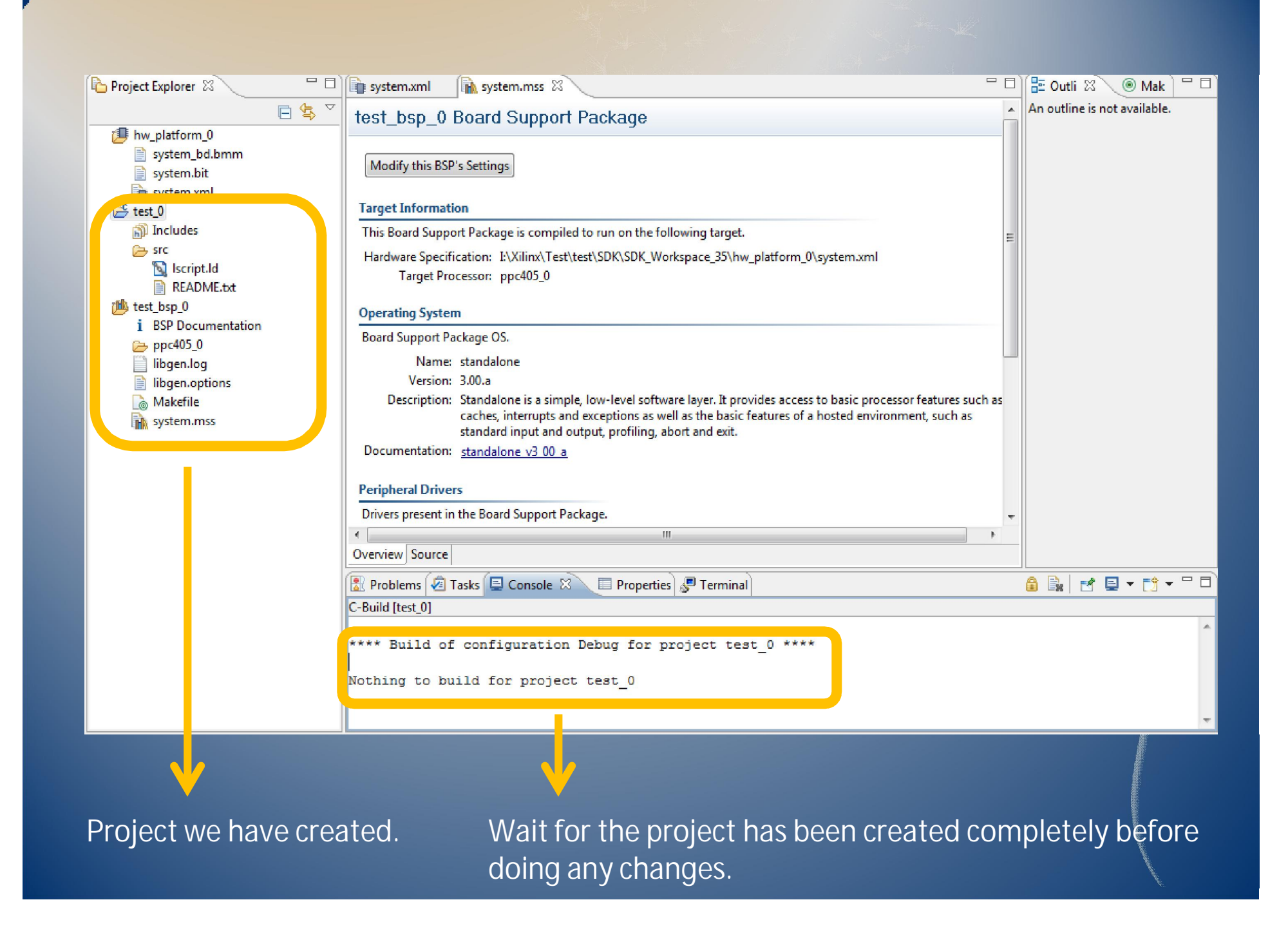

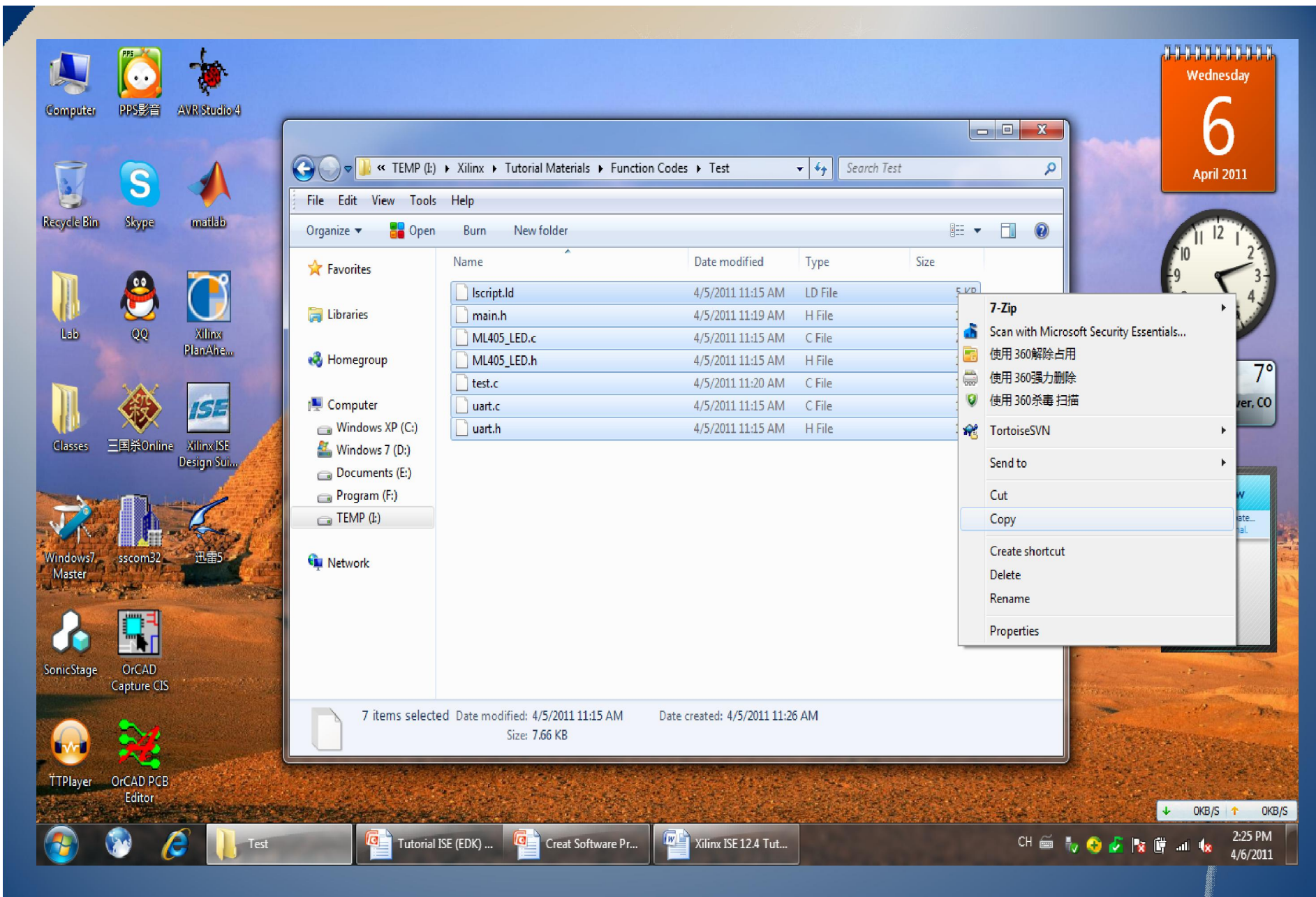

Copy the codes under the folder "test" in the "Function Codes" folder.

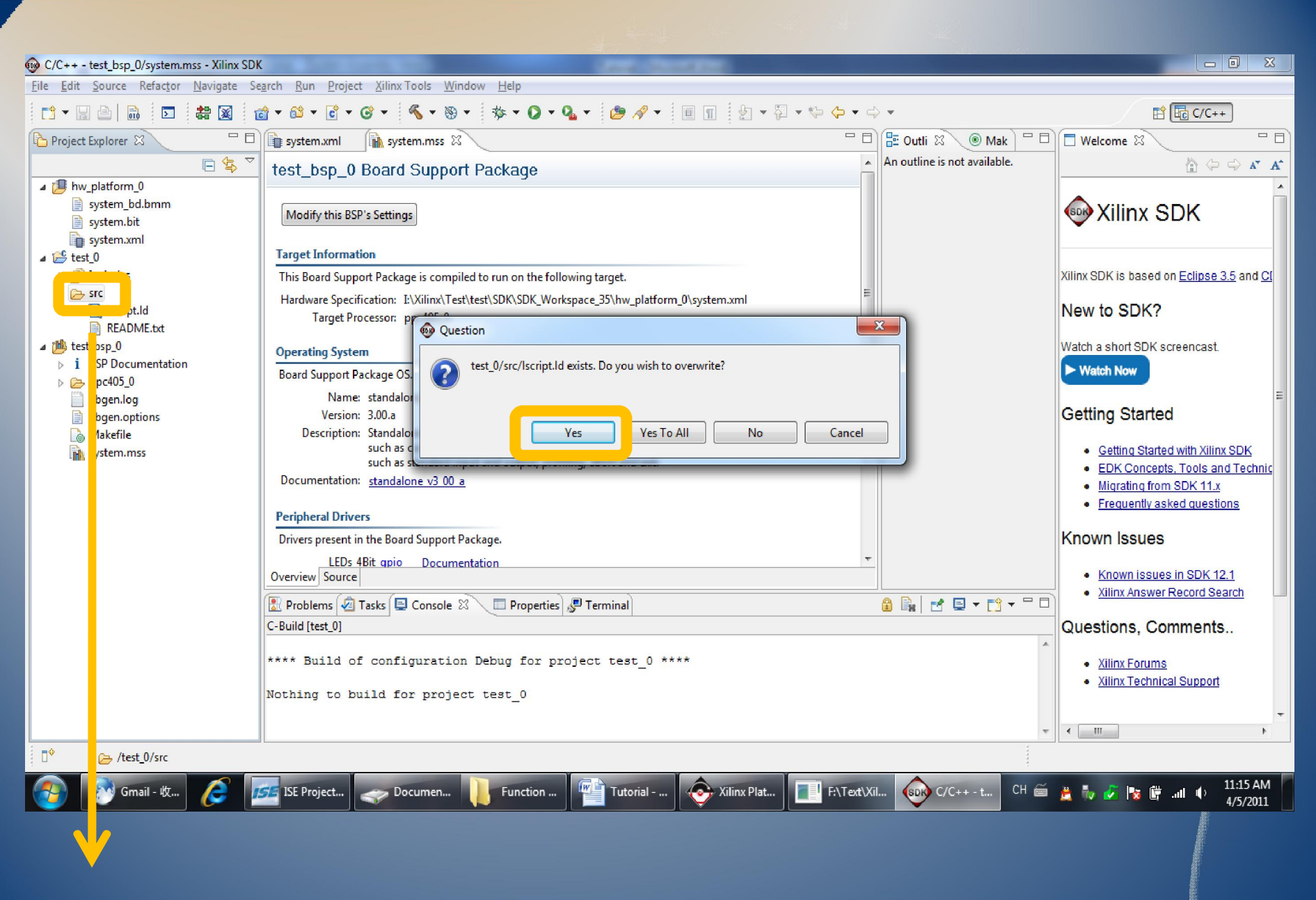

Paste these files here at "src" folder under the C project we built(test\_0).

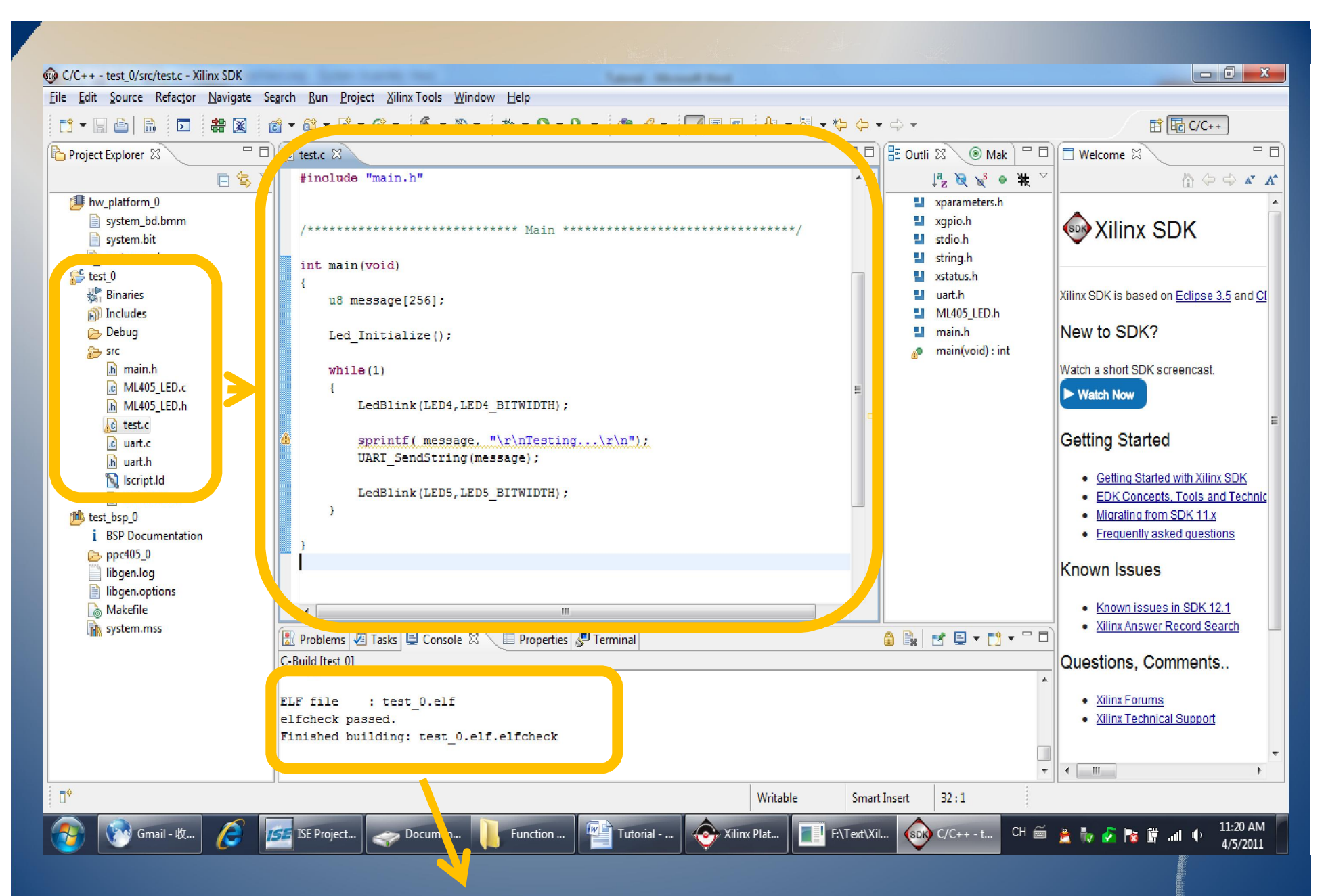

Build the project by saving it or some other ways. We will get .elf file which is to be downloaded into the FPGA.

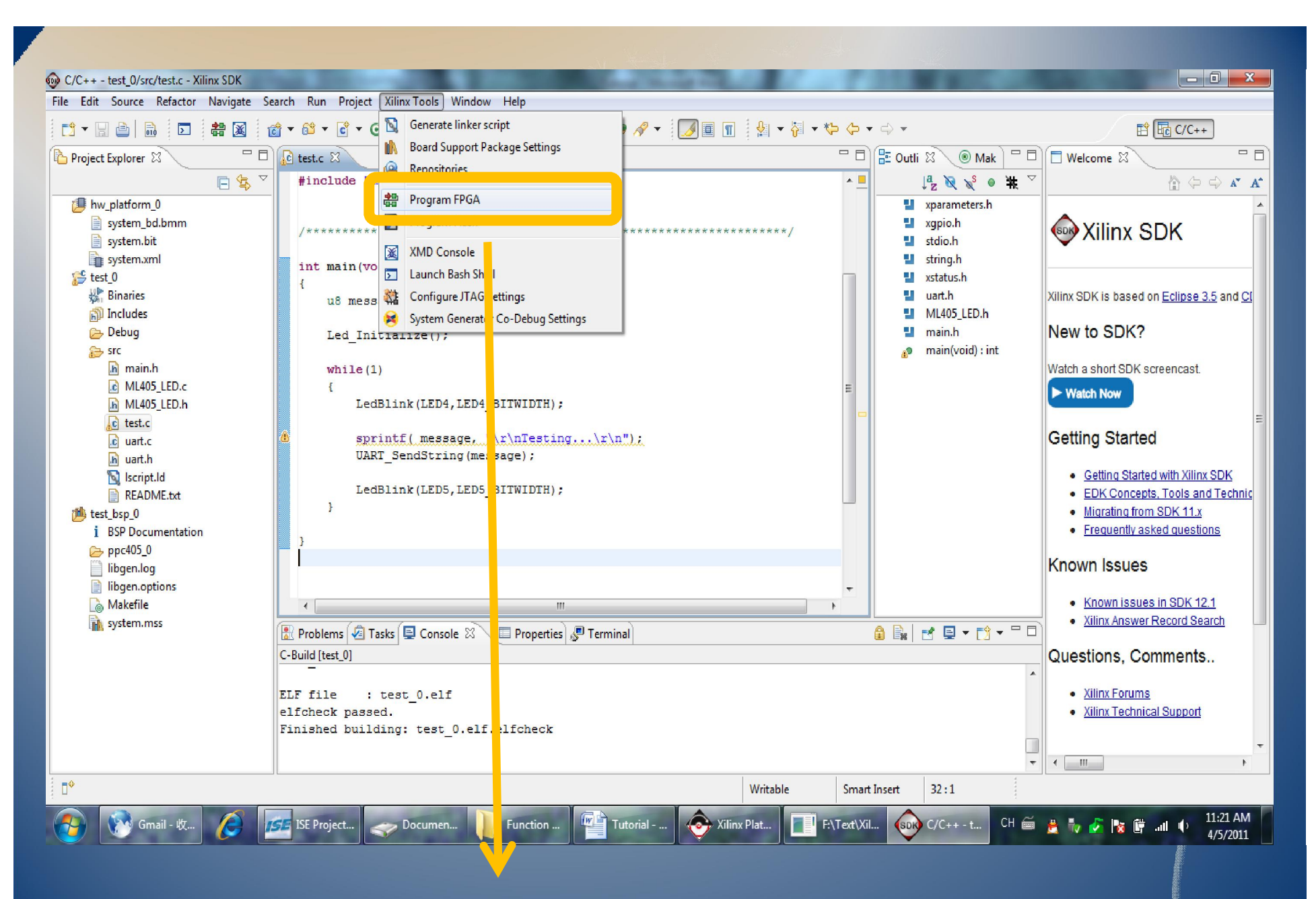

Download our project into the FPGA by this option.
| Specify the bitstream and the ELF files that reside in BRAM memory         Hardware Configuration         Hardware Specification: I:\Xilinx\Test\test\SDK\SDK_Workspace_35\hw_platform_0\system.xml         Bitstream:       I:\Xilinx\Test\test\SDK\SDK_Workspace_35\hw_platform_0\system.bit         Browse         BMM File:       I:\Xilinx\Test\test\SDK\SDK_Workspace_35\hw_platform_0\system_bd.bmm         Browse         Software Configuration         Processor       EL F File to Initialize in Block RAM         ppc405_0       bc otloop         Program       Cancel | rogram FPGA               |                                                  |                                  | →            |
|----------------------------------------------------------------------------------------------------|---------------------------|--------------------------------------------------|----------------------------------|--------------|
| Hardware Configuration Hardware Specification: I:\Xilinx\Test\test\SDK\SDK_Workspace_35\hw_platform_0\system.xml Bitstream: I:\Xilinx\Test\test\SDK\SDK_Workspace_35\hw_platform_0\system.bit Browse BMM File: I:\Xilinx\Test\test\SDK\SDK_Workspace_35\hw_platform_0\system_bd.bmm Browse Software Configuration Processor El F File to Initialize in Block RAM ppc405_0 bc otloop Program Cancel                                                                                                    | Specify the bitstream     | n and the ELF files that reside in BR/           | AM memory                        | <b>-</b> П-( |
| Hardware Specification: I:\Xilinx\Test\test\SDK\SDK_Workspace_35\hw_platform_0\system.bit       Browse         Bitstream:       I:\Xilinx\Test\test\SDK\SDK_Workspace_35\hw_platform_0\system.bit       Browse         BMM File:       I:\Xilinx\Test\test\SDK\SDK_Workspace_35\hw_platform_0\system_bd.bmm       Browse         Software Configuration       Processor       El F File to Initialize in Block RAM         ppc405_0       bc otloop       Image: Cancel                                                                                                    | Hardware Configura        | tion                                             |                                  |              |
| Bitstream: L:\Xilinx\Test\test\SDK\SDK_Workspace_35\hw_platform_0\system.bit Browse<br>BMM File: I:\Xilinx\Test\test\SDK\SDK_Workspace_35\hw_platform_0\system_bd.bmm Browse<br>Software Configuration<br>Processor EL F File to Initialize in Block RAM<br>ppc405_0 bc otloop T                                                                                                    | Hardware Specificati      | ion: I:\Xilinx\Test\test\SDK\SDK_Wo              | orkspace_35\hw_platform_0\system | m.xml        |
| BMM File: I:\Xilinx\Test\test\SDK\SDK_Workspace_35\hw_platform_0\system_bd.bmm   Software Configuration   Processor   EI   F File to Initialize in Block RAM   ppc405_0   bc otloop     Program     Cancel                                                                                                    | Bitstream: I:\Xilinx\     | Test\test\SDK\SDK_Workspace_35                   | hw_platform_0\system.bit         | Browse.      |
| Software Configuration<br>Processor EL F File to Initialize in Block RAM<br>ppc405_0 bootloop  Cancel                                                                                                    | 3MM File: I:\Xilinx\      | Test\test\SDK\SDK Workspace 35                   | hw platform 0\system bd.bmm      | Browse.      |
| Program Cancel                                                                                                    | Processor E<br>ppc405_0 b | El F File to Initialize in Block RAM<br>ocotloop |                                  |              |
|                                                                                                    | ?                         |                                                  | Program                          | Cancel       |

| Program FPGA                                                                                                    |                                                                              |  |  |  |  |
|----------------------------------------------------------------------------------------------------|------------------------------------------------------------------------------|--|--|--|--|
| Specify the                                                                                                    | bitstream and the ELF files that reside in BRAM memory                       |  |  |  |  |
| Hardware Configuration<br>Hardware Specification: I:\Xilinx\Test\test\SDK\SDK_Workspace_35\hw_platform_0\system.xml |                                                                              |  |  |  |  |
|                                                                                                    |                                                                              |  |  |  |  |
| BMM File:                                                                                                    | I:\Xilinx\Test\test\SDK\SDK_Workspace_35\hw_platform_0\system_bd.bmm Browse. |  |  |  |  |
| Software C                                                                                                    | onfiguration                                                                 |  |  |  |  |
| Processor ELF File to Initialize in Block RAM                                                                       |                                                                              |  |  |  |  |
| ppc405_0                                                                                                    | I:\Xilinx\Test\test\SDK\SDK_Workspace_35\test_0\De 👻                         |  |  |  |  |
|                                                                                                    | I:\Xilinx\Test\test\SDK\SDK_Workspace_35\test_0\Debug\test_0.elf             |  |  |  |  |
| ?                                                                                                    | Program Cancel                                                               |  |  |  |  |
|                                                                                                    |                                                                              |  |  |  |  |

| Program I                                                                      | FPGA                                                                        | 2-0-   |  |
|--------------------------------------------------------------------------------|-----------------------------------------------------------------------------|--------|--|
| Specify the                                                                    | bitstream and the ELF files that reside in BRAM memory                      |        |  |
| Hardware S                                                                     | pecification: I:\Xilinx\Test\test\SDK\SDK_Workspace_35\hw_platform_0\system | n.xml  |  |
| Bitstream:                                                                     | I:\Xilinx\Test\test\SDK\SDK_Workspace_35\hw_platform_0\system.bit           | Browse |  |
| BMM File: I:\Xilinx\Test\test\SDK\SDK_Workspace_35\hw_platform_0\system_bd.bmm |                                                                             |        |  |
|                                                                                |                                                                             |        |  |
| Processor                                                                      | ELF File to Initialize in Block RAM                                         |        |  |
| ppc405_0                                                                       | I:\Xilinx\Test\test\SDK\SDK_Workspace_35\test_0\De                          |        |  |
|                                                                                |                                                                             |        |  |
| ?                                                                              | Program                                                                     | Cancel |  |
|                                                                                |                                                                             |        |  |

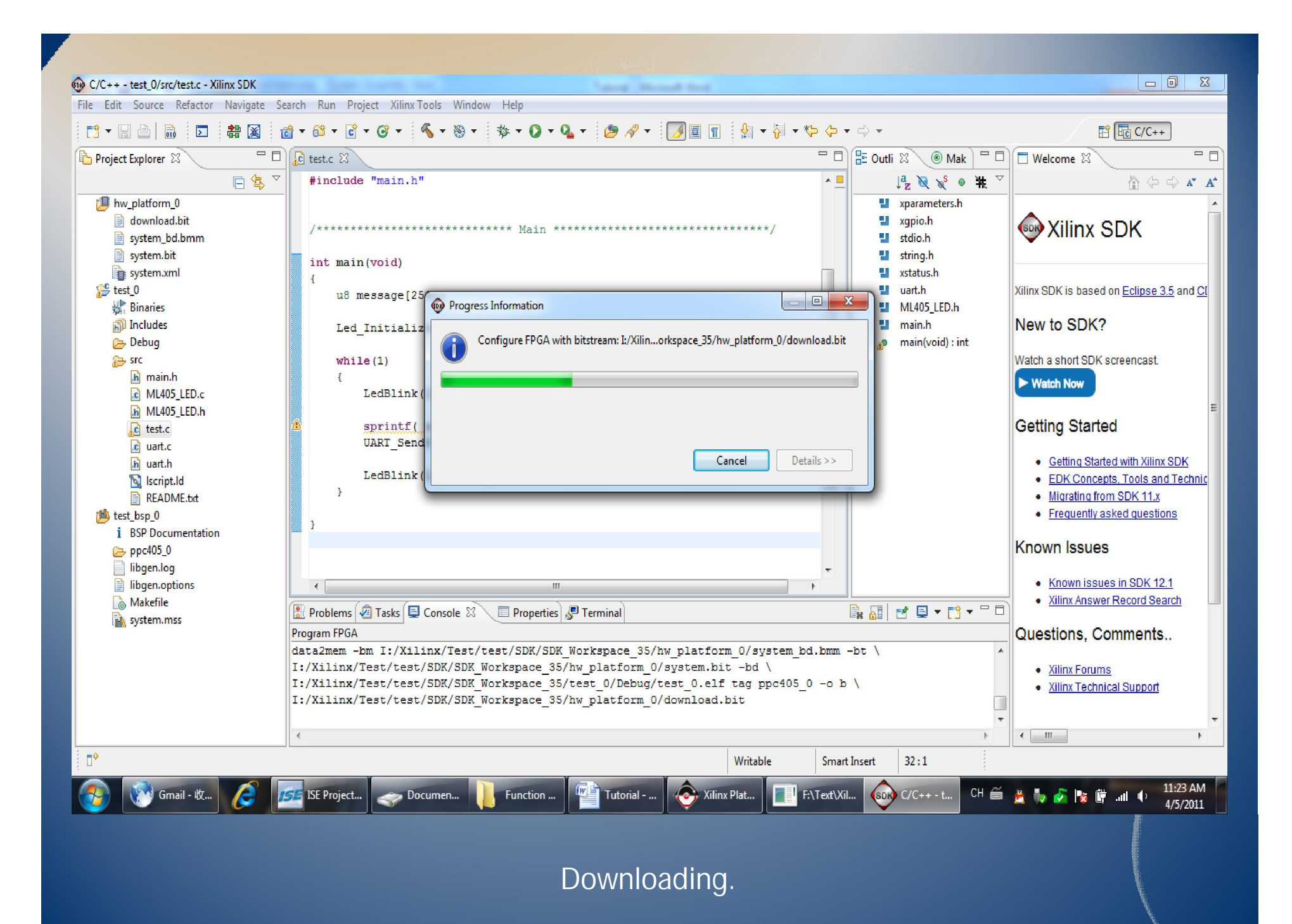

## Result

First, two sets of LEDs on the ML405 should be blinking. Then some message should be sent through UART to your PC.

| - |              |     |                   |
|---|--------------|-----|-------------------|
|   | i 🖡 SSCOM3.2 |     | H                 |
|   | Testing      |     | Ę.                |
|   | Testing      |     | 5                 |
|   | Testing      |     |                   |
|   | Testing      |     | g                 |
|   | Testing      | 4   | Store States      |
|   |              | 1   | all in the second |
|   |              |     |                   |
|   |              |     |                   |
|   |              | - N | S I'' IF SHARE    |

Open your hyper-terminal or something like it. Chose the com you connected and set Baud Rate as 9600. Details about it can be found in the property of the uart IP core in XPS.